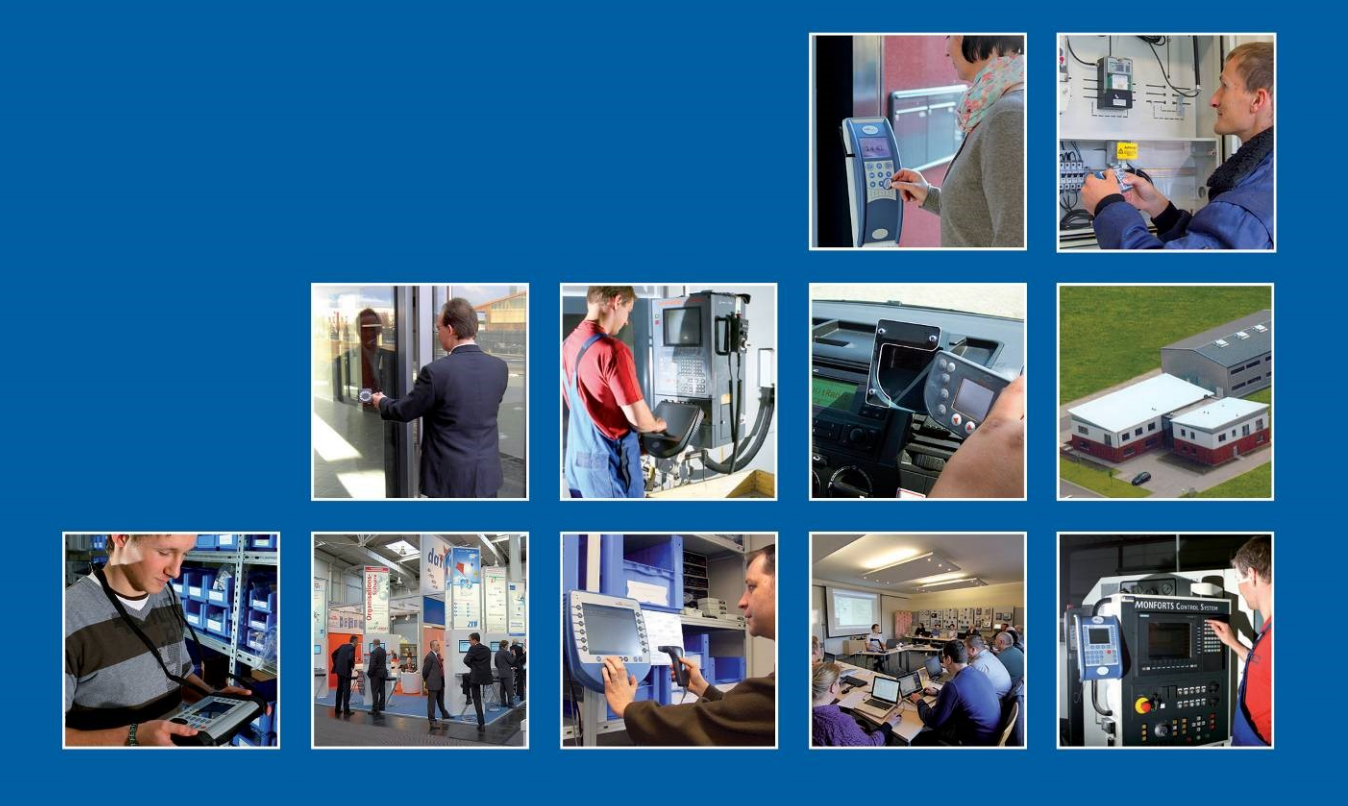

Datafox GmbH • Dermbacher Straße 12-14 • D-36419 Geisa • www.datafox.de

# Handbuch Datafox EVO-PC

Flexible Datenerfassung mit Methode

| Company<br>Linguistics | <br>Met Services | Congless |
|------------------------|------------------|----------|
|                        |                  |          |
|                        |                  |          |
|                        |                  |          |

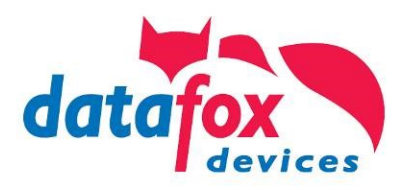

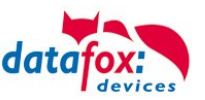

# Änderungen

#### Änderungen in diesem Dokument

| Datum      | Kapitel         | Beschreibung                                |
|------------|-----------------|---------------------------------------------|
| 22.09.2014 | Alle            | Neuauflage                                  |
| 12.01.2018 |                 | Anpassung an 04.03.09                       |
| 09.07.2018 |                 | Anpassung an 04.03.10                       |
| 06.09.2021 | Alle<br>Android | Anpassung an 04.03.17<br>Umgang mit Android |
| 26.01.2024 | Alle            | Anpassung 04.03.21                          |

Bitte beachten Sie weiterhin auch die Hinweise bei den einzelnen Kapiteln im Handbuch. Updates stehen auf unserer Internetseite <u>www.datafox.de</u> im Downloadbereich zur Verfügung.

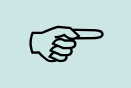

#### Hinweis:

Hier erhalten Sie nützliche Hinweise, die Ihnen helfen bei der Installation, Konfiguration und Inbetriebnahme mögliche Fehler zu vermeiden.

#### © 2024 Datafox GmbH

Dieses Dokument wurde von der Datafox GmbH erstellt und ist gegenüber Dritten urheberrechtlich geschützt. Die enthaltenen Informationen, Kenntnisse und Darstellungen betrachtet die Datafox GmbH als ihr alleiniges Eigentum. Alle Rechte, auch die der Übersetzung, des Nachdrucks oder der Vervielfältigung des gesamten Dokumentes oder Teile daraus, bedürfen der schriftlichen Zustimmung durch die Datafox GmbH. Die Geltendmachung aller diesbezüglichen Rechte, insbesondere für den Fall der Erteilung von Patenten, bleibt der Datafox GmbH vorbehalten. Die Übergabe der Dokumentation begründet keinerlei Anspruch auf Lizenz oder Benutzung der Soft- oder Hardware. Kopien der Disketten und CDs dürfen lediglich zum Zweck der Datensicherung angefertigt werden.

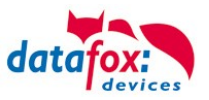

# Inhalt

| 1.               | Zu Ihrer Sicherheit                                   | 1   |
|------------------|-------------------------------------------------------|-----|
| 2.               | Bestimmungsgemäßer Gebrauch und Umweltschutz          | 2   |
| 2.1.             | Vorschriften und Hinweise                             | . 2 |
| 2.2.             | Stromversorgung                                       | . 2 |
| 2.3.             | Umwelteinflüsse                                       | . 2 |
| 2.4.             | Montage im Außenbereich                               | . 3 |
| 2.5.             | Schutzart                                             | . 3 |
| 2.5.1.           | Temperatur                                            | . 4 |
| 2.6.             | Reparatur                                             | . 4 |
| 2.7.             | Reinigung                                             | . 5 |
| 2.8.             | Sonstige Hinweise                                     | . 6 |
| 2.9.             | Entsorgung                                            | . 7 |
| 3.               | Einleitung                                            | 8   |
| 3.1.             | Aufbau des Handbuches                                 | . 8 |
| 3.2.             | Einschränkung der Gewährleistung                      | . 8 |
| 1                | Brodukthoschroibung                                   | ٩   |
| <b></b> .<br>4 1 | Verwendungszweck                                      | 9   |
| 42               | Bedienelemente Frontseite                             | 10  |
| 4.3              | Anschlussbelegung Rückseite                           | 11  |
| 4.3.1.           | Pinbelegung                                           | 11  |
| 4.3.2.           | Schnittstellenbeschreibung                            | 13  |
| 4.3.3.           | Modulbaugruppen für Geräte der Hardware V4            | 14  |
| 4.3.3.1.         | Beschreibung der verschiedenen Erweiterungsmodule     | 14  |
| 4.3.3.2.         | Bestückung von Modulen aus Gerät lesen                | 15  |
| 4.3.3.3.         | Wichtige Modulinformationen vom Gerät auslesen        | 17  |
| 4.3.3.4.         | Anschluss der einzelnen Modulbaugruppen               | 19  |
| 4.3.3.5.         | Analogeingänge, 4 mal analog IN                       | 19  |
| 4.3.3.6.         | 2 mal digital Out                                     | 20  |
| 4.3.3.7.         | 1 mal digital Out 1x digital IN                       | 20  |
| 4.3.3.8.         | 4 mal digital IN                                      | 20  |
| 4.3.3.9.         | 4 mal digital OUT aktiv-Low (Masse geschaltet)        | 21  |
| 4.3.3.10.        | 4 mal digital OUT aktiv-Hi (Plus geschaltet)          | 21  |
| 4.3.3.11.        | RS-485 Bus für ZK                                     | 22  |
| 4.4.             | Anschluss der Zutrittskontrolle                       | 23  |
| 4.4.1.           | Konfiguration der ZK / Übersicht                      | 23  |
| 4.4.2.           | Beschreibung der Tabellen für die Zutrittskontrolle 2 | 26  |
| 4.4.3.           | Zutrittskontrolle II mit PHG-Modulen                  | 29  |
| 4.4.3.1.         | Anschluss der PHG-Leser                               | 31  |
| 4.4.3.2.         | Konfiguration                                         | 38  |
| 4.4.4.           | Zutrittskontrolle II mit EVO Intera                   | 40  |
| 4.4.4.1.         | Anschluss der EVO Intera                              | 42  |
| 4.4.5.           | Anschluss des Agera                                   | 43  |
| 4.4.5.1.         | Zutrittskontrolle II mit EVO Agera                    | 47  |
| 4.4.5.2.         | Aufbau der Anzeigen und Bedienung                     | 47  |
| 4.4.5.3.         | Anzeigen für den ZK-Status                            | 48  |
| 4.4.5.4.         | Anzeigen einer PIN-Tastatur                           | 48  |
| 4.4.5.5.         | Fehlerausgaben                                        | 48  |
| 4.4.5.6.         | Bios-Menü                                             | 49  |
| 4.4.5.7.         | Allgemeine Konfiguration                              | 49  |
| 4.4.5.8.         | Display Konfiguration                                 | 50  |
| 4.4.5.9.         | Bus Konfiguration                                     | 50  |

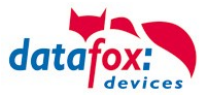

| 4.4.5.10.<br>4.4.5.11. | Einstellen der Bus - Adresse<br>Aktivierung des Bus - Abschlusswiderstands | . 50<br>. 50 |
|------------------------|----------------------------------------------------------------------------|--------------|
| 4.4.6.                 | Berechnungsvorschrift für die Spannungsversorgung der ZK-Module            | . 51         |
| 4.4.7.                 | Leitungslängen für PHG und EVO Intera                                      | . 52         |
| 4.4.8.                 | Funktionserweiterung für die Zutrittskontrolle 2                           | . 53         |
| 4.4.0.1.<br>1182       | Reispiele                                                                  | . 33<br>53   |
| 4483                   | Beschreibung der Tabelle Action2"                                          | 58           |
| 4.4.8.4.               | Weitere Funktionen für ZK                                                  | . 59         |
| 4.4.8.5.               | Liste Presence                                                             | . 60         |
| 4.4.9.                 | Statusmeldungen der Zutrittskontrolle                                      | . 61         |
| 4.4.10.                | Statusanzeige der Zutrittsmodule über LEDs                                 | . 66         |
| 5.                     | Montageanleitung                                                           | 67           |
| 5.1.                   | Lieferumfang                                                               | . 67         |
| 5.2.                   | Umgebungsbedingungen                                                       | . 67         |
| 5.3.                   | Montage-Arten                                                              | . 68         |
| 5.3.1.                 | Tragarm Montage                                                            | 60 .         |
| 5.5.2.                 |                                                                            | . 09         |
| 6.                     | Inbetriebnahme-Anleitung                                                   | 70           |
| 6.1.                   | IPC ein- und ausschalten                                                   | . 70         |
| 0.Z.<br>63             | Ein /Ausschalter                                                           | . 70         |
| 6.4                    | Frsteinrichtung                                                            | 71           |
| 6.5.                   | Benutzeranmeldung                                                          | .71          |
| 6.6.                   | Transponderleser-Einbindung                                                | . 72         |
| 6.6.1.                 | HID-Mode                                                                   | . 73         |
| 6.6.2.                 | Com-Port-Mode                                                              | . 73         |
| 6.6.3.                 | Konstanten Wert an den PC senden                                           | .74          |
| 0.0.3.1.               | Suffix senden                                                              | . 74<br>71   |
| 6.6.4.                 | DFCom-DLL                                                                  | . 75         |
| 7                      |                                                                            | 75           |
| <b>7</b> .             | Störungsbeseitigung                                                        | 75           |
| 7.1.<br>•              |                                                                            | . 75         |
| 8.                     | Betriebsystemupgrade auf Win 10                                            | /6           |
| 9.                     | Kommunikation mit der E. Baugruppe unter Linux                             | 78           |
| 9.1.                   | Option 1: Eigene Anwendung                                                 | . 78         |
| 9.2.                   | Option 2: Serial Bridge Service – Zugriff aus dem Netzwerk                 | . 78         |
| 9.3.                   | Option 3: Kommunikations-Beispielanwendung aus der DFCom-Bibliothek        | . 79<br>91   |
| 9.3.1.                 | Deispiele                                                                  | . 01         |
| 10.                    | Umgang mit AOSP (Android)                                                  | 82           |
| 10.1.                  | Zugang zur Embedded Baugruppe                                              | . 82         |
| 10.2.                  | Troubleshooting                                                            | . 00<br>     |
| 10.3.                  | IPC-Android Open Source Projects                                           | 88           |
| From your              | device, if it is rooted.                                                   | . 88         |
| . 11                   | Technische Daten EVO. PC                                                   | 92           |
| 11 1                   | PC Daten                                                                   | 92           |
| 11.2.                  | MasterIV / Embedded Baugruppe                                              | . 93         |
| 12.                    | Index                                                                      | 94           |
|                        |                                                                            | -            |

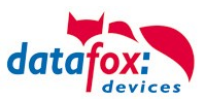

# 1. Zu Ihrer Sicherheit

# Sicherheitshinweise für den Umgang mit den Datafox Produkten

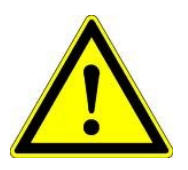

Das EVO-PC darf nur bestimmungsgemäß entsprechend den Angaben im Benutzerhandbuch betrieben werden. Führen Sie keinerlei Fremdgegenstände in Öffnungen und Anschlüsse ein. Das Gerät darf nicht geöffnet werden. Sämtliche Wartungs- und Instandsetzungsarbeiten dürfen nur durch autorisiertes Fachpersonal durchgeführt werden.

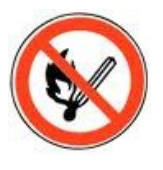

Manche Geräte enthalten einen Lithium-Ionen Akku oder eine Lithium Batterie.

Das Gerät darf extern nur mit einer leistungsbegrenzten Stromquelle nach EN 60950-1 betrieben werden. Werden diese Hinweise nicht

12 Volt DC

Siehe jeweiliges Typenschild / technische Daten.

Nicht ins Feuer werfen!

Stromversorgung:

Achtung!

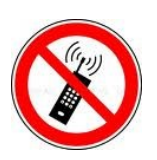

eingehalten, kann das zur Zerstörung des Gerätes führen. Folgende Temperaturbereiche sind zu beachten: Arbeitsbereich / Lagertemperatur: -20° C bis +60° C Mit Mobilfunkmodem: -20° C bis +55° C

In Bereichen, in welchen Handyverbot besteht, müssen Mobilfunk und WLAN und gegebenenfalls auch andere Funkmodule abgeschaltet werden. Träger von Herzschrittmachern:

Halten Sie bei der Benutzung des Gerätes einen Sicherheitsabstand von mindestens 20 cm zum implantierten Herzschrittmacher ein, um eventuelle Störungen zu vermeiden. Schalten Sie das Gerät sofort aus, wenn Beeinträchtigungen zu vermuten sind.

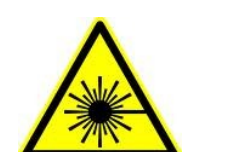

Schutzklasse: Beachten Sie die technischen Daten zum jeweiligen Gerät.

Bei Lasergeräten der Klasse 2 ist das Auge bei zufälligem, kurzzeitigem Hineinschauen in die Laserstrahlung durch den Lidschlussreflex und/oder Abwendreaktionen geschützt. Diese Geräte dürfen deshalb ohne weitere Schutzmaßnahmen eingesetzt werden. Trotzdem sollte man nicht in den Laserstrahl des Laserscanners blicken.

Beachten Sie die zusätzlichen Hinweise im Kapitel. "Bestimmungsmäßer Gebrauch und Umweltschutz".

CE

Wir erklären in alleiniger Verantwortung, dass das bezeichnete Produkt die Schutzanforderungen der Europäischen Richtlinie 89/336/EWG, geändert durch 91/236/EWG, 92/31/EWG, 93/97/EWG und 93/68/EWG, erfüllt. Der Nachweis erfolgt durch die Einhaltung der folgenden Normen:

- EN 55022 : 2010
- EN 55024 : 2010 + A1 : 2015
- EN 61000 6 2: 2005
- IEC 61000-3-2 : 2014
- IEC 61000-3-3 : 2013
- IEC EN 60950-1 : 2006 + A11 : 2009 + A1 : 2010

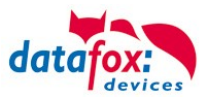

# 2. Bestimmungsgemäßer Gebrauch und Umweltschutz

# 2.1. Vorschriften und Hinweise

Es wurde nach heutigem Stand der Technik und der Möglichkeiten sichergestellt, dass das Gerät die technischen und gesetzlichen Vorschriften und Sicherheitsstandards erfüllt. Dennoch sind Störungen auf Grund von Beeinträchtigungen durch andere Geräte möglich.

Beachten Sie bei der Nutzung des Gerätes stets die örtlichen Vorschriften und Regelungen.

#### 2.2. Stromversorgung

Das Gerät darf extern mit einer Stromquelle mit begrenzter Leistung, entsprechend EN 60950-1 betrieben werden.

Anschlussspannung des EVO-PC: DC

12 Volt über Holstecker

Sofern die Geräte Akkus enthalten, beachten sie die jeweiligen Hinweise im Kapitel "Akku".

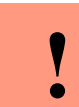

Achtung: Bei Nichteinhaltung können das Gerät bzw. der Akku (sofern vorhanden) beschädigt oder zerstört werden!

# 2.3. Umwelteinflüsse

Extreme Umwelteinflüsse können das Gerät beschädigen oder zerstören und sind daher zu vermeiden. Dazu gehören Feuer, extreme Sonneneinstrahlung, Wasser, extreme Kälte und extreme Hitze. Beachten Sie bitte das jeweilige Typenschild des Gerätes.

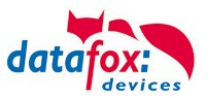

# 2.4. Montage im Außenbereich

#### 2.5. Schutzart

#### Schutzart

Der Datafox EVO-PC im Alugehäuse ist mit dem entsprechenden Dichtungskit IP65.

An der Stelle wird davon ausgegangen, dass die Anschlussabdeckung montiert ist und die abzudichtenden Kabel herausgeführt sind.

- 1. O-Ring über die Kabel führen und diesen in die Dichtungsnut einlegen.
- 2. Je nach Bedarf und Größe des Kabels, Kabeldurchführungstüllen auswählen, auf die Kabel aufstecken und bis an die Anschlussabdeckung schieben.
- 3. Entsprechend der übrig gebliebenen Öffnungen Blindtüllen rückseitig in den Spanndeckel einführen.
- 4. Spanndeckel über die mit Kabel versehenen Durchführungstüllen stecken und bis zur Anschlussabdeckung schieben.
- 5. Dichtscheiben auf die Schrauben aufstecken und den Spanndeckel handfest damit verschrauben.

#### Hinweis:

Die Kabeldurchführungstüllen eignen sich auch zur Aufnahme geringer Zugkräfte. Sollte Ihnen diese Kraft nicht ausreichend sein, empfehlen wir auf der Innenseite der Anschlussabdeckung einen Kabelbinder direkt hinter der Tülle um das zu Kabel zu montieren.

#### Vorteil:

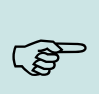

(B

#### Vorteil:

Das Dichtungskit erlaubt, aufgrund der großen Durchführung und der geschlitzten Tüllen, die Montage der Kabel ohne dass die Stecker abgeschnitten werden müssen. Dies ist ein großer Vorteil gegenüber den sonst meist verwendeten PG-Verschraubungen.

#### Explosionsansicht

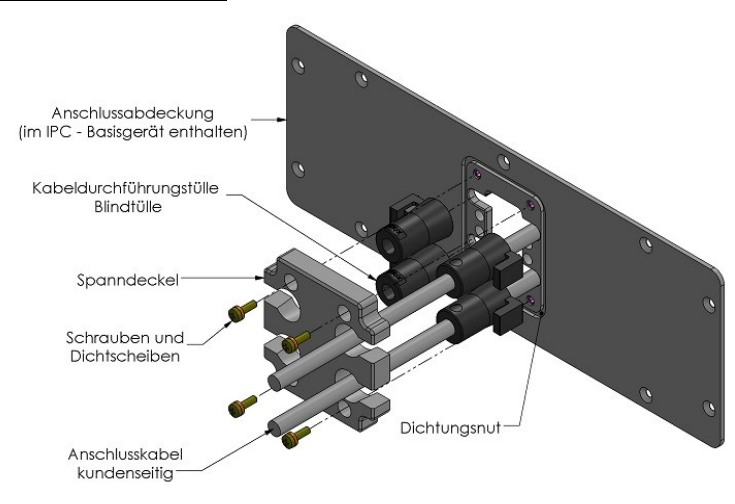

Zusammenbauansicht

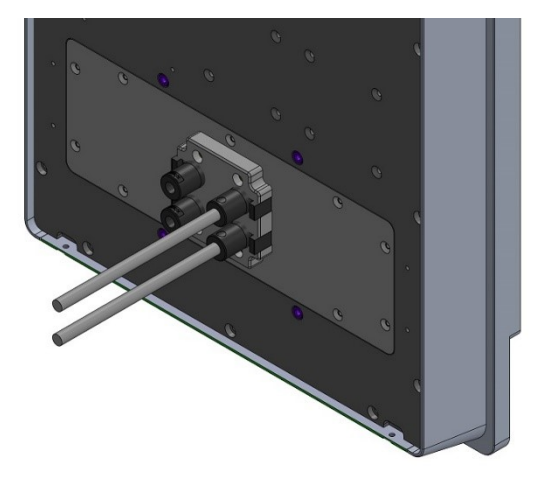

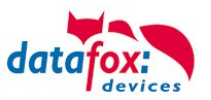

# 2.5.1. Temperatur

Eine Heizung ist auch für den Einsatz im Außenbereich nicht notwendig.

Durch die Eigenwärme von Elektronik und Netzteil sind auch bei Außentemperaturen kleiner -20°C die Temperaturen im Gerät höher.

Schwitzwasser tritt nur auf, wenn ein kalter Gegenstand ins Warme kommt und wäre damit nur bei Geräten ein Thema, die mobil betrieben werden.

Sowohl in Bezug auf das Thema Temperatur, als auch Schwitzwasser ist es zu empfehlen, Geräte die im Außenbereich genutzt werden, immer durchlaufen zulassen.

# 2.6. Reparatur

Die Datafox Geräte sind bis auf den Austausch wartungsfrei. Die Geräte die über ein Garantie-Siegel verfügen dürfen nur von autorisiertem Fachpersonal geöffnet werden. Kontaktieren Sie im Falle eines Defektes Ihren Fachhändler oder die Datafox Service-Hotline. Liegt ein definitiver Defekt vor, können Sie das Gerät auch direkt zu Datafox einsenden.

Zum einsenden verwenden Sie bitte den Reparatur-Begleitschein. <u>https://www.datafox.de/reparaturen.de.html?file=files/Datafox\_Devices/PDF/Support/Datafox\_Repa</u>raturbegleitformular V3 D-EN 2018.01.05.pdf

https://www.datafox.de/reparaturen.de.html

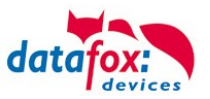

# 2.7. Reinigung

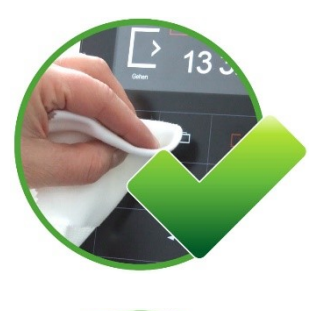

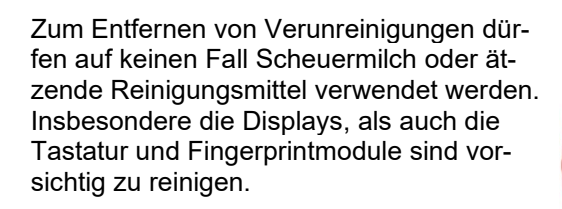

Zulässig sind feuchte Tücher mit:

- Wasser
- Seifenlauge
- Glasreiniger
- Sagrotan
- antifect® N liquid (Desinfektionsmittel für Geräte im medizinischen Bereich.)

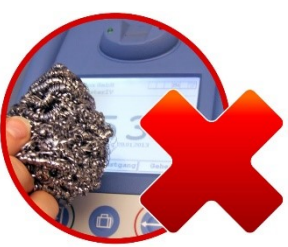

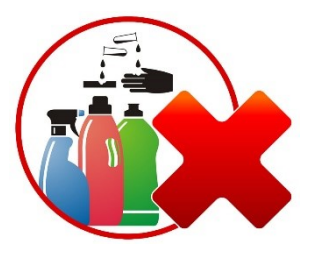

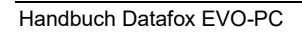

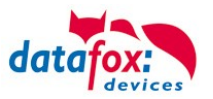

## 2.8. Sonstige Hinweise

Setzen Sie das Gerät keinen starken magnetischen Feldern aus, insbesondere während des Betriebes. Die Steckplätze und Anschlüsse des Gerätes sind nur mit den jeweils dafür vorgesehenen Versorgungen und Zusatzgeräten zu betreiben.

Achten Sie beim Transport des Gerätes auf eine sichere Lagerung. Als Fahrer eines Kraftfahrzeuges benutzen Sie das Gerät zu Ihrer eigenen Sicherheit nicht selbst während der Fahrt. Achten Sie auch darauf, dass technische Einrichtungen Ihres Fahrzeuges nicht durch das Gerät beeinträchtigt werden.

Um einen Missbrauch der SIM-Karte zu vermeiden, denken Sie bei Verlust oder Diebstahl des Gerätes daran, die SIM-Karte sofort sperren zu lassen.

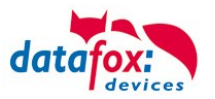

## 2.9. Entsorgung

Beachten Sie unbedingt die örtlichen Vorschriften für die Entsorgung von Verpackungsmaterialien, verbrauchten Akkus / Batterien und ausgedienten Elektrogeräten. Dieses Produkt stimmt mit der EG-Richtlinie 2002/95/EG, deren Anhängen und dem Beschluss des Rates der EG zur Beschränkung der Nutzung von gefährlichen Stoffen in elektrischen und elektronischen Geräten überein. Das Gerät fällt unter das am 13. Februar 2003 in Kraft getretene und in der Bundesrepublik Deutschland am 18. August 2005 umgesetzte europäische Gesetz zur Vermeidung von Elektro- und Elektronikmüll (ElektroG).

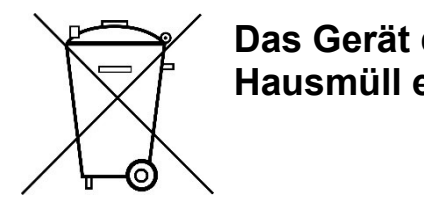

Das Gerät darf nicht über den Hausmüll entsorgt werden!

Sie als Benutzer sind dafür verantwortlich, dass jeder Elektro- oder Elektronikmüll über die entsprechenden Stellen, zum Beispiel den Werkstoffhof, entsorgt wird. Das korrekte Entsorgen von Elektround Elektronikmüll schützt das menschliche Leben und die Umwelt.

Für mehr Informationen über die Entsorgung von Elektro- und Elektronikmüll wenden Sie sich bitte an die lokalen Stellen, wie Rathaus oder Müllentsorgungsunternehmen.

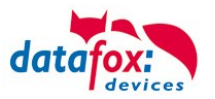

# 3. Einleitung

Datafox Datenterminals wurden speziell für die Anforderungen an eine moderne Personalzeiterfassung entwickelt, deren Nutzer hohe Ansprüche an ein flexibles und edles Design stellen. Durch das Datafox Embedded-Konzept wird zusätzlich auch die Funktion der Zutrittskontrolle abgedeckt. Alle relevanten Daten können mit neuester Technik erfasst und sofort an die Auswertesoftware übertragen werden. Abrechnungen, Kalkulationen oder andere Auswertungen können zeitnah erfolgen, Prozesse gezielt verfolgt und gesteuert werden. Dies spart Zeit und sorgt für die notwendige Datenqualität und Datenaktualität.

Datafox Datenterminals basieren auf dem Datafox Embedded-System, welches ausgerüstet ist mit modernster Technik für die Datenerfassung und natürlich auch für die Datenübertragung. Ihre Eingaben erledigen Sie bequem über Tastatur, Touch Display, RFID oder per Barcode. Das Gerät ist erhältlich mit: GPS, GSM, GPRS, USB, etc. Es erfüllt alle Voraussetzungen, um absolut flexibel eingesetzt zu werden. Nicht nur zur Personal- und Auftragszeiterfassung sondern für deutlich mehr Anwendungen. Das bedeutet einen echten Mehrwert. Die leistungsfähigen Tools DatafoxStudioIV und DLL ermöglichen eine schnelle und einfache Integration in beliebige IT-Lösungen. Durch die Skalierbarkeit stehen vielfältige Optionen zur Verfügung. Hierbei wählen und bezahlen Sie nur die, die Sie auch wirklich brauchen.

# 3.1. Aufbau des Handbuches

Das Handbuch besteht aus einer Änderungshistorie, einem allgemeinen Teil mit Sicherheitshinweisen, der Einleitung, den Systemvoraussetzungen sowie Informationen zum Systemaufbau. Dem allgemeinen Teil folgt der Hauptteil des Handbuches. Er besteht aus dem Kapitel "Produktbeschreibung" Gerät". Hier werden die gerätespezifischen Komponenten beschrieben. Ebenso werden die Funktionen des Gerätes beschrieben, d. h. was kann das Gerät.

Im Schlussteil des Handbuches finden Sie die technischen Daten zum Gerät sowie eine Begriffsklärung (Glossar), die dem einheitlichen Verständnis zwischen Anwender und Hersteller dienen soll.

# 3.2. Einschränkung der Gewährleistung

Alle Einrichter sind dafür verantwortlich, dass das Gerät und dessen Zubehör nur unter Beachtung der geltenden Gesetze, Normen und Richtlinien bestimmungsgemäß eingesetzt werden. Alle Angaben in diesem Handbuch wurden sorgfältig geprüft. Trotzdem sind Fehler nicht auszuschließen. Es können somit weder eine Garantie noch die juristische Verantwortung für Konsequenzen, die auf Fehler dieses Handbuches zurückzuführen sind, übernommen werden. Natürlich sind wir für Hinweise auf Fehler jederzeit dankbar. Änderungen im Sinne des technischen Fortschritts behalten wir uns vor. Es gelten unsere allgemeinen Geschäftsbedingungen.

#### Hinweis:

Die Datafox-Geräte bieten durch das DatafoxStudioIV sehr viele Funktionen und Funktionskombinationen, wodurch es bei Updates nicht möglich ist, alle Funktionen und Funktionskombinationen zu testen. Dies gilt insbesondere nicht mit allen von Ihnen als Kunden erstellten Setups. Bevor Sie das Update auf Ihre Geräte übernehmen, stellen Sie durch Tests bitte sicher, dass Ihr individuelles Setup fehlerfrei arbeitet. Wenn Sie ein Problem feststellen, teilen Sie uns das bitte umgehend mit. Wir werden uns dann kurzfristig um die Klärung des Sachverhaltes kümmern.

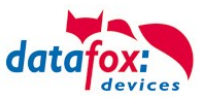

# 4. Produktbeschreibung

# 4.1. Verwendungszweck

Der EVO-PC ist ein multifunktional einsetzbarer Industrie-PC. Er ist geeignet für umfangreiche Anwendungen der Datenerfassung und Informationswiedergabe. Durch das robuste und geschlossene Aluminiumgehäuse eignet er sich auch für den Einsatz unter extremen Umgebungsbedingungen, wie z.B. in der Industrieproduktion oder Logistik.

Der EVO-PC vereinigt eine komplette PC-Plattform mit einem Datafox-MasterIV-Gerät (Embedded Baugruppe).

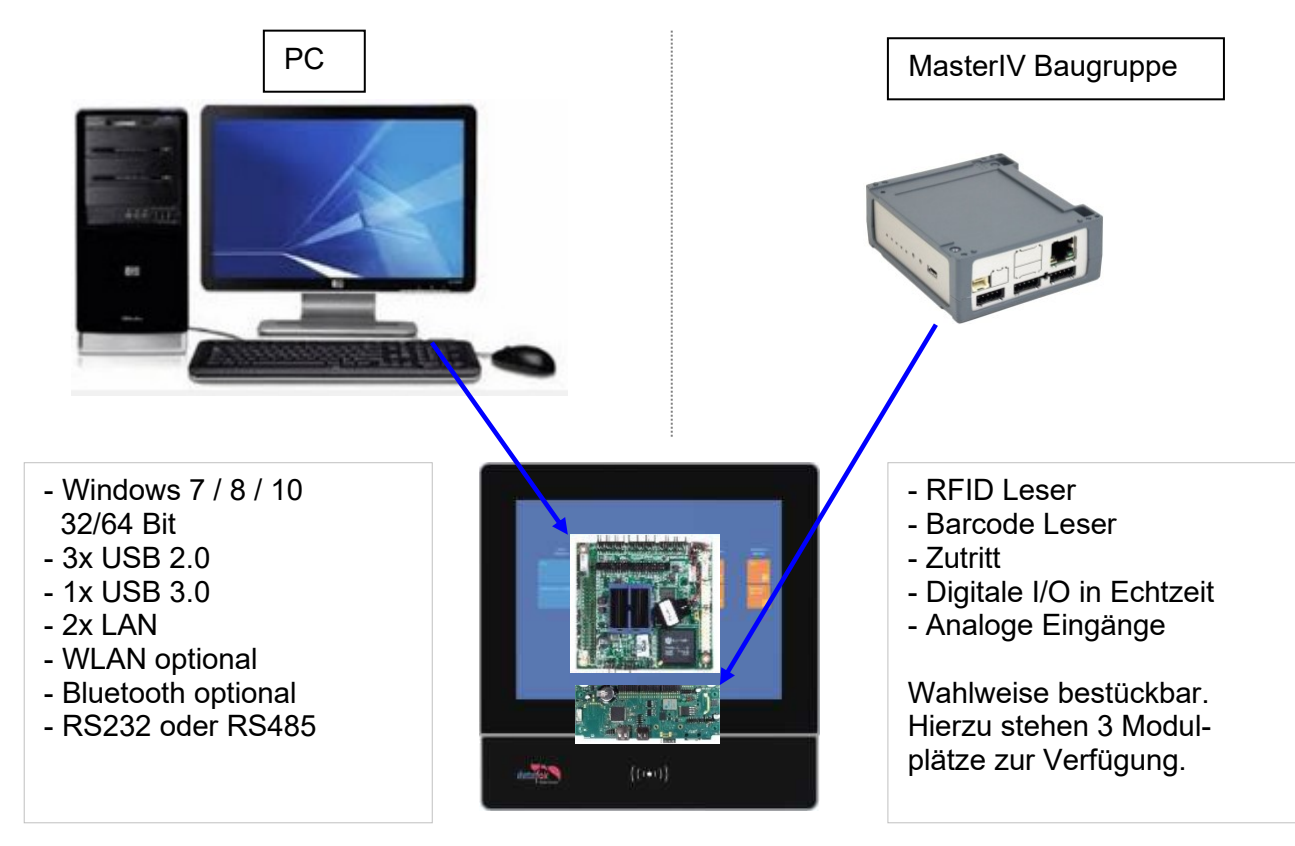

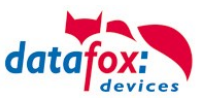

# 4.2. Bedienelemente Frontseite

### EVO-PC-Serie

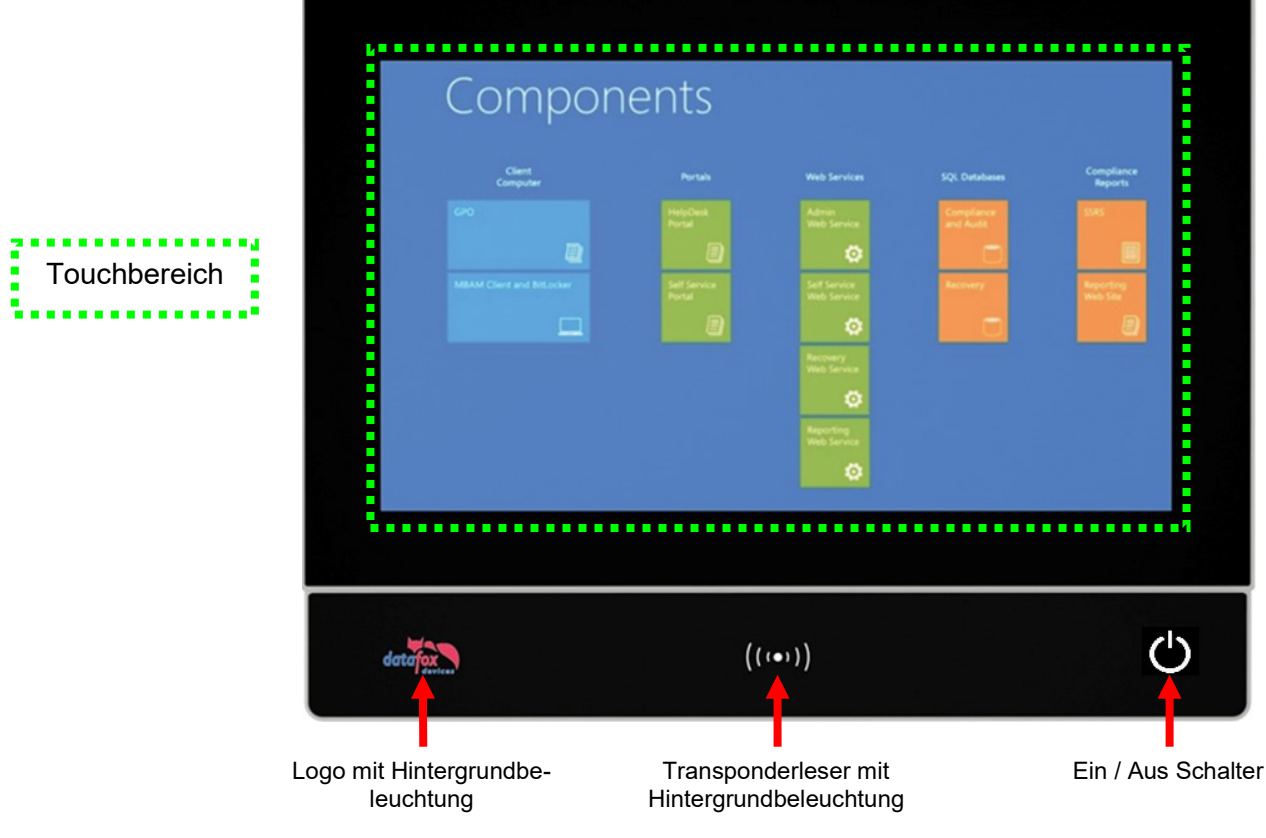

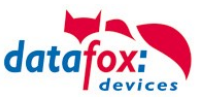

# 4.3. Anschlussbelegung Rückseite

Anschlussvariante Quad-Core:

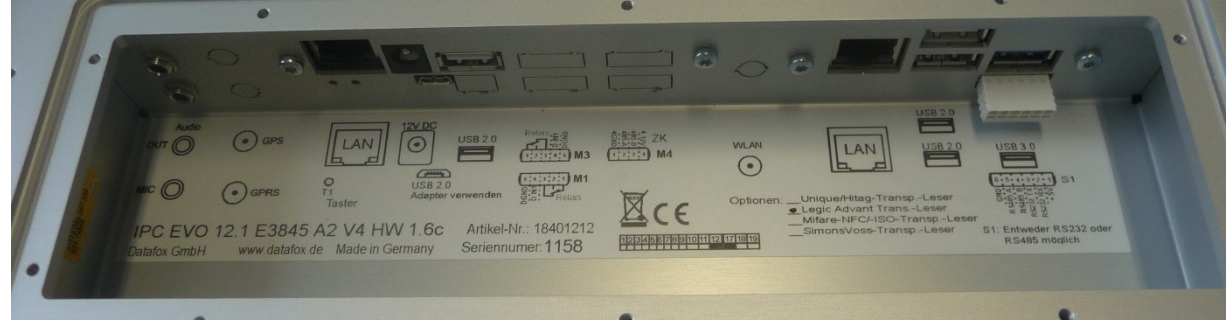

#### Anschlussvariante Dual-Core:

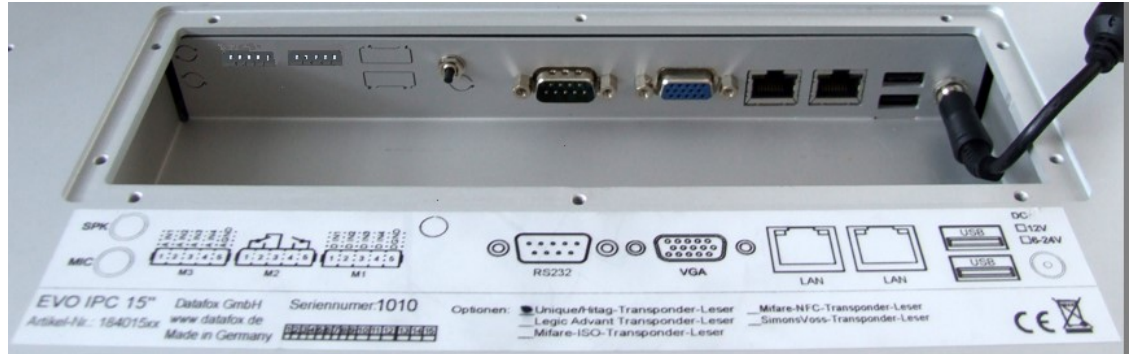

# 4.3.1. Pinbelegung

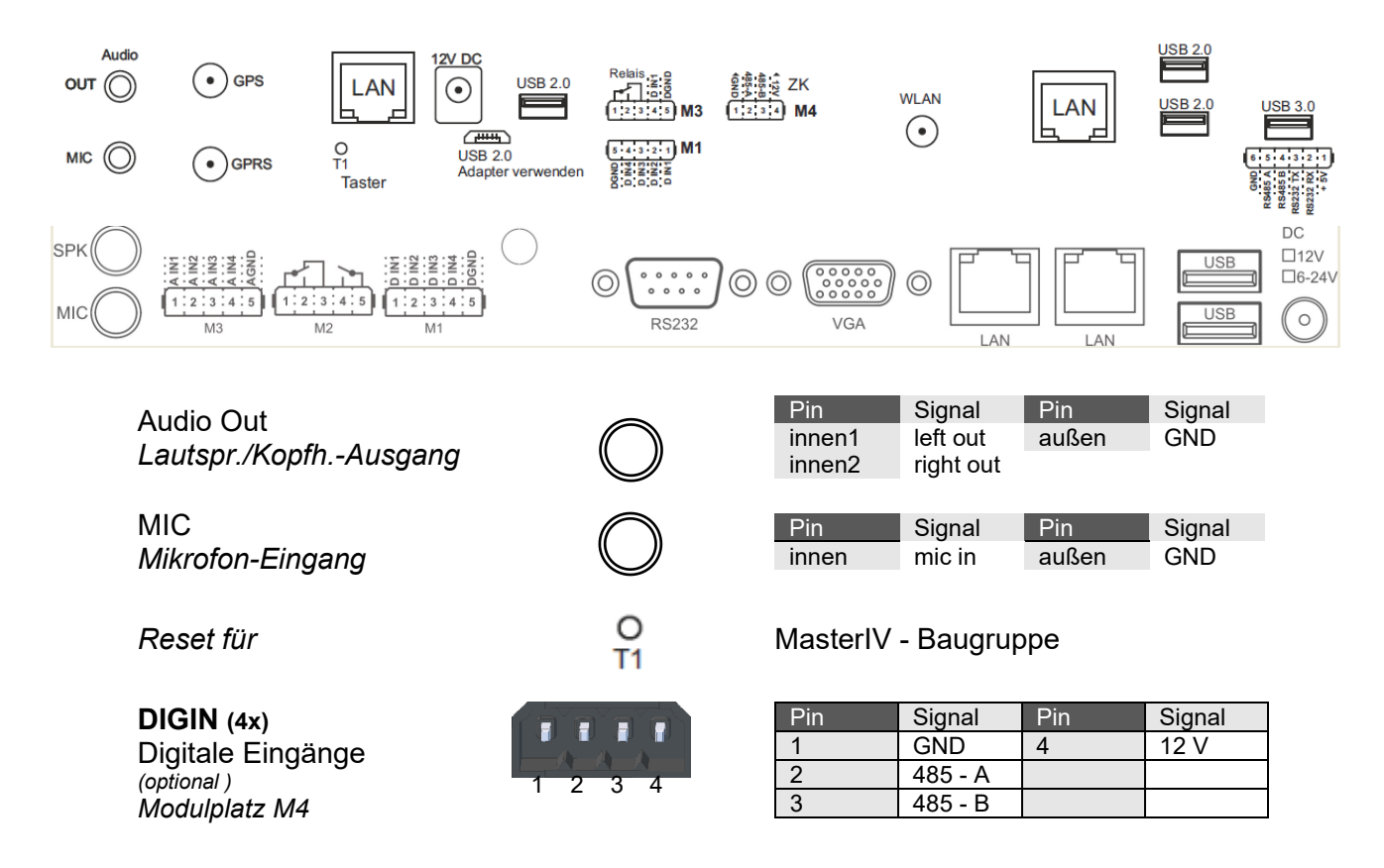

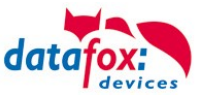

Signal

GND

RS485 B

RS485 A

| DIG OUT / Dig IN(1x) |
|----------------------|
| Digitale Ausgänge    |
| (optional )          |
| Modulplatz M3        |

5

Pin

1

2

3

| Pin | Signal    | Pin | Signal      |
|-----|-----------|-----|-------------|
| 1   | Out 1 NC  | 4   | Digi in +   |
| 2   | Out 1 NO  | 5   | Digi in GND |
| 3   | Out 1 Com |     |             |

Pin

4

5

6

**DIGIN (4x)** Digitale Eingänge (optional ) Modulplatz M1

| 1 2 3 4 5 |     |        |     |        |
|-----------|-----|--------|-----|--------|
|           | Pin | Signal | Pin | Signal |
|           | 1   | DIN-1  | 4   | DIN-4  |
|           | 2   | DIN-2  | 5   | GND    |
|           | 3   | DIN-3  |     |        |

Signal

+ 5 V

RXD

TXD

RS232 Serielle Schnittstelle (COM1)

| 1 | 2 | 3 | 4 | 5 | 6 |
|---|---|---|---|---|---|

F

LAN (2 x) Netzwerkanschluss 10 / 100 / 1000 Mbit

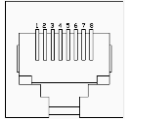

Signal Pin Signal Pin D3-1 D1+ 5 2 6 D1-D2-3 D2+ 7 D4+ 4 8 D3+ D4-

Spannungs-versorgung

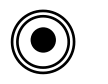

12V-Tischnetzteil (Hohlstecker)PinSignalPinSignalinnen+12 VaußenMasse

USB (2 x) USB 2.0 Anschluss

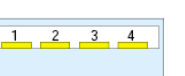

| Pin | Signal | Pin | Signal |
|-----|--------|-----|--------|
| 1   | +5 V   | 3   | D+     |
| 2   | D-     | 4   | GND    |

SPK Lautspr./Kopfh.-Ausgang

MIC Mikrofon-Eingang

Reset für

DIGIN (4x) Digitale Eingänge (optional) Modulplatz M3

**DIG OUT(2x)** Digitale Ausgänge (optional ) Modulplatz M2

**DIGIN (4x)** Digitale Eingänge (optional) Modulplatz M1

| $\bigcirc$ |  |
|------------|--|
| $\bigcirc$ |  |

| Pin    | Signal    | Pin   | Signal |
|--------|-----------|-------|--------|
| innen1 | left out  | außen | GND    |
| innen2 | right out |       |        |
|        |           |       |        |

| Pin   | Signal | Pin   | Signal |
|-------|--------|-------|--------|
| innen | mic in | außen | GND    |

# MasterIV - Baugruppe

| Pin | Signal | Pin | Signal |
|-----|--------|-----|--------|
| 1   | DIN-1  | 4   | DIN-4  |
| 2   | DIN-2  | 5   | GND    |
| 3   | DIN-3  |     |        |

| _ | 1 | 2 | 3 | 4 | 5 |  |
|---|---|---|---|---|---|--|
|   |   |   |   |   |   |  |
|   |   |   | • | A | 4 |  |

| Pin | Signal    | Pin | Signal    |
|-----|-----------|-----|-----------|
| 1   | Out 1 NC  | 4   | Out 2 NO  |
| 2   | Out 1 NO  | 5   | Out 2 Com |
| 3   | Out 1 Com |     |           |

| 2345 |     |        |     |        |
|------|-----|--------|-----|--------|
|      | Pin | Signal | Pin | Signal |
|      | 1   | DIN-1  | 4   | DIN-4  |
|      | 2   | DIN-2  | 5   | GND    |
|      | 3   | DIN-3  |     |        |

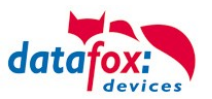

# 4.3.2. Schnittstellenbeschreibung

#### Audio Out (Kopfhörer- / Lautsprecheranschluss)

Über diese Klinkenbuchse kann ein Kopfhörer oder Lautsprecher mittels 3,5 mm Klinkenstecker (Stereo) angeschlossen werden.

#### **MIC** (Mikrofonanschluss)

Diese Klinkenbuchse dient zum Anschluss eines Mikrofons über einen 3,5 mm Klinkenstecker.

**USB** (<u>U</u>niversal <u>Serial Bus</u> Anschluss) Über die beiden USB 2.0 - Anschlüsse können externe USB-Geräte angeschlossen werden.

#### LAN (Local <u>Area Network Anschluss</u>)

Über die beiden RJ45-Buchsen kann das Gerät z.B. an ein Ethernet-Netzwerk angeschlossen werden. Hierzu ist ein Gigabit-Ethernet taugliches Kabel zu verwenden.

#### **RS232** (Serielle Schnittstelle – COM1)

Serielle Peripheriegeräte werden über diese Schnittstelle mit dem Gerät verbunden.

#### DIGIN (Digital Input;

Über bis zu vier optional vorhandene potentialfreie Eingänge können digitale Daten (z.B. Produktion / Stillstand) erfasst werden.

#### **RELOUT** (<u>Rel</u>ais <u>Out</u>put;

Diese bis zu vier optional vorhandenen potentialfreien Relais-Ausgänge ermöglichen das Schalten von externen Spannungen.

#### Spannungsversorgung

Anschluss der zentralen Versorgungsspannung des Gerätes.

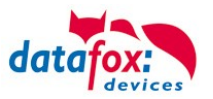

# 4.3.3. Modulbaugruppen für Geräte der Hardware V4

### 4.3.3.1. Beschreibung der verschiedenen Erweiterungsmodule

Die Datafox Geräte der Gerätegeneration V4 zeichnen sich besonders durch die variable Bestückung von einzelnen Modulen aus.

Je nach Gerät steht eine bestimmte Anzahl von Modulplätzen zur Verfügung.

Diese können nun individuell mit den einzelnen zur Verfügung stehenden Modulen bestückt werden.

Abhängig von der Größe des Moduls belegen die einzelnen Module ein oder zwei Modulplätze. So benötigt z.B. das GPRS (Mobilfunk) 2 Modulplätze und ein Relais-Modul nur einen Modulplatz.

| Modul Bezeichnung                 | benötigte<br>Modul-<br>plätze | Beschreibung im Bios<br>Modul_Nr.:          | Max. mögliche<br>Anzahl<br>des Moduls | Artikel<br>Nr. für den<br>Stecker | Aufdruck<br>&<br>Farbe       |
|-----------------------------------|-------------------------------|---------------------------------------------|---------------------------------------|-----------------------------------|------------------------------|
| RS 232 - mini DIN Barcode         | 1                             | 032 Serial Port mini DIN<br>5V max. 500 mA  | 1                                     |                                   |                              |
| RS 485 Zutritt                    | 1                             | 014 RS485 + 12V Supply<br>Max. 500 mA       | 3 Displaygeräte<br>4 KYO-Inloc        | A3100004-01                       | <b>485</b><br>↓ A B ↓        |
| RS 485 Hauptkommunikation         | 1                             | 035 RS 485 Com Port                         | 1                                     | A3100004-01                       |                              |
| GPRS Mobilfunk                    | 2                             | Mobile MC 55i                               | 1                                     |                                   |                              |
| TCP/ IP                           | 1                             | 011 Ethernet Port                           | 1                                     |                                   |                              |
| WLAN                              | 1                             | 001 WLAN Red Pine                           | 1                                     |                                   |                              |
| 2x digital Out                    | 1                             | 005 Digitalausgang Relais                   | 8                                     | A3100005-01                       | Relay-2                      |
| 4x digital Out                    | 1                             | 051 Digital Ausgang aktiv<br>GND            | 8                                     | A3100005-08                       | Dig-out-4-GND                |
| 4x digital Out                    | 1                             | 051 Digital Ausgang aktiv<br>positiv (Plus) | 8                                     | A3100005-05                       | Dig-out-4-Plus               |
| 1x digital In +<br>1x digital Out | 1                             | 012 Digital In-/Output                      | 8                                     | A3100005-04                       | ZK-Opt                       |
| 4x digital In                     | 1                             | 006 Digital Input                           | 8                                     | A3100005-02                       | <b>Dig-in-4</b><br>1 2 3 4⊥  |
| 4x anlog In                       | 1                             | 008 Analog Input                            | 8                                     | A3100005-03                       | <b>Ana-in-4</b><br>1 2 3 4 ⊥ |

#### Übersicht über die Modulbaugruppen:

Wie viele Modulplätze in dem jeweiligen Datafox Gerät zur Verfügung stehen, finden Sie im Gerätehandbuch unter dem Kapitel "Geräte-Anschluss".

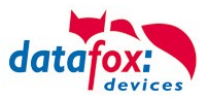

# 4.3.3.2. Bestückung von Modulen aus Gerät lesen

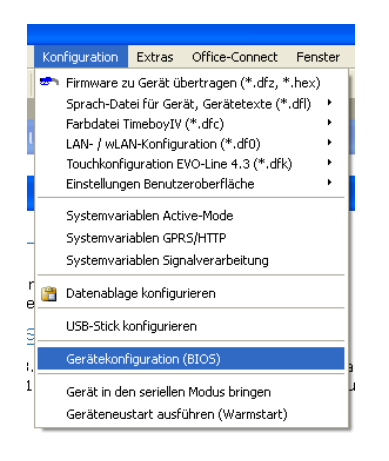

Klicken Sie auf: "Konfiguration → Gerätekonfiguration Bios" dann klicken Sie auf "Lesen".

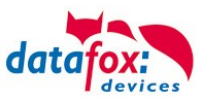

#### Anzeige im Bios:

Hier werden Ihnen alle Module angezeigt, die im Gerät eingebaut sind.

Gleichzeitig erhalten Sie die Information, an welchem Modulplatz was bestückt ist und wo sich welcher Ein- Ausgang befindet.

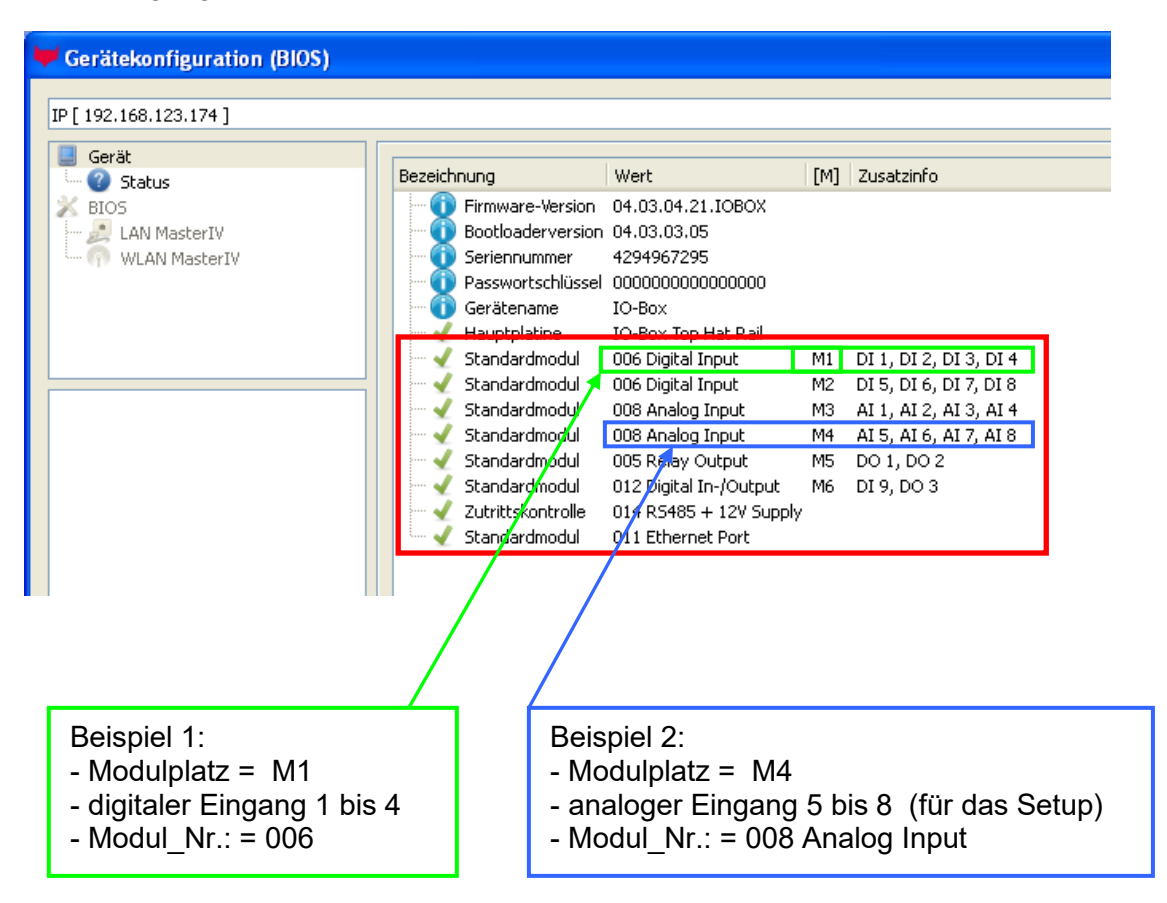

# Beispiel Typenschild einer IO-Box V4:

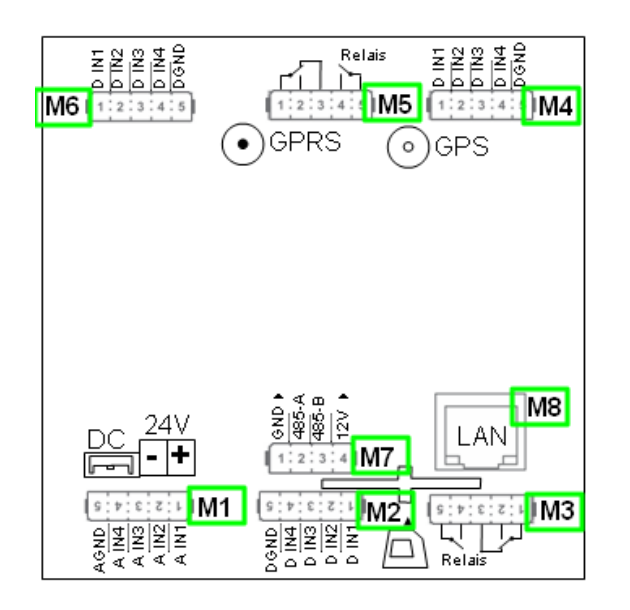

Hier sehen Sie, dass die IO.Box V4 über 8 Modulplätze verfügt. Diese können nun individuell bestückt werden. Ausnahmen:

- Modulplatz 8, nur an diesem geht TCP/IP
- Wird auf TCP/IP verzichtet, kann hier auch ein anderes Modul bestückt werden.
- RS 485 für Zutritt können max. 4 Module bestückt werden.

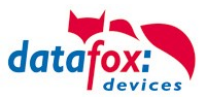

# 4.3.3.3. Wichtige Modulinformationen vom Gerät auslesen

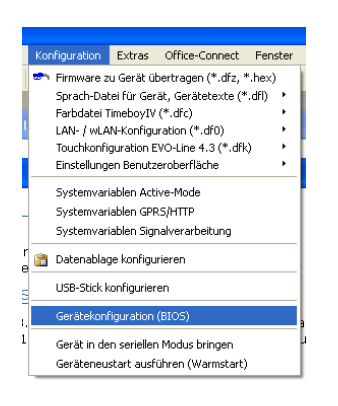

Klicken Sie auf: "Konfiguration → Gerätekonfiguration Bios" dann auf "Status" danach klicken Sie auf "Lesen".

#### Device configuration (BIOS)

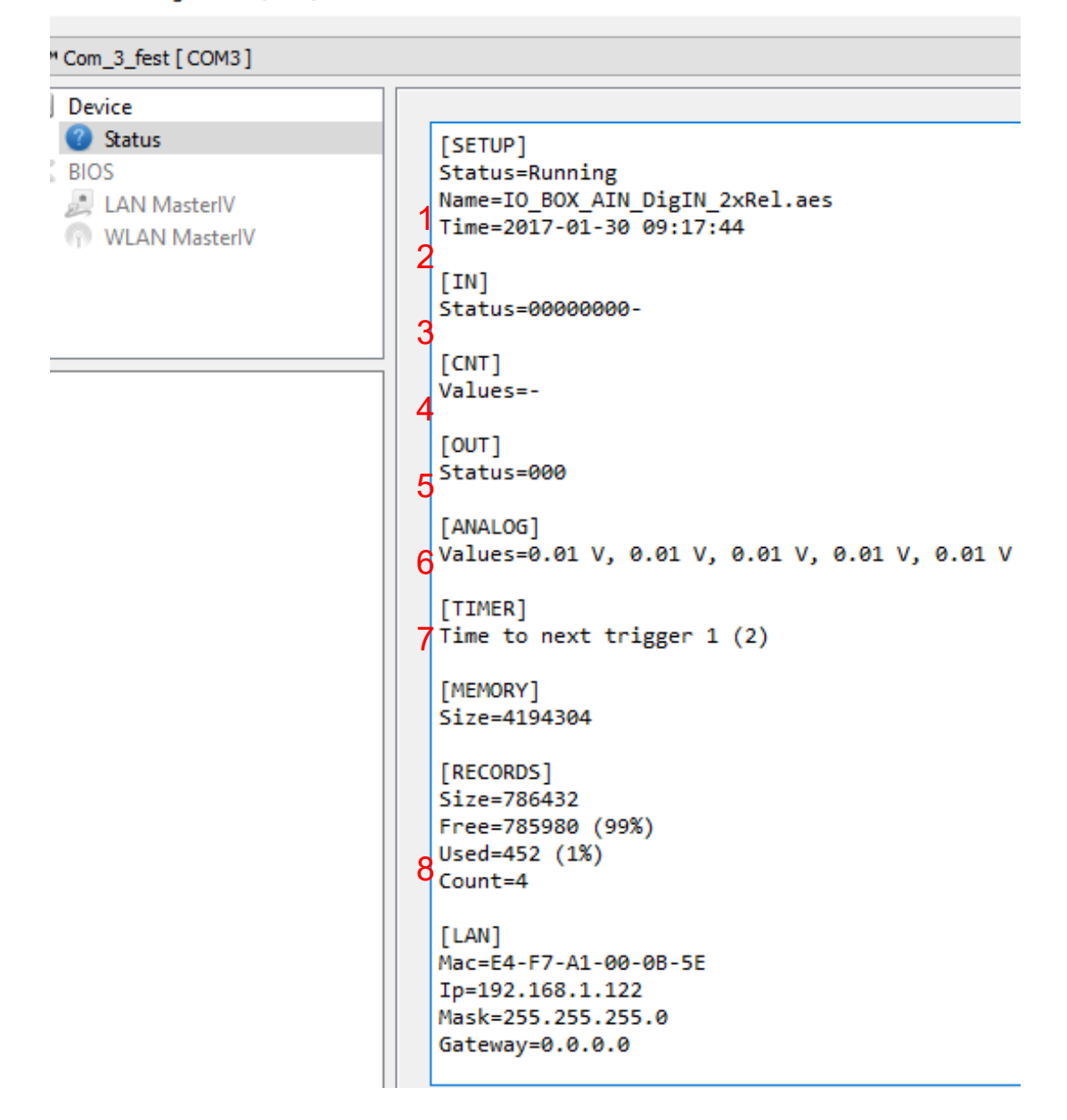

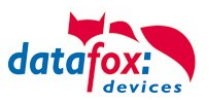

Hier werden Ihnen eine ganze Reihe wichtiger Informationen zum Terminal ausgegeben. Hier einige Erläuterungen zu den einzelnen Zeilen:

1) Name des Setup, diesen erhalten Sie auch beim Auslesen wieder.

- 2) Datum, an dem das Setup in das Gerät eingespielt wurde.
- 3) Zustand der digitalen Eingänge. Alle Eingänge die physikalisch vorhanden sind und im Setup definiert sind, werden hier mit den Zustand angezeigt.
  - a. 00000000 = Im Setup definierte digitale Eingänge
  - b. 0 = Eingang auf low (logisch 0)
  - c. 1 = Eingang auf hi (logisch 1)

4) Sind im Setup Zähler über digitale Eingänge definiert, so wird hier der aktuelle Zählwert angezeigt

- 5) Zustand der digitalen Ausgänge: Ausgang 1 ist hier links nach rechts fortlaufend.
- 6) Analogeingänge von links nach rechts mit jeweilig aktuell anliegender Spannung.
- 7) Zustand / Laufzeit von verwendeten Timern

8) Anzahl der gespeicherten Datensätze im Gerät und belegter Speicher.

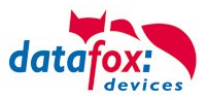

# 4.3.3.4. Anschluss der einzelnen Modulbaugruppen

In den nachfolgenden Bildern wird der Stecker für die verschiedenen Anschlüsse in schwarz dargestellt. Die mitgelieferten Stecker sind mit Beschriftung und weiß.

Der Anschlussstecker / Buchse für die Modulbaugruppe hat immer folgende Belegung:

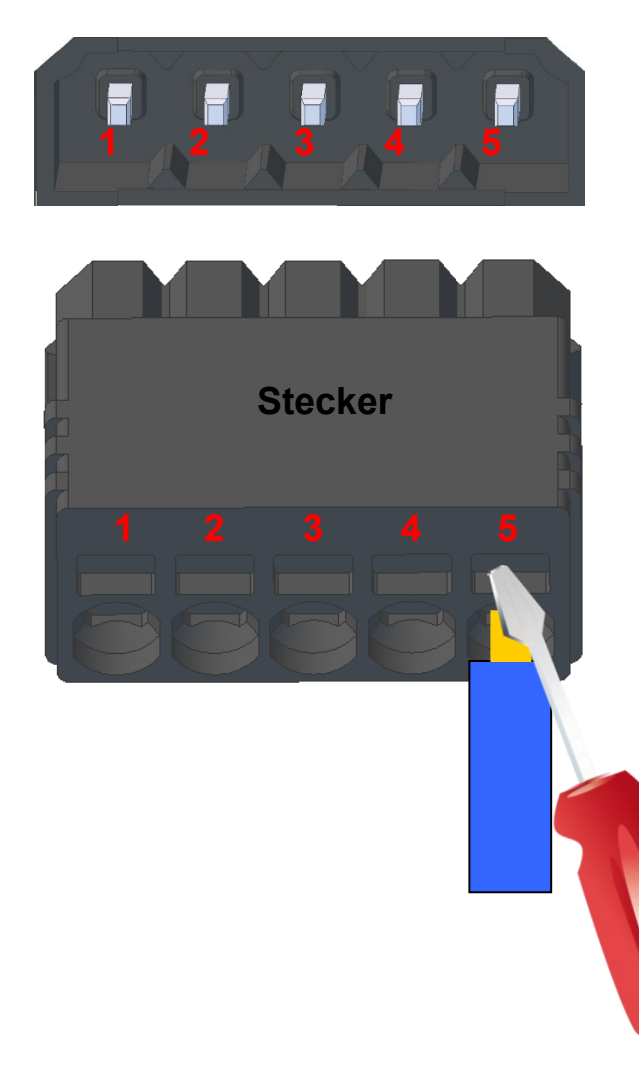

Buchse am Gerät

Der Stecker kann nur in einer Richtung eingesteckt werden und ist somit verpolungssicher.

An diesem Stecker können folgende Querschnitte angeschlossen werden: Massive Drähte = 0,8mm<sup>2</sup> Flexible Drähte = 0,6mm<sup>2</sup>

Zum Lösen der Leitung nutzen Sie bitte einen kleinen Schraubendreher. Massive Drähte können durch leichtes hinund herdrehen am Draht und Stecker gelöst werden.

4.3.3.5. Analogeingänge, 4 mal analog IN

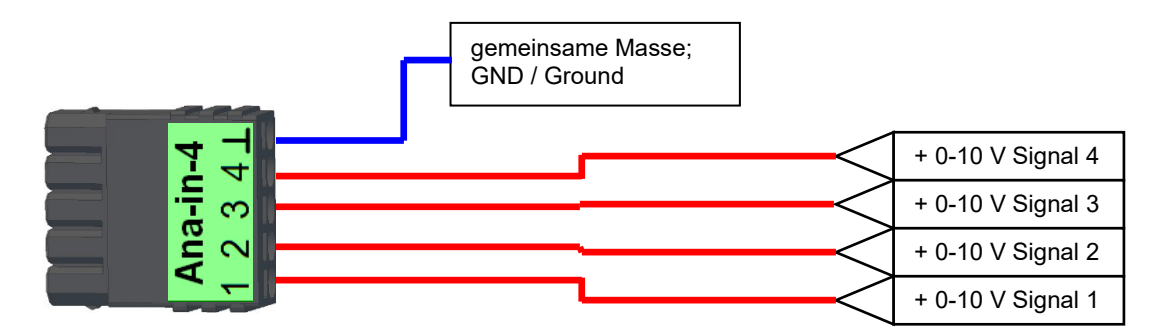

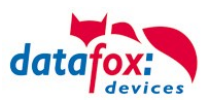

# 4.3.3.6. 2 mal digital Out

#### Anschlussbeispiel:

(Anschluss einer Signalleuchte und einer Signalhupe über einen potentialfreien Kontakt):

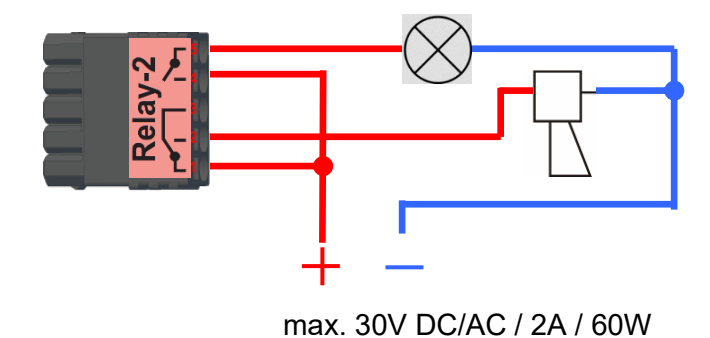

# 4.3.3.7. 1 mal digital Out 1x digital IN

Anschlussbeispiel (Anschluss einer Signalleuchte und eines Türkontakts):

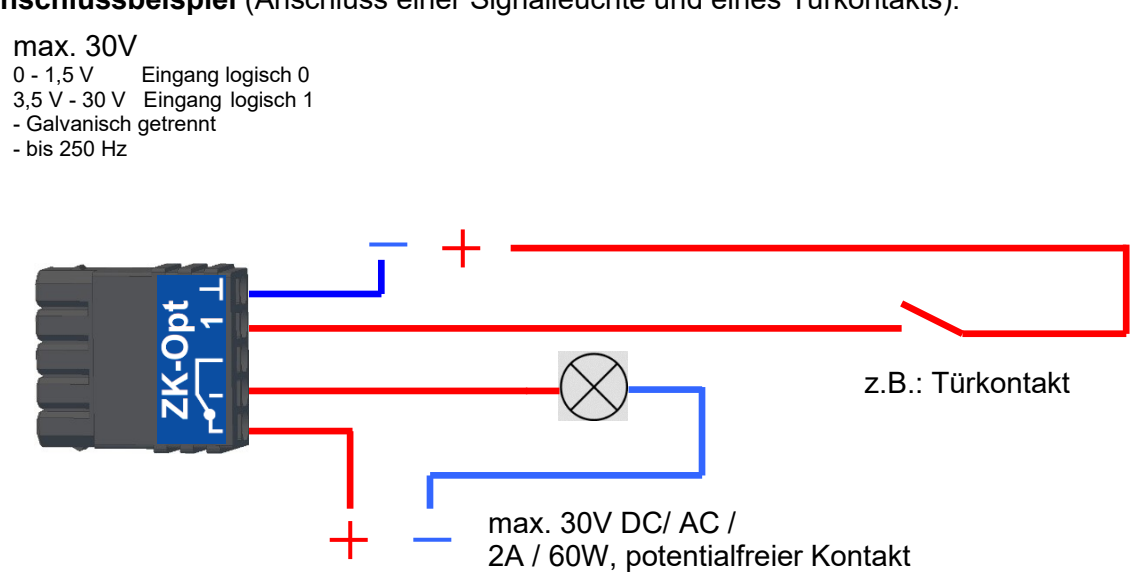

# 4.3.3.8. 4 mal digital IN

Anschlussbeispiel (Anschluss von 4 Kontakten):

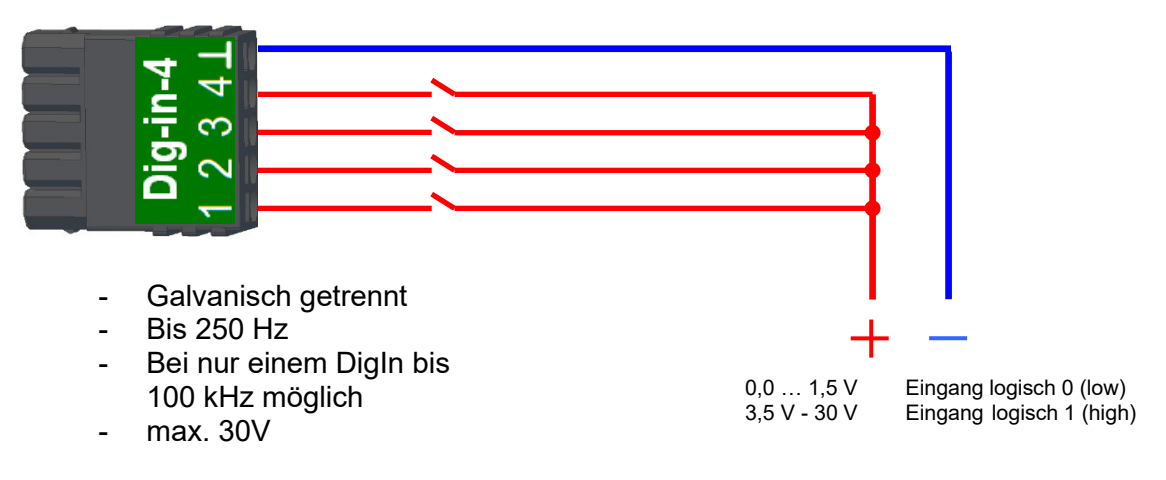

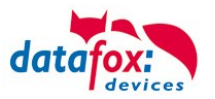

# 4.3.3.9. 4 mal digital OUT aktiv-Low (Masse geschaltet)

Die digitalen Ausgangsmodule stellen 4 Schaltausgänge auf einem einzigen Modul bereit. Das Modul 51 (Art.-Nr. xxx 172) kann aktiv 12 V DC an jedem Ausgang ausgeben, das Modul 105 (Art.-Nr. xxx 173) schaltet die Ausgänge gegen Masse (Open Drain).

Durch das Schalten gegen Masse, kann das Modul 105 recht große Ströme schalten, z.B. für Schließfächer oder elektrische Türöffner.

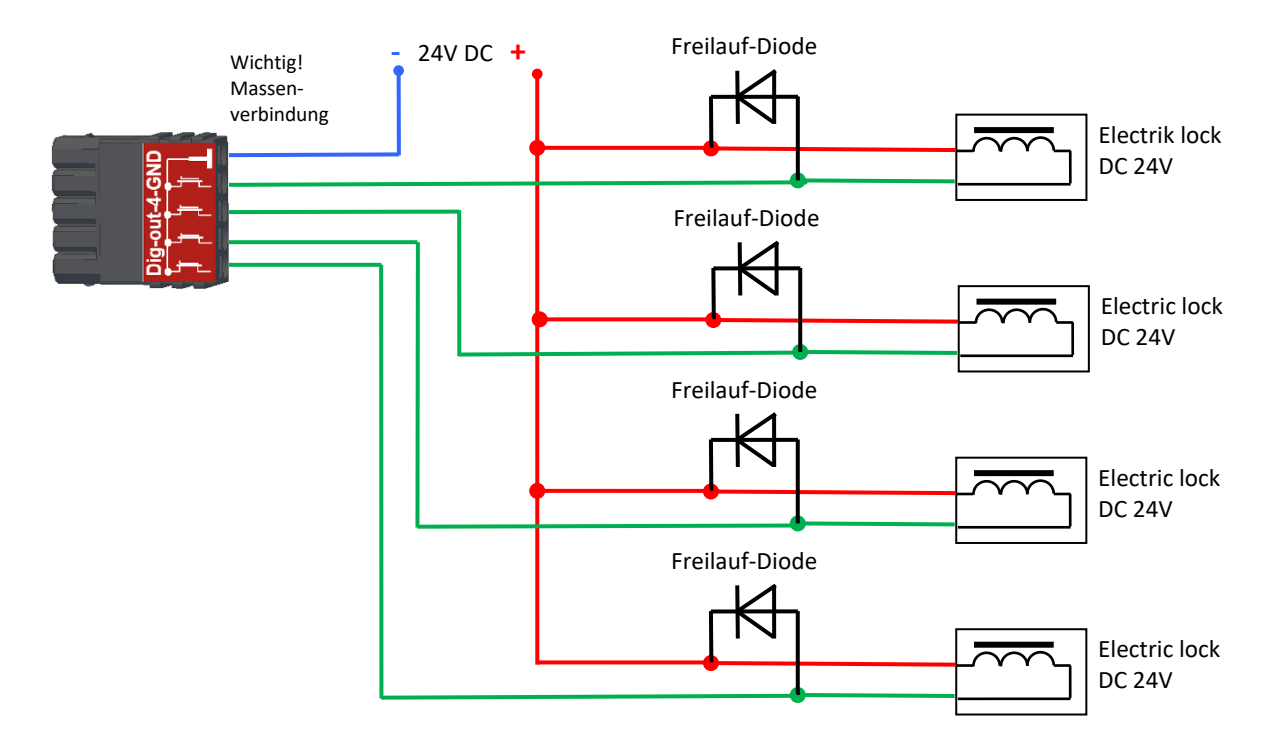

# 4.3.3.10. 4 mal digital OUT aktiv-Hi (Plus geschaltet)

#### Beispiel Anschluss Meldelampe, Modul 51

Die Störungs-Meldelampe kann auf diese Weise mit nur einem einzigen Stecker angeschlossen werden.

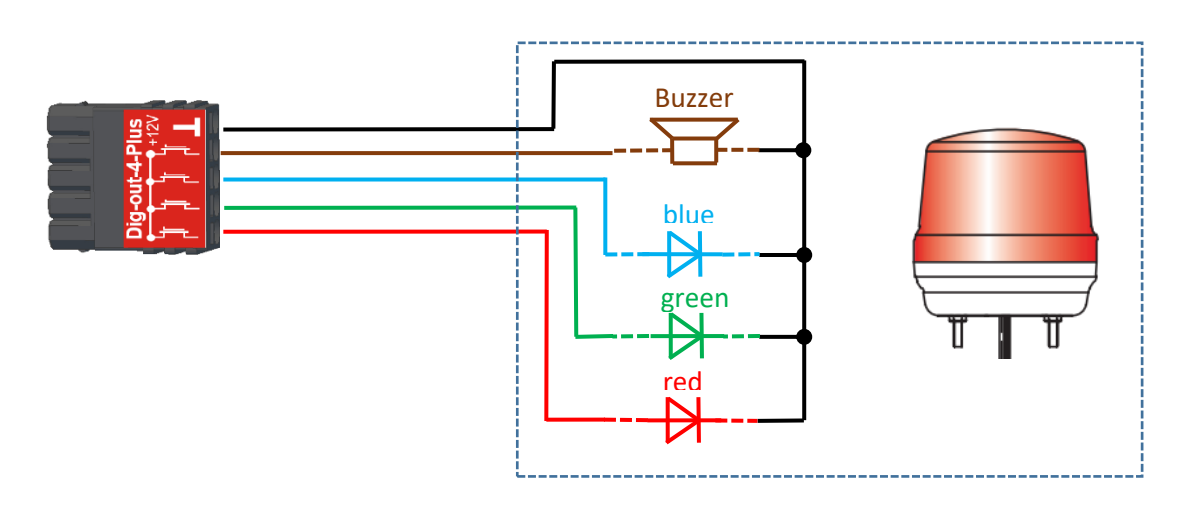

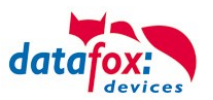

# 4.3.3.11. RS-485 Bus für ZK

(B

Mit der Option Zutrittskontrolle ist der Anschluss für Externe Leser am Gerät vorhanden. Die Belegung des Steckers sieht wie folgt aus:

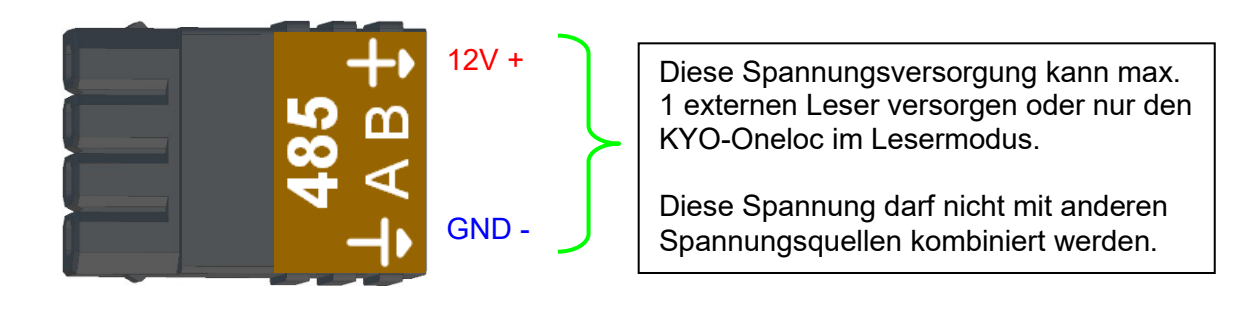

Hinweis:
 Die 12 V liegen sofort nach einschalten der KYO-Inloc an.
 Die Zutrittskontrolle wird aber erst aktiv, wenn die Zutrittslisten übertragen wurden.

Weiterhin ist der Anschluss für einen digitalen Ein- und Ausgang vorhanden. Die Belegung des Steckers sieht wie folgt aus:

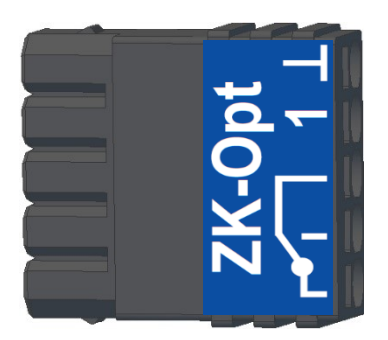

Wie die einzelnen Zutrittskomponenten angeschossen bzw. verdrahtet werden, finden Sie im Kapitel "Zutrittskontrolle"

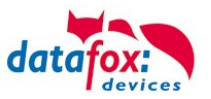

# 4.4. Anschluss der Zutrittskontrolle

# 4.4.1. Konfiguration der ZK / Übersicht

**Grundlage** der Zutrittskontrolle II sind Tabellen. In ihnen werden alle Informationen über die Hardwarekonfiguration des Zutrittskontrollsystem, Zutrittsberechtigung des Personals, Zeiträume (Aktivierung, Sperrzeiten, Feiertage, ...) hinterlegt. Dabei besteht folgender Zusammenhang zwischen den einzelnen Tabellen:

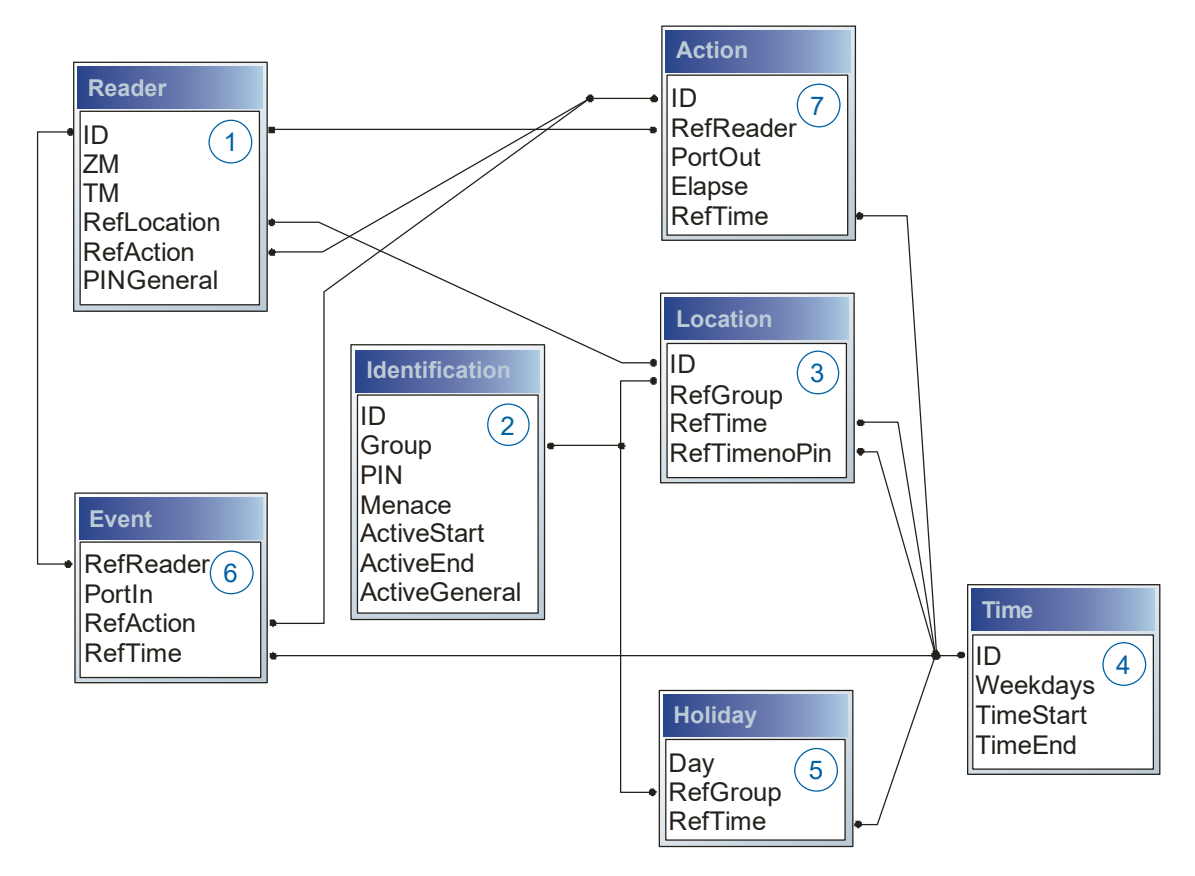

Die Tabellen werden in Form von Text-Dateien erstellt. Innerhalb der Dateien können Sie zur leichteren Administration Kommentare einfügen.

Beim Einsatz von Kommentaren ist zu beachten, dass innerhalb einer Kommentarzeile keine Feldwerte angegeben werden können und die Kommentarzeile mit einem Semikolon beginnen muss.

Eine Reader.txt (Reader Tabelle) könnte wie folgt aussehen:

| ID | ZM | ТМ  | RefLocation | RefAction | PinGeneral |
|----|----|-----|-------------|-----------|------------|
| 1  | 1  | 320 | 0           | 1         | 0          |
| 2  | 1  | 000 | 1           | 2         | 0          |
| 3  | 1  | 010 | 2           | 3         | 0          |

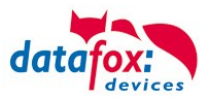

#### Feiertagssteuerung

Es ist jetzt in der ZK-II möglich, Feiertage beim Schalten der Relais zu berücksichtigen. Um Kompatibilität mit den älteren Versionen zu erreichen, muss auf der Setupseite Zutrittskontrolle 2 die Funktion, "Feiertage bei der Zeitsteuerung der Relais" berücksichtigen, aktiviert werden. Um den Tabellenaufbau der Holiday-Liste nicht ändern zu müssen, werden nun in der Spalte Group statt einer Gruppen-ID die Action-ID des geschalteten Relais-Ausgangs angegeben. In die Spalte RefTime ist das für diesen Tag geltende Zeitmodell hinterlegt. Damit das MasterIV-Terminal die Action-ID von der Gruppen-ID unterscheiden kann, muss ein Minuszeichen (-) vor die "Action-ID" eingefügt werden, was zur Folge hat, dass diese Action-IDs nur noch 3-stellig sein dürfen.

#### Beispiel:

Action

| ID | RefReader | PortOut | Elapse | RefTime |
|----|-----------|---------|--------|---------|
| 1  | 10        | 1       | 25     | 0       |
| 2  | 11        | 1       | 25     | 0       |
| 3  | 12        | 1       | 0      | 2       |

Holiday

| Day        | RefGroup<br>"Action-ID" | RefTime |
|------------|-------------------------|---------|
| 2012-05-01 | 1                       | 3       |
| 2012-05-01 | 2                       | 4       |
| 2012-05-01 | -3                      | 5       |

In der o.g. Action-Liste ist dem Türmodul mit der ID 12 das Zeitmodell 2 zugeordnet, welches den Port 1 des Moduls schaltet. Ist die separate Feiertagssteuerung im Setup aktiviert worden, wird nun in diesem Beispiel am 1. Mai 2012 nicht das Zeitmodell 2 auf den Relais-Ausgang angewendet, sondern das Zeitmodell 5.

#### Erweiterte Parametrierung ZK-II

Der Wertebereich des Parameters ,ActiveGeneral' wurde um den Wert 8 erweitert. Zusätzlich zur Generalberechtigung (Wert 9) wird, falls beim Benutzer hinterlegt und beim Leser aktiviert, eine PIN-Abfrage durchgeführt. Weiterhin wird bei beiden Konfigurationen der Ausweise mit dem ActiveGeneral-Werten 8 und 9 der Gültigkeitszeitraum des Ausweises geprüft.

Für die ZK-II stehen die Betriebsarten online, offline oder online/offline nach Timeout zur Verfügung. Beim Onlinebetrieb werden, im Gerät hinterlegte Konfigurationslisten nicht berücksichtigt. Ein Datensatz wird vom Server gelesen, ausgewertet und eine Aktion ausgelöst. Beim Offlinebetrieb werden die Konfigurationslisten des Terminals verwendet, um einer Person Zutritt zu gewähren oder zu verweigern. Online/Offline nach Timeout ist eine Kombination. Ist der Server nicht erreichbar, kann das Terminal über seine Listen entscheiden, ob eine Person Zutritt erhält oder nicht.

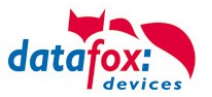

## Zeitsteuerung der digitalen Ausgänge für die MasterlV-Geräteserie

Es ist möglich die digitalen Ausgänge der MasterIV-Geräteserie zeitlich über Tabellen zu steuern. So kann beispielsweise eine Nachtabsenkung der Heizanlage, eine Hupensteuerung und vieles mehr realisiert werden.

Folgende Tabellen müssen dazu konfiguriert werden:

- ► Action
- ► Reader
- ► Time
  - Achtuna:

In der Tabelle "Time" empfehlen wir max. 64 Einträge für eine Zeitsteuerung zu verwenden.

#### Beschreibung:

Jede auszulösende Aktion muss in der Tabelle "Action" eingetragen werden. Die Tabelle "Action" referenziert auf die Tabellen "Reader" und "Time". In der Tabelle "Reader" wird das Modul hinterlegt, auf dem das Relais oder der Open Collector geschaltet werden soll.

Die Referenz auf die Tabelle "Time" gibt an, wann geschaltet werden soll. Werden Start und Stoppzeitpunkt eingetragen, wird das Relais beim Überschreiten der Startzeit **ein-** und bei Überschreiten der Stoppzeit **ausgeschaltet**. Der Eintrag der Dauer **Elapse** in der Tabelle Action wird hierbei ignoriert.

Soll das Relais nur ein paar Sekunden auslösen, zum Beispiel für eine Hupensteuerung, muss die Stoppzeit auf " 00:00" gestellt werden. Wird nun die Startzeit überschritten, wird der entsprechende Ausgang für x Sekunden (RefTime in Action-Tabelle) geschaltet. Der Eintrag **Elapse** in der Tabelle "Action" gibt jetzt die Einschaltdauer an.

#### Beispiel:

Eine Hupe soll Montag bis Freitag morgens um **10.00** Uhr und nachmittags um **16.00** Uhr für **3** Sekunden auslösen. Die Hupe wird über das interne Relais des EVO-PC angesteuert. Eine Heizungssteuerung soll an allen Wochentagen morgens um **07.00** Uhr in den "Tagbetrieb" und abends um **19.00** Uhr in den "Nachtbetrieb" geschaltet werden. Das entsprechende Relais befindet sich am Türmodul mit der Busnummer **2**.

#### Reader.txt

| ID | ZM | ТМ  | RefLocation | RefAction | PinGeneral |
|----|----|-----|-------------|-----------|------------|
| 1  | 1  | 320 | 0           | 0         | 0          |
| 2  | 1  | 020 | 0           | 0         | 0          |

#### Time.txt

| ID | Weekdays | TimeStart | TimeEnd |
|----|----------|-----------|---------|
| 3  | 12345    | 10:00     | 00:00   |
| 4  | 12345    | 16:00     | 00:00   |
| 5  | 1234567  | 07:00     | 19:00   |

#### Action.txt

| ID | RefReader | PortOut | Elapse | RefTime |
|----|-----------|---------|--------|---------|
| 6  | 1         | 1       | 15     | 3       |
| 7  | 1         | 1       | 15     | 4       |
| 8  | 2         | 1       | 0      | 5       |

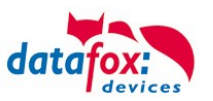

# 4.4.2. Beschreibung der Tabellen für die Zutrittskontrolle 2

| Bezeich-<br>ner                                  | Datentyp     | Länge | Beschreibung                                                                                                    |  |
|--------------------------------------------------|--------------|-------|----------------------------------------------------------------------------------------------------|--|
| ID                                               | Nummer (int) | 4     | Eindeutiger Schlüssel (Wert>0) der Reader Tabelle.                                                                                                    |  |
| ZM<br>(Zutrittsmas-<br>ter)<br>bzw. BusNr.<br>ID | Nummer (int) | 4     | Die Zutrittsmaster ID ist in unseren Beispielen immer 1. Existieren in einem<br>Zutrittssystem z.B. mehrere MasterIV, können diese in einem Tabellenzu-<br>sammenhang abgebildet werden und es ist nicht nötig für jeden MasterIV<br>eine separate Liste zu pflegen.<br>Kommen an einem Gerät mehrere Bus-Stränge RS485 zu Verwendung,<br>muss jeder weitere Strang mit Master ID + 1 eingetragen werden. |  |
| тм                                               | Nummer (int) | 3     | Die beiden linken Ziffern (010) geben die Busnummer des Türmoduls an, die rechte Ziffer (010) enthält die Information über die Anschlussart. Eine 0 an dieser Position bedeutet, Anschluss über RS485, eine 1 heißt Anschluss über RS232 oder RS485 als Stich (abgesetzter Leser).                                                                                                    |  |
| RefLocation                                      | Nummer (int) | 4     | Gibt an, welchen Raum der Leser überwacht.                                                                                                    |  |
| RefAction                                        | Nummer (int) | 4     | Gibt an welche Aktion nach erfolgreicher Prüfung abgearbeitet wird.                                                                                                    |  |
| PinGeneral                                       | Nummer (int) | 8     | Kann eine Zahlenreihe enthalten mit der eine Person ohne<br>Ausweis Zutritt erhält.                                                                                                    |  |

TabelleD:\DocToHelp\Handbücher\_V04.03.xx.Deutsch\Documents\\_D2HLink\_77673 **Reader** (Liste aller im System installierten Geräte)

# **Tabelle Identification** (Liste aller bekannten Ausweise)

| Bezeichner                     | Datentyp        | Länge | Beschreibung                                                                                                    |
|--------------------------------|-----------------|-------|----------------------------------------------------------------------------------------------------|
| ID                             | Text<br>(ASCII) | 20    | Enthält die Ausweis-Nr., welche am TMR33-Gerät oder Terminal gelesen wird.<br>Ausweis kann mehrfach vorkommen (ist mehreren Berechtigungsgruppen zu-<br>geordnet).                                                                                                    |
| Group                          | Nummer<br>(int) | 4     | Ordnet den Ausweis einer Berechtigungsgruppe zu.                                                                                                    |
| Pin                            | Nummer<br>(int) | 8     | Aktiviert, wenn ungleich 0, eine Pin-Abfrage nach dem der RFID Ausweis gele-<br>sen wurde. Chip und PIN Kombination. 0=deaktiviert.                                                                                                    |
| Duress/<br>Bedrohungs-<br>code | Nummer<br>(int) | 4     | Aktiviert, wenn ungleich 0, eine an die Pin anfügbare "Bedrohungs-Pin", Das<br>System setzt im eingegebenen Falle einen Datensatz ab, der von einer ent-<br>sprechend entwickelten Software ausgewertet werden kann und Polizeiruf<br>oder Pförtneralarm auslöst.                                                                                                    |
| ActiveStart                    | Text<br>(Date)  | 10    | Der hier eingetragene Tag gibt den Beginn der Gültigkeit für diesen Ausweis<br>an.<br>(z. B. 2018-07-12 = yyyy-mm-dd)                                                                                                    |
| ActiveEnd                      | Text<br>(Date)  | 10    | Der hier eingetragene Tag gibt das Ende der Gültigkeit für diesen Ausweis an.<br>(z. B. 2007-07-12 = yyyy-mm-dd)                                                                                                    |
| ActiveGeneral                  | Nummer<br>(int) | 1     | <ul> <li>Aktiviert oder deaktiviert diesen Ausweiseintrag.</li> <li>0 = Ausweis gesperrt</li> <li>1 = Ausweis aktiv</li> <li>2 = Virtueller Ausweis (Verwendung nur über DLL oder http response)</li> <li>3 = Zutritt nur über PIN Eingabe; Feld ID wird zu Pin, Feld Pin = 0</li> <li>4= Pin = Bedrohungscode d.h. der Bedrohungscode wird anstelle der<br/>Pin eingegeben.</li> <li>5= Der Wert bei Duress/Bedrohungscode wird ohne Übertrag auf die PIN<br/>aufaddiert und bildet so den Bedrohungscode<br/>(bsp: Pin=1234, Duress=1 -&gt; Bedrohungscode=1235; Pin=1234,<br/>Duress=6 -&gt; Bedrohungscode=1230)</li> <li>6= Daueröffnung bei U&amp;Z-Zylindern</li> <li>7 = EMA Schaltberechtigung</li> <li>8 = Generelle Berechtigung (mit PIN-Abfrage)</li> <li>9 = Generelle Berechtigung (keine PIN-Abfrage)</li> </ul> |

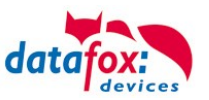

| Bezeichner   | Datentyp        | Länge | Beschreibung                                                                                                    |
|--------------|-----------------|-------|----------------------------------------------------------------------------------------------------|
| ID           | Nummer<br>(int) | 4     | ID des Raumes. Über diese Nummer nehmen alle anderen Tabellen bei Be-<br>darf auf diese Datenzeile Bezug.                                      |
| RefGroup     | Nummer<br>(int) | 4     | Verweis auf die Tabelle Identification. Kennzeichnet die zutrittsberechtigte Gruppe. Alle Ausweise dieser Gruppe haben zu diesem Raum Zutritt. |
| RefTime      | Nummer<br>(int) | 4     | Das Zeitmodell, in welchem berechtigte Personen Zutritt erhalten. (0 = darf nicht verwendet werden)                                            |
| RefTimeNoPin | Nummer<br>(int) | 4     | Das Zeitmodell, zu dem eine zusätzliche PIN nicht eingegeben werden muss (in Stoßzeiten, etc.).                                                |

#### **Tabelle Location** (legt fest, welche Ausweisgruppe zu welcher Zeit in welchen Raum Zutritt erhält)

#### Tabelle Time (legt Zeitmodelle unter einer Nummer fest mit Wochentag und Gültigkeit von - bis)

| Bezeichner | Datentyp        | Länge | Beschreibung                                                                                                    |
|------------|-----------------|-------|----------------------------------------------------------------------------------------------------|
| ID         | Nummer<br>(int) | 4     | ID des Zeitmodells. Über diese Nummer nehmen alle anderen Tabellen, bei<br>Bedarf, auf diese Datenzeile Bezug.<br>! Bei automatischer Zeitsteuerung werden nur die ersten 32 Einträge genutzt. |
| Weekdays   | Nummer<br>(int) | 7     | Gibt die Wochentage an, in welchen der nachfolgende Zeitraum gelten soll.<br>Format: Max. 7 Stellen 1-7 z.B. 134567 = Montag, Mittwoch bis Sonntag)                                            |
| TimeStart  | Text<br>(Time)  | 5     | Der Startzeitpunkt für den Zeitraum. (Format 24h HH:MM)                                                                                                    |
| TimeEnd    | Text<br>(Time)  | 5     | Der Endzeitpunkt für den Zeitraum.                                                                                                    |

#### **Tabelle Holiday** (Festlegung von Sperrtagen, Feiertage und Betriebsurlaub)

| Bezeichner | Datentyp        | Länge | Beschreibung                                                                                                    |  |
|------------|-----------------|-------|----------------------------------------------------------------------------------------------------|--|
| Day        | Text<br>(Date)  | 10    | Datum des Sperrtages. (Format: YYYY-MM-DD)<br>Ist ein Sperrtag hinterlegt, gilt dieser erstmal immer für alle Gruppen.                                                                |  |
| RefGroup   | Nummer<br>(int) | 4     | Soll eine Gruppe an einem Sperrtag Zutritt erhalten, kann das hier definiert werden. Nur im Zusammenhang mit einem Zeitmodel.                                                         |  |
| RefTime    | Text<br>(Time)  | 4     | Gibt das zugeordnete Zeitmodell an (0 = wird nicht verwendet). Während die ser Zeit wird der Zutritt gewährt. Hierdurch können auch "halbe Feiertage", w Silvester realisiert werden. |  |

#### **Tabelle Event** (Zuordnung einer Action zu einem Signal an einem digitalen Eingang)

| Bezeichner | Datentyp         | Länge | Beschreibung                                                                                                    |
|------------|------------------|-------|----------------------------------------------------------------------------------------------------|
| RefReader  | Nummer<br>(int)  | 4     | Modul (Türmodul oder Master) auf dem sich der digitale Eingang befindet.                                                                  |
| PortIn     | Nummer<br>(char) | 1     | Nummer des digitalen Eingangs auf dem Modul.<br>Schaltet der digitale Eingang von Low auf Hi wird das Event ausgeführt.                   |
| RefAction  | Nummer<br>(int)  | 4     | Referenz auf die Action, die ausgeführt werden soll (z. B. ein Relais schalten).                                                          |
| RefTime    | Nummer<br>(int)  | 4     | Das Zeitmodell, welches angibt, wann der digitale Eingang geprüft wird. (0 = darf nicht verwendet werden, der Eintrag ist sonst ungültig) |

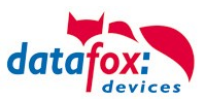

| Bezeichner | Datentyp         | Länge | Beschreibung                                                                                                    |  |
|------------|------------------|-------|----------------------------------------------------------------------------------------------------|--|
| ID         | Nummer<br>(int)  | 4     | Aktionsnummer, sie kann aufgrund mehrerer abzuarbeitender Aktionen mehr-<br>fach vorkommen.                                                                                                    |  |
| RefReader  | Nummer<br>(int)  | 4     | Modul (Türmodul oder Master) auf dem ein Ausgang (Relais) geschaltet wird.                                                                                                    |  |
| PortOut    | Nummer<br>(char) | 1     | Gibt die Nummer des Ausgangs auf dem Modul an.<br>Mögliche Angaben: 1 … 9 & A … W entspricht Port 1-32 (digital out)                                                                                                    |  |
| Elapse     | Nummer<br>(int)  | 3     | Die Dauer, für die das Relais geschaltet wird (0 nicht verwendet).<br>Einheit 200 ms                                                                                                    |  |
| RefTime    | Nummer<br>(int)  | 4     | Das Zeitmodel gibt an, wann der Ausgang dauerhaft geschaltet wird.<br>(0 = wird nicht verwendet). Wird ein Zeitmodell angegeben, so wird diese Ak-<br>tion zur angegebenen Zeit durchgeführt. (Automatische Zeitsteuerung)<br>Bei einer Zeitangabe (1 1234567 00:00-23:59) ist der Ausgang 24h 7 Tage eingeschaltet.<br>Laktionen die bier ausgeführt werden dürfen nicht mit Zutitisaktionen gemischt werden! |  |

**Tabelle Action** (Liste aller ausführbaren Aktionen im Zutrittskontrollsystem. Eine Aktionsgruppe, alle Aktionen mit gleicher Aktionsnummer, kann mehrere Relais schalten.)

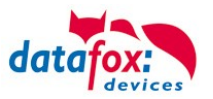

# 4.4.3. Zutrittskontrolle II mit PHG-Modulen

Folgende Hardware steht für den Aufbau einer Zutrittskontrolle mit PHG-Modulen zur Verfügung. Entsprechend der Hardwareanforderung der einzelnen Geräte können diese in verschiedenen Varianten miteinander kombiniert werden.

EVO-PC

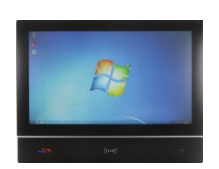

Wird das MasterIV-Gerät für die Zutrittskontrolle, Türbzw. Fernüberwachung eingesetzt, können mit einem Gerät bis zu 8 / 16 Türen überwacht und gesteuert werden.

VOXIO VOXIO T-Z

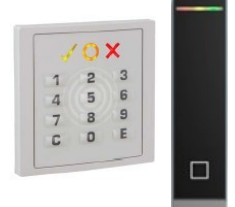

Unterputz: 81 x 81 x 11 mm (BxHxT) Aufputz: 81 x 81 x 40 mm (BxHxT)

Der VOXIO kann mit Legic bzw. Mifare eingesetzt werden. Er ist als Unterputz- oder Aufputzvariante mit oder ohne Tastatur erhältlich. Jeder Leser besitzt eine Sabotageerkennung, drei Leuchtfelder zur Visualisierung des Status und einen Buzzer zur akustischen Signalisierung.

RELINO & Relino B

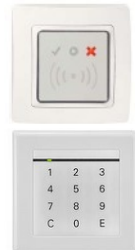

50 x 50 x 43 mm (BxHxT)

Der RELINO (B) Leser kann mit Legic bzw. Mifare eingesetzt werden. Er ist als reine Unterputzvariante erhältlich. Jeder Leser besitzt drei Leuchtfelder zur Visualisierung des Status sowie einen Buzzer zur akustischen Signalisierung.

Siedle

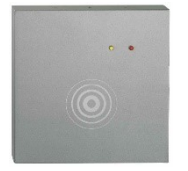

100 x 100 x 20 mm (BxHxT)

Der Siedle Leser kann mit 125 kHz, Legic bzw. Mifare eingesetzt werden. Er wird in die Siedle Vario 611 Gehäuseumgebung eingebunden und ist mit und ohne Tastatur erhältlich. Jeder Leser besitzt drei Leuchtfelder zur Visualisierung des Status sowie einen Buzzer zur akustischen Signalisierung.

IO-Box

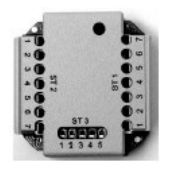

51 x 48 x 22 mm (LxBxH) Die IO-Box als Zubehör für den RFID-Wandleser bzw. RELINO Leser besitzt zwei digitale Eingänge und zwei digitale Ausgänge. Als Schnittstelle kommt der I<sup>2</sup>C-Bus zum Einsatz.

Ab Firmware Version 69806D der PHG Leser wird die Autologinfunktion für Mifare unterstützt. Hierfür können 5 der max. 6 im Setup einstellbaren Keys verwendet werden.

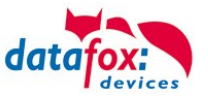

#### Achtung:

1

Technische Daten für die PHG Zutrittsmodule finden Sie auf der Datafox DVD oder in unserem Downloadbereich. Beachten Sie bitte den Stromverbrauch der Module und der Spannungsabfall bei großen Kabellängen. Die Verantwortung für die Berechnungen der maximalen Leitungslängen liegt beim Installateur.

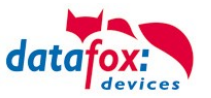

# 4.4.3.1. Anschluss der PHG-Leser

In den PHG Dokumenten zu den einzelnen Modulen, wird die Anschlussbelegung und Konfiguration über die Dip-Schalter beschrieben. Um mit dem EVO-PC eine Zutrittskontrolle durchzuführen, muss die Option "Zutritt" integriert sein. Die folgende Grafik zeigt die Anschlussmöglichkeiten der PHG-Geräte an einen EVO-PC für die Zutrittskontrolle.

| l <sup>2</sup> C | RS485                                             |
|------------------|---------------------------------------------------|
|                  | Stellung des Dipschalters 5                       |
|                  | Zutrittsmaster                                    |
|                  | Türleser = L                                      |
| IO-Box           | Türleser = L                                      |
|                  |                                                   |
|                  | weitere Geräte möglich                            |
|                  | Teminierung des letzten<br>Gerätes im RS485 - Bus |
|                  | Stellung des Dipschalters 7                       |

Über die Dip-Schalter 1-4 wird die Bus-Nummer des Moduls eingestellt. Der Dip-Schalter 5 muss immer auf "ON" gesetzt werden. Die Dip-Schalter 6 und 8 müssen immer auf "OFF" stehen. Mit dem Dip-Schalter 7 = "ON" wird am letzten Modul der RS485-Bus terminiert (120  $\Omega$  Abschlusswiderstand), sonst immer "OFF".

Wenn zusätzlich ein Türöffner über ein Relais gesteuert werden soll, muss eine IO-Box zum Einsatz kommen. Mit jeder IO-Box stehen zwei digitale Ausgänge in Form von Relais zur Verfügung.

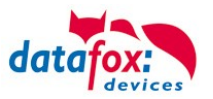

Anschlussbeispiel eine Tür mit I/O-Box:

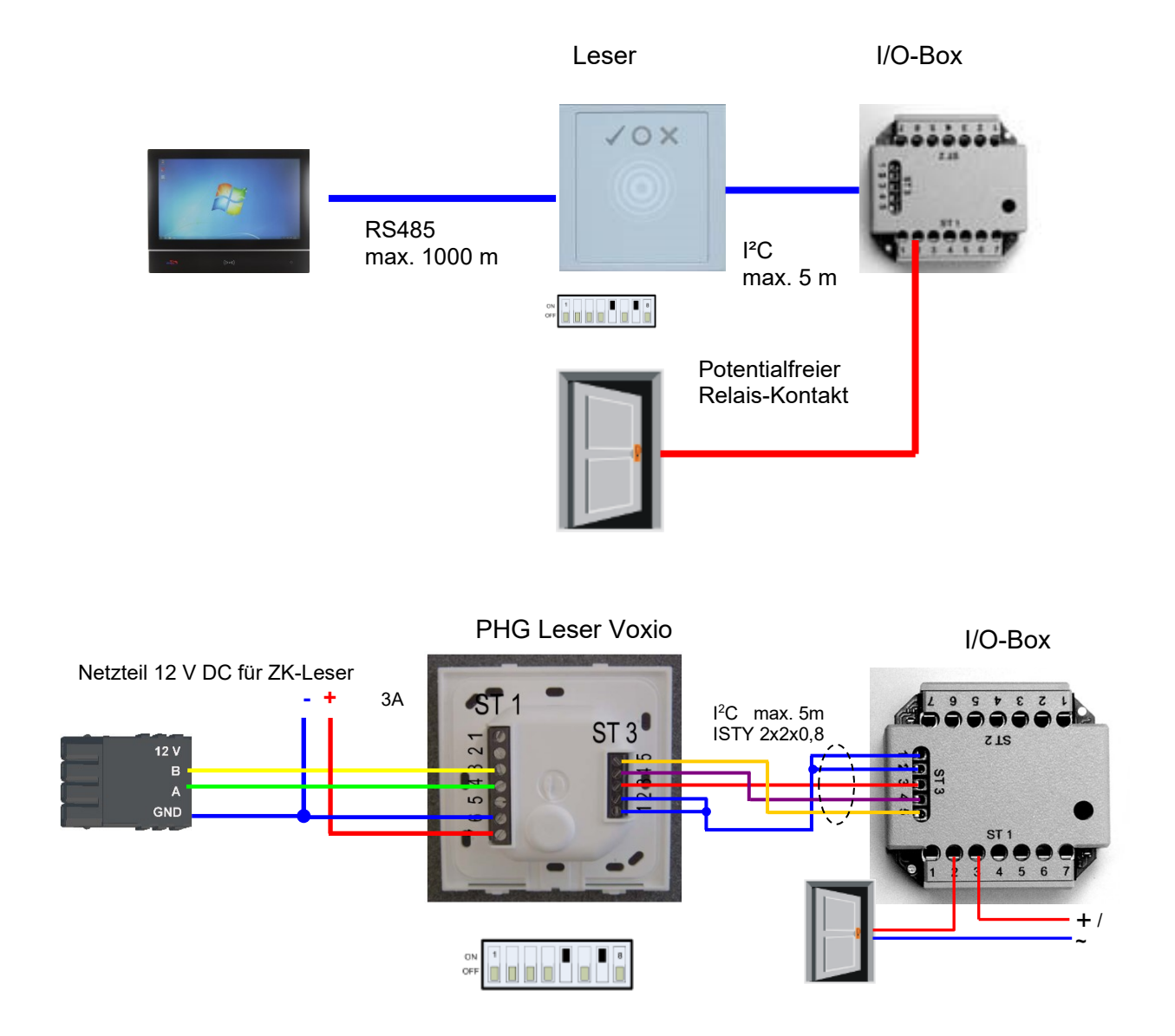
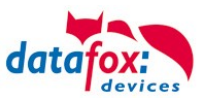

Anschlussbeispiel eine Tür ohne I/O-Box:

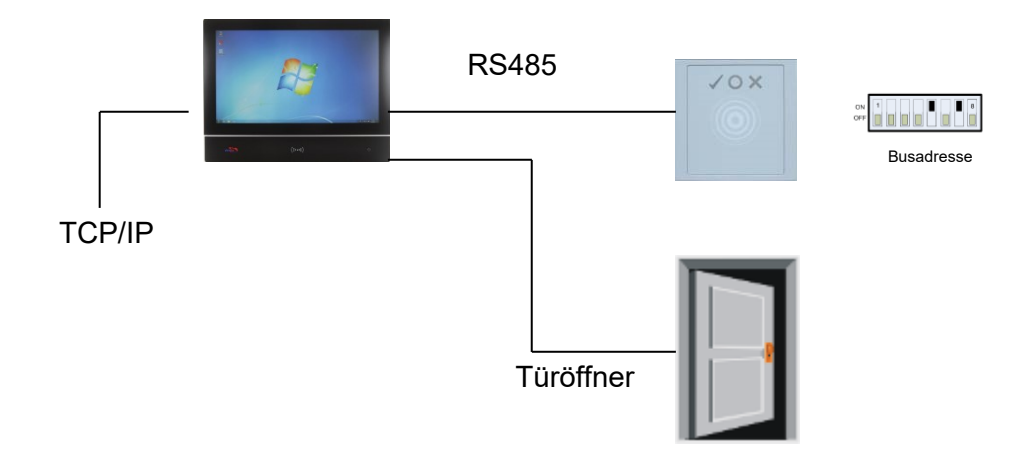

## Verdrahtungsplan für einen VOXIO-Leser:

max. 30 V; 2A Spannungsversorgung für Türöffner

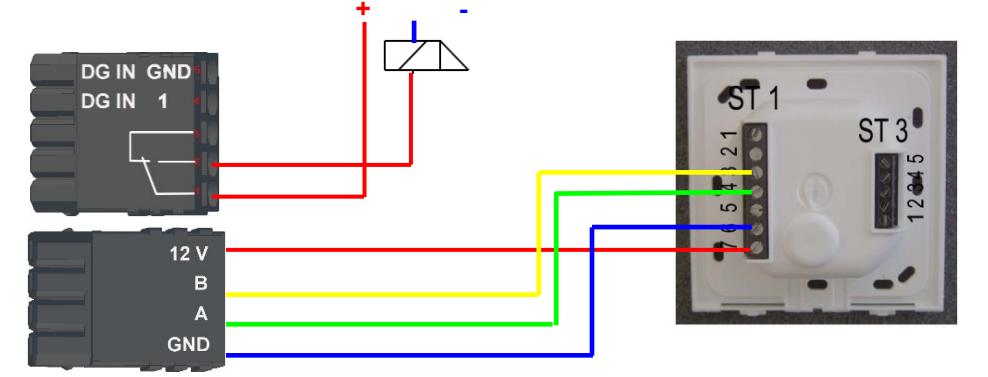

#### Verdrahtungsplan für einen Siedle-Leser:

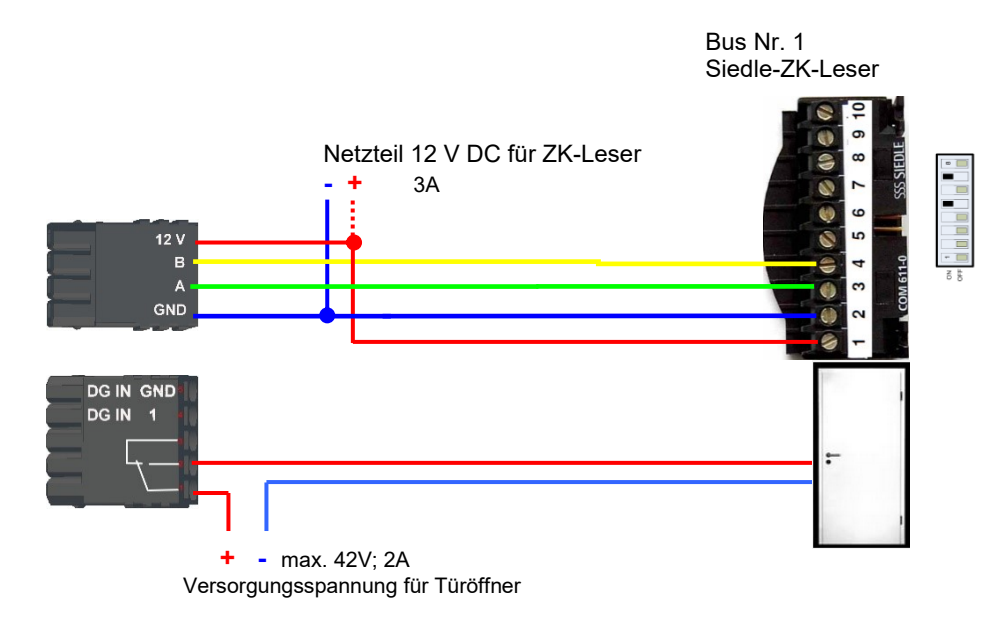

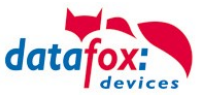

#### Verdrahtungsplan für einen PHG Relino-B Leser: 1 Der Leser Typ wird ab der FW 04.03.09.17 unterstützt.

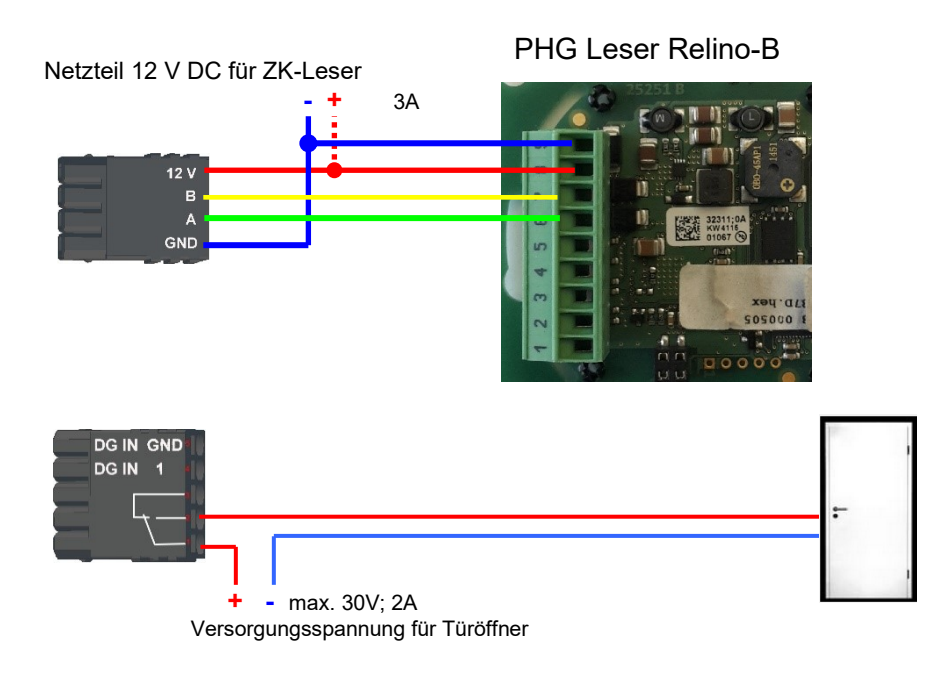

Verdrahtungsplan für einen VOXIO-T-Z Leser: ! Der Leser Typ wird ab der FW 04.03.12.xx unterstützt.

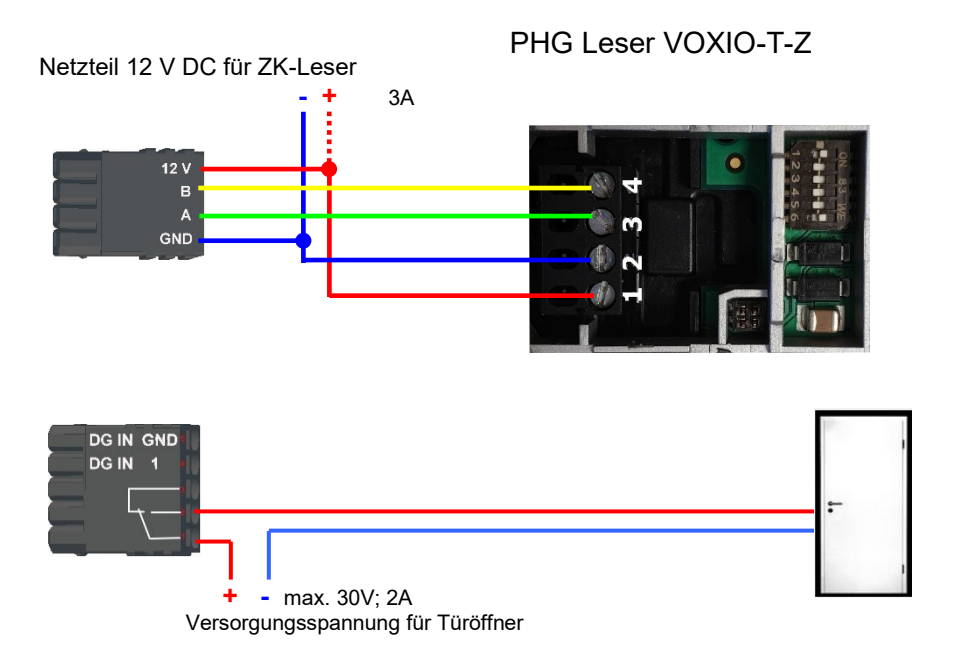

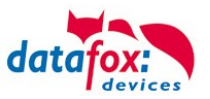

## Schematischer Aufbau der RS485 Busverkabelung mit 3 ZK-Lesern:

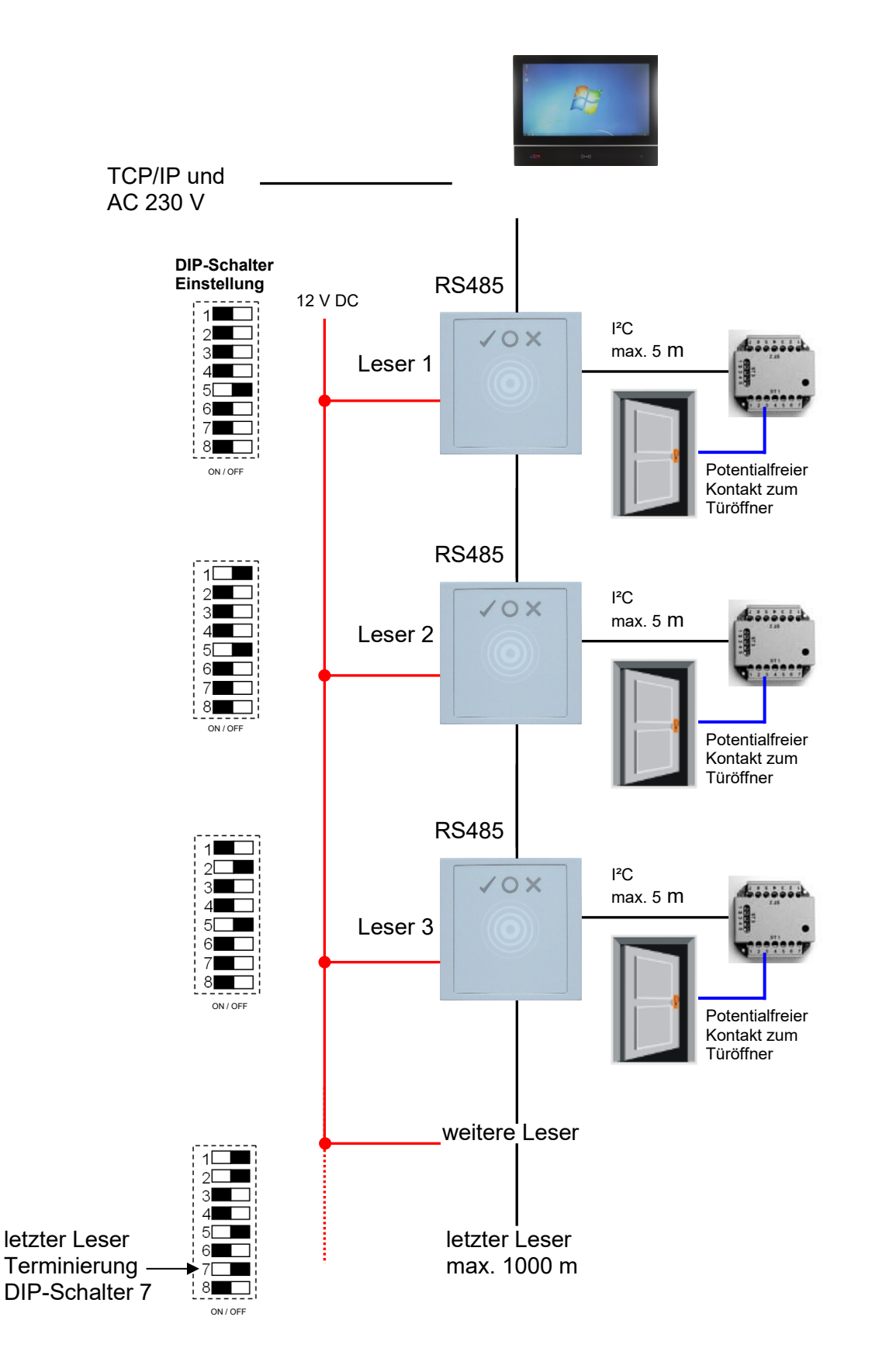

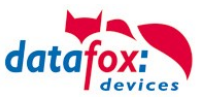

Verdrahtungsplan mehrerer PHG-Leser:

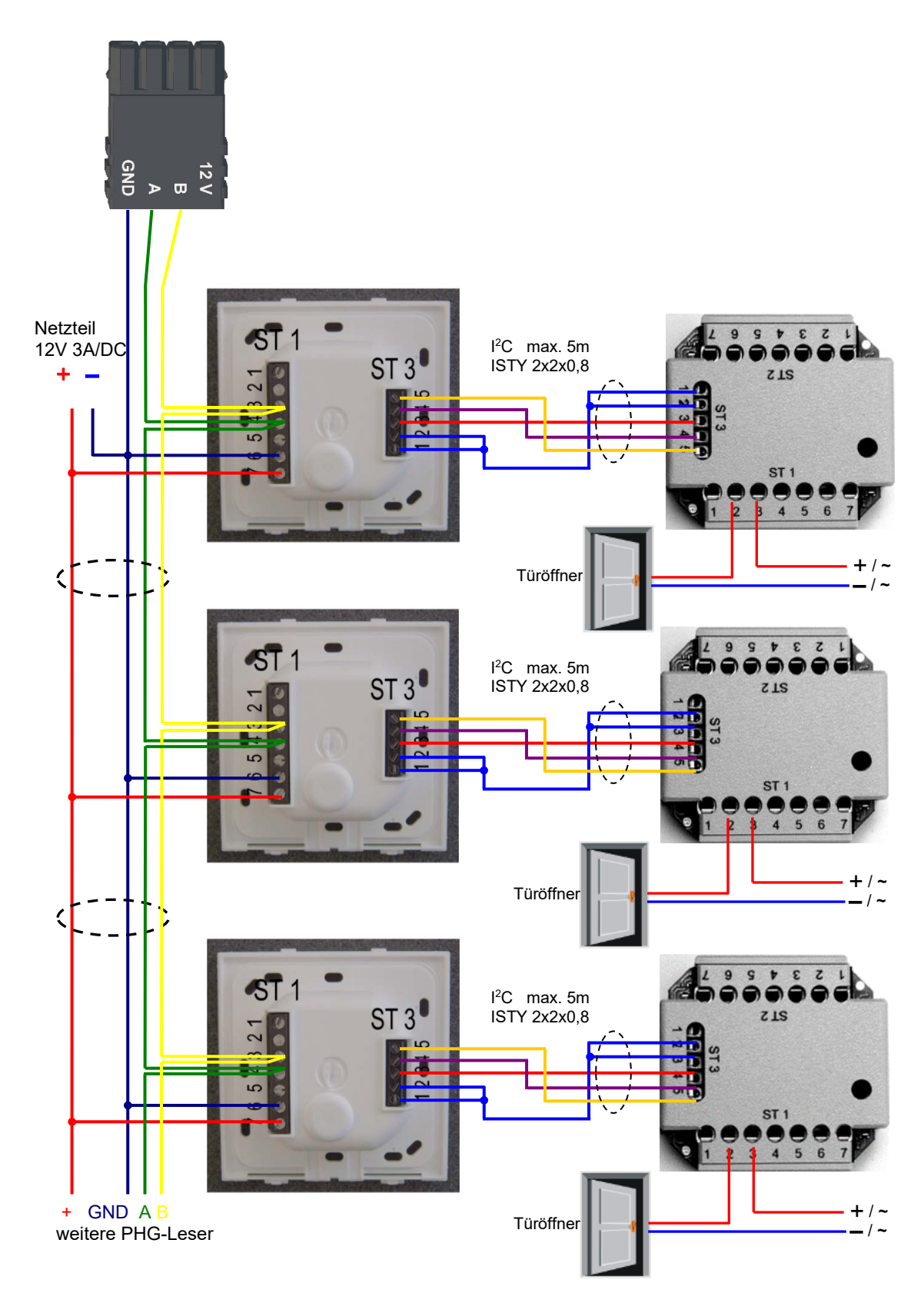

Bei dem Anschluss des Türöffners sollte unbedingt eine Schutzschaltung integriert werden. Bei DC eine Feilaufdiode und AC ein RC-Glied.

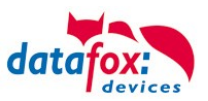

## Anschlussklemmen der IO-Box:

| Anschluss (ST1,2,3) | Klemme Nr. | Beschreibung              |
|---------------------|------------|---------------------------|
|                     | 1          | Relais 1→ "Ö" Öffner      |
|                     | 2          | Relais 1→ "G" Gemeinsamer |
|                     | 3          | Relais 1→ "S" Schließer   |
| ST1                 | 4          | NC                        |
|                     | 5          | NC                        |
|                     | 6          | Eingang 2 Signal          |
|                     | 7          | Eingang 2 GND             |
|                     | 1          | Relais 2→ "Ö" Öffner      |
|                     | 2          | Relais 2→ "G" Gemeinsamer |
|                     | 3          | Relais 2→ "S" Schließer   |
| ST2                 | 4          | NC                        |
|                     | 5          | NC                        |
|                     | 6          | Eingang 1 Signal          |
|                     | 7          | Eingang 1 GND             |
|                     | 1 und 2    | GND                       |
| CT2                 | 3          | U+ 830V                   |
| 010                 | 4          | SCL                       |
|                     | 5          | SDA                       |

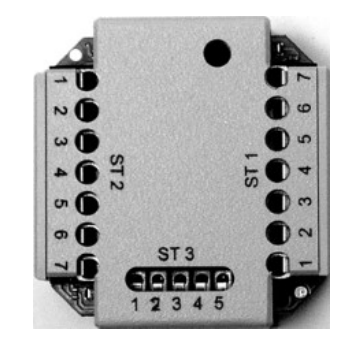

| ST 1 | Schaltbild |     |
|------|------------|-----|
| 3    | =          | "S" |
| 2    | =          | "G' |
| 1    | =          | "Ö" |

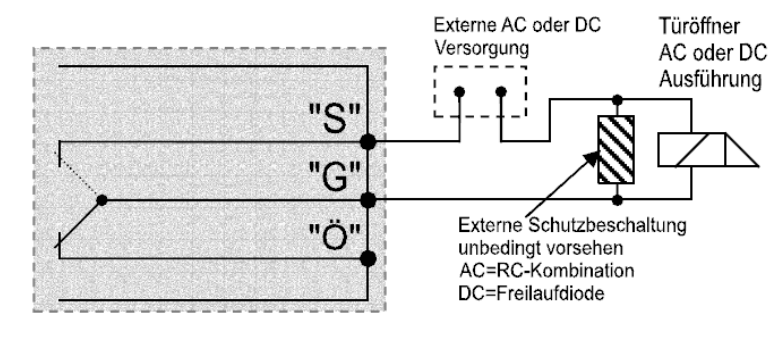

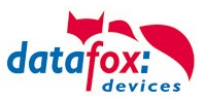

# 4.4.3.2. Konfiguration

Die Zutrittsmodule arbeiten mit einer internen Verschlüsselung. Dieser Schlüssel ist bereits im DatafoxStudioIV hinterlegt aber nicht sichtbar.

| Date:       Kommunikation       Lögdatei       Display-Designer       Handbuch         Image:       Datensatztabellen für Eifassung (Lesen)       Image:       Einfügen         Image:       Einfügen       Einfügen       Zutrittskontrolle       Zutrittskontrolle       Image:         Image:       Einfügen       Einfügen       Zutrittskontrolle       Zutrittskontrolle       Image:       Image:       Ima | ietup Einstellungen für KYO Inloc (Polymold-Kunststoff_28.03.2018_ZK_Box.a.aes) X                                                                                                    |                |                                                                                                    |  |  |  |  |  |
|----------------------------------------------------------------------------------------------------|----------------------------------------------------------------------------------------------------|----------------|----------------------------------------------------------------------------------------------------|--|--|--|--|--|
| ОК                                                                                                    | Datei Kommunikation Logdatei Display-Desig<br>KYO Inloc<br>Datensatztabellen für Erfassung (Lesen)<br>Elistentabellen für Datenauswahl (Schreiben)<br>Ereignisketten<br>Ereignisketten<br>Zutrittskontrolle 2 | Info Drag&Drop | Zutrittskontrolle       Zusatzoptionen         Verwendeter Lesertyp :       PHG Crypt (Voxio, Relino, EVO,)         AES Key (nur bei PHG): |  |  |  |  |  |

Ist unter "AES Key (nur bei PHG)" kein Schlüssel eingetragen, so wird ein Standardschlüssel verwendet.

#### Achtung:

Ein Wechsel des Schlüssels darf nur in einer fertig eingerichteten Zutrittskontrolle durchgeführt werden. Haben Sie den Schlüssel gewechselt und vergessen, müssen die Module eingeschickt werden. Das Wiederherstellen des Standardschlüssels ist kostenpflichtig.

Alle in der Readertabelle angelegten Türmodule müssen auch tatsächlich im RS485-Netzwerk vorhanden sein um sicherzustellen, dass beim Einspielen eines neuen Setups mit einem anderen Schlüssel dieser auch in allen Modulen gewechselt werden kann. Fehlt ein Türmodul aus der Liste im Bus, erfolgt kein Wechsel des Schlüssels. Es muss wieder das alte Setup mit dem alten Schlüssel übertragen werden, sonst ist nach einem Reboot des Gerätes keine Kommunikation zu den Türmodulen mehr möglich, bis der richtige Schlüssel wieder verwendet wird.

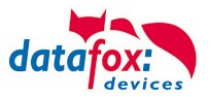

Wird ein defekter Leser gegen einen neuen bisher unbenutzten Leser getauscht, erkennt die Firmware das beim Start automatisch und richtet die Verschlüsselung ein. Der Leser kann auch im laufenden Betrieb gewechselt werden. Die Firmware bindet ihn automatisch ein.

PHG-Leser haben im Gegensatz zu den GIS-Lesern immer 2 digitale Eingänge und einen Sabotagekontakt. Die Firmware betrachtet Eingang 1 und Eingang 2 als normalen Eingang mit der Nummer 1 und 2 den Sabotagekontakt als Nr. 3. Der Sabotagekontakt ist im Leser integriert. Der PHG-Leser verfügt nicht über einen Analog-Schalter-Eingang für die Türüberwachung.

Zusätzlich kann der PHG-Leser mit einer IO-Box erweitert werden. Diese IO-Box besitzt zwei digitale Eingänge und zwei Relaisausgänge. Die IO-Box wird über die gleiche Adresse wie der Leser angesprochen. Die zwei digitalen Eingänge haben die Port-Nummer 4 und 5, die digitalen Ausgänge haben die Port- Nummer 1 und 2. Bei Leitungsunterbrechung oder Sabotage wird Port-Nr. 6 benutzt.

| PHG-Module und Firmware:                                                         | Vusatzoptionen der einzusetzenden Firmware                                                                                                    | ×                                                                                                    |  |  |  |  |
|----------------------------------------------------------------------------------|----------------------------------------------------------------------------------------------------|----------------------------------------------------------------------------------------------------|--|--|--|--|
|                                                                                  | COM USB [ COM2 ]                                                                                                    | ▼                                                                                                    |  |  |  |  |
| Wenn Sie die PHG-Module                                                          | Zu setzende externe Leserserie<br>O TS-Seeie  PHG-Serie  ID Tronic UHF-Serie<br>Hinwets                                                                                                    |                                                                                                    |  |  |  |  |
| nutzen möchten, so muss dies in den Zusatzoptionen                               | Hier können Sie angeben, von welcher Serie Ihre eingesetzten externen                                                                                                    | Zutritts-Module sind.                                                                                                    |  |  |  |  |
|                                                                                  | Zusätzliche Optionen für die einzusetzende Firmware                                                                                                    |                                                                                                    |  |  |  |  |
|                                                                                  | Verwendung eines Datafox IO-Modul für MDE (nur Geräte ohne GPS)                                                                                                    |                                                                                                    |  |  |  |  |
| eingestellt werden.                                                              | Das Datafox IO-Modul ist nicht zu verwechseln mit der PHG IO-Box für die                                                                                                    | Zutrittskontrolle Version II.                                                                                                    |  |  |  |  |
| 0                                                                                | Verwendung angebundener Timeboys                                                                                                    |                                                                                                    |  |  |  |  |
|                                                                                  | Unterstützung der Com-Server Funktionalität über DLL-Funktionen vor                                                                                                    | handen.                                                                                                    |  |  |  |  |
|                                                                                  | Transpondermenü zum Programmieren der Ausweise am Terminal vorh                                                                                                    | anden.                                                                                                    |  |  |  |  |
|                                                                                  | Update des Biokey-Moduls über DLL-Funktion vorhanden.                                                                                                    |                                                                                                    |  |  |  |  |
|                                                                                  | Unterstützung der Signalverarbeitung (digitaler Eingänge) vorhanden.                                                                                                    |                                                                                                    |  |  |  |  |
| Nach dem Umstellen auf die                                                       | Hinweis:<br>Hier können Sie angeben, welche Zusatz-Funktionen Ihre einzusetzende F                                                                                                    | irmware haben muss.                                                                                                    |  |  |  |  |
| Zutrittsleser der Serie PHG                                                      | Updateverhalten                                                                                                    |                                                                                                    |  |  |  |  |
| muss die Firmware neu übertra-                                                   | Vorhandenes Setup und Listen werden übernommen und durch das Up                                                                                                    | date nicht gelöscht.                                                                                                    |  |  |  |  |
| gen werden.                                                                      | Achtung:                                                                                                    | Hinweis:                                                                                                    |  |  |  |  |
| Das Gerät sucht sich dann die<br>entsprechende Firmware aus<br>der dfz-Datei aus | Aufgrund der Komplexität und der vielfältigen Optionen, werden nicht<br>alle theoretisch möglichen Kombinationen unterstützt. Sollte nach<br>Einstellung und Bestättigung mit OK eine Fehlermeldung kommen, wenden<br>Sie sich bitte an den Datafox-Support. | Nur MasterIV. Die Mindestversion auf einerm Mobil-MasterIV muss<br>04.01.04.32 sein und die aufzuspielende mindestens 04.01.04.59 damit<br>diese Option korrekt unterstützt wird. |  |  |  |  |
|                                                                                  | Zusatzoptionen erfolgreich gelesen.                                                                                                    |                                                                                                    |  |  |  |  |
|                                                                                  |                                                                                                    |                                                                                                    |  |  |  |  |
|                                                                                  |                                                                                                    |                                                                                                    |  |  |  |  |
|                                                                                  |                                                                                                    | Lesen Schreiben Schließen                                                                                                    |  |  |  |  |

Alle Konfigurationen wie Tabellen usw. sind wie bei den Zutrittslesern der TS-Serie zu erstellen. Einzige Ausnahme:

Die IO-Box wird nicht extra in der Readertabelle angegeben. Somit entfallen die Angaben über die Module, welche als Stich über den I<sup>2</sup>C-Bus angeschlossen sind.

#### Entsprechende Readertabelle:

| ID | ZM | ТМ             | RefLocation | RefAction | PinGeneral | Beschreibungstext                       |
|----|----|----------------|-------------|-----------|------------|-----------------------------------------|
| 1  | 1  | 320            | 0           | 1         | 0          | Mastergerät                             |
| 2  | 1  | 010            | 1           | 1         | 0          | Leser an RS485<br>(PHG)                 |
| 3  | 4  | <del>011</del> | 4           | 4         | θ          | <del>IO-Box an I<sup>2</sup>C-Bus</del> |
| 4  | 1  | 020            | 2           | 2         | 0          | Leser an RS485 (LTM)                    |
| 5  | 4  | <del>021</del> | 2           | 2         | 0          | <del>IO-Box an I<sup>2</sup>C-Bus</del> |

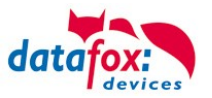

# 4.4.4. Zutrittskontrolle II mit EVO Intera

Folgende Hardware steht für den Aufbau einer Zutrittskontrolle mit EVO-Intera zur Verfügung. Entsprechend der Hardwareanforderung der einzelnen Geräte können diese in verschiedenen Varianten miteinander kombiniert werden.

EVO-PC

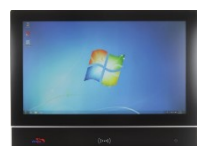

Wird das MasterIV-Gerät für die Zutrittskontrolle, Türbzw. Fernüberwachung eingesetzt, können mit einem Gerät bis zu 8/16 Türen überwacht und gesteuert werden.

EVO Intera Ohne und mit PIN

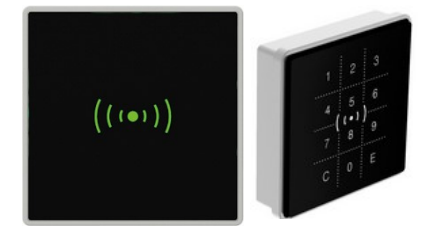

Der EVO-ZK-Leser kann mit 125kHz, Legic bzw. Mifare eingesetzt werden. Er ist als Aufputzvariante erhältlich. Jeder Leser besitzt ein Leuchtfeld zur Visualisierung des Status und einen Buzzer zur akustischen Signalisierung.

81 x 81 x 19 mm (BxHxT)

IO-Modul für EVO Intera

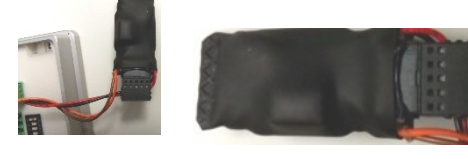

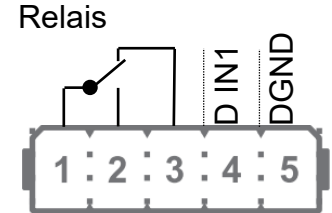

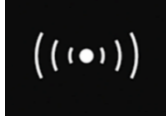

Signalisierung der Hintergrundbeleuchtung: Weiß leuchtend = Leser Betriebsbereit Weiß blinkend = Leser nicht erkannt

Unterputz:

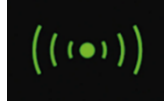

Signalisierung der Hintergrundbeleuchtung: grün = Zutritt gestattet

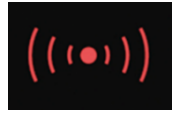

Signalisierung der Hintergrundbeleuchtung: **rot** = Zutritt verweigert oder Leser wird gerade vom Master Konfiguriert. Oder Leser wurde erkannt aber nicht in der Reader eingetragen.

| Anzeige                   | Beleuchtetes Transpondersymbol          |       | 3-farbig weiß, grün, rot                                            |              |  |
|---------------------------|-----------------------------------------|-------|---------------------------------------------------------------------|--------------|--|
| Individualisierung        | Integriertes Leuchtfeld                 |       | Individuell bedruckbare Frontscheibe mit Beleuchtungsfeld 56 x 37mm |              |  |
| Stromversorgung           | 10 - 30V DC, max. 120mA                 |       | Einschaltstrom 250 mA                                               |              |  |
| Montage                   | Edelstahl-Montageplatte, Leser wird ein | igehä | igt und gesichert.                                                  |              |  |
| Umgebungswerte            | Umgebungstemperatur, Schutzart -20 °    |       | C bis +70 °C, IP65                                                  |              |  |
| Transponder Leseverfahren | 125kHz                                  |       | Mifare                                                              | Legic        |  |
|                           | Hitag 1+2+S                             |       | Mifare Classic                                                      | Legic prime  |  |
|                           | Unique EM4102                           |       | Mifare Desfire                                                      | Legic advant |  |
|                           | Titan EM4450                            |       | Mifare Ultralight                                                   |              |  |

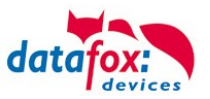

#### Anschluss und Kontaktbelegung des EVO-Lesers:

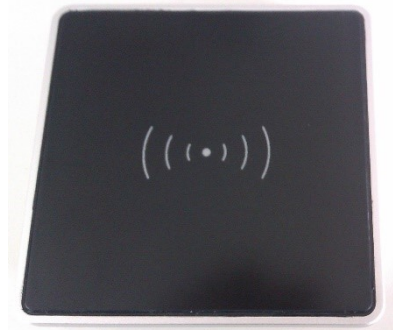

DIP-Schalter:

| Schalter                     | Off     | On    |
|------------------------------|---------|-------|
| 1 – Adresse Bit 0            | + 0     | + 1   |
| 2 – Adresse Bit 1            | + 0     | + 2   |
| 3 – Adresse Bit 2            | + 0     | + 4   |
| 4 – Adresse Bit 3            | + 0     | + 8   |
| 5 – Abschlusswiderstand 120R | Inaktiv | aktiv |

| Beispiel                            | 5-4-3-2-1 |
|-------------------------------------|-----------|
| Adresse 2, mit Abschlusswiderstand  | 1-0-0-1-0 |
| Adresse 3, ohne Abschlusswiderstand | 0-0-0-1-1 |

Daraus ergibt sich ein Adressbereich von 0 bis 15.

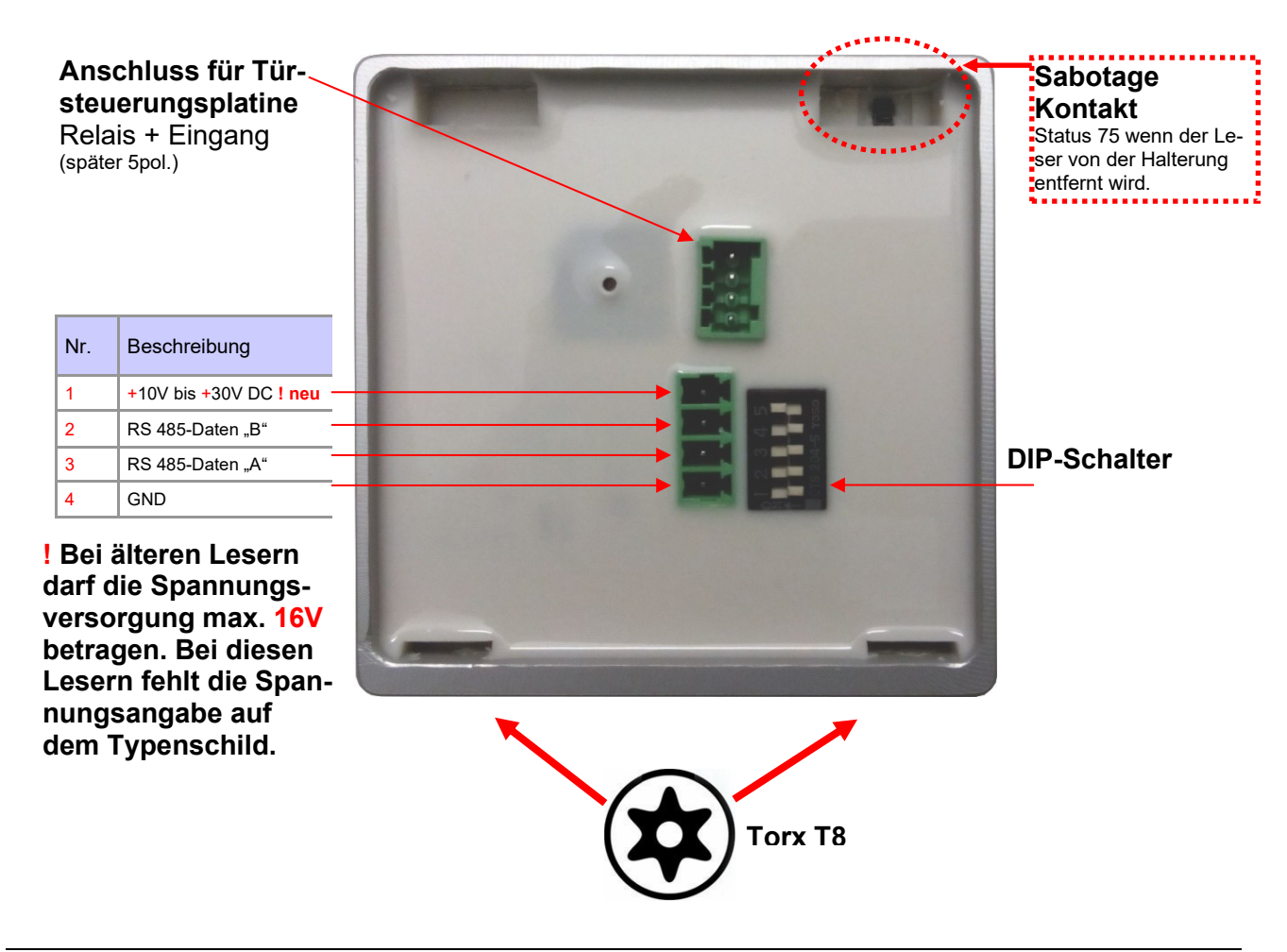

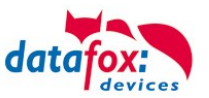

# 4.4.4.1. Anschluss der EVO Intera

Verkabelungsplan für 1 Türen, 1 Relais in dem EVO-PC:

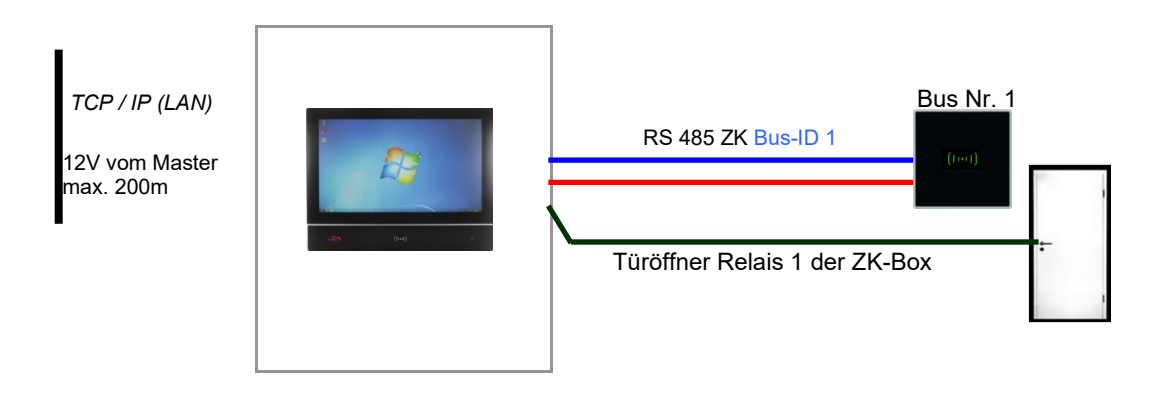

#### Entsprechende Reader Tabelle, Beispiel:

| _ |    |             |                 |             |           |            |                                        |  |
|---|----|-------------|-----------------|-------------|-----------|------------|----------------------------------------|--|
|   | ID | ZM / Bus-ID | TM (Busadresse) | RefLocation | RefAction | PinGeneral | Beschreibungstext                      |  |
|   | 1  | 1           | 010             | 1           | 1         | 0          | Leser an RS485 Modulplatz 1 = Bus ID 1 |  |
|   | 4  | 1           | 320             | 0           | 1         | 0          | ZK-Box V4 (Mastergerät)                |  |

#### Verdrahtungsplan für einen Busanschluss mit einem EVO-Leser:

Bus Nr. 1 EVO-ZK-Leser

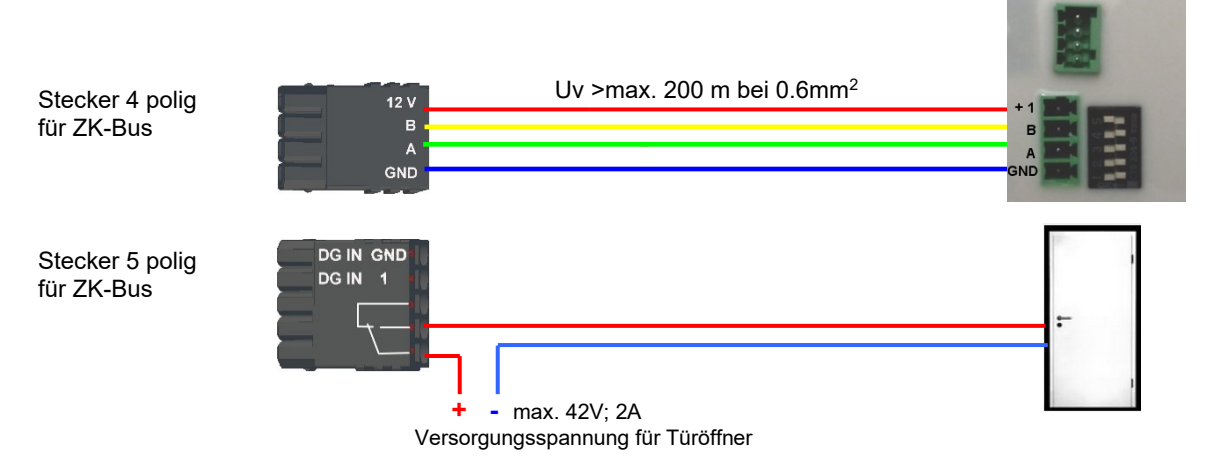

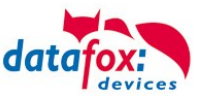

# 4.4.5. Anschluss des Agera

Auf der Rückseite befindet sich ein mehradriges Anschlusskabel. Die Belegung ist dabei wie folgt:

Nr.FarbeFunktion1Rot+12V Power Input (10 - 30V DC)2BlauGND Power Input3GelbRS485 - B4GrünRS485 - A

#### I/O-Erweiterung

| Nr. | Farbe   | Funktion         |  |  |
|-----|---------|------------------|--|--|
| 5   | Weiß    | Relais gemeinsam |  |  |
| 6   | Braun   | Relais Schließer |  |  |
| 7   | Grau    | Relais Öffner    |  |  |
| 8   | Violett | DigIn            |  |  |
| 9   | Schwarz | DigIn - GND      |  |  |

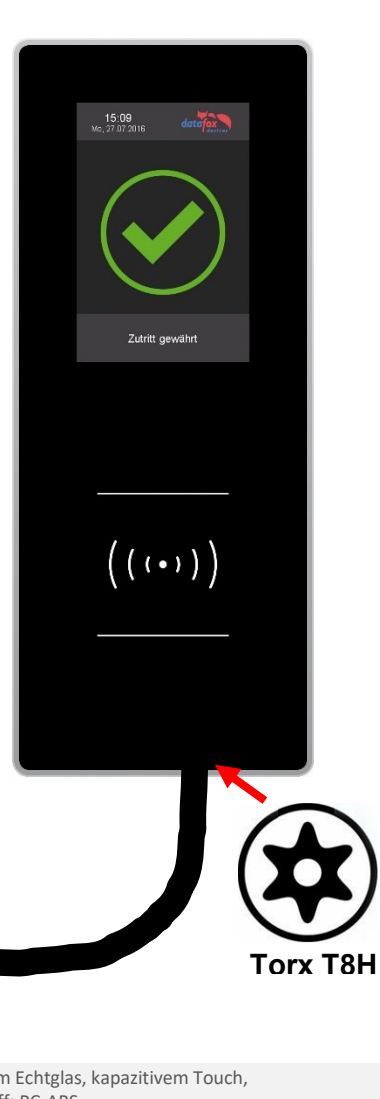

Anschluss an den 4poligen ZK-Bus Stecker:

> 12 V B

| • •                                      |                                                                                                    |                                                                                                    |  |
|------------------------------------------|----------------------------------------------------------------------------------------------------|----------------------------------------------------------------------------------------------------|--|
|                                          |                                                                                                    |                                                                                                    |  |
| Aufbau                                   | Front aus Alu mit gehärtetem Echtglas<br>Gehäuserückwand Kunststoff: PC-ABS                                                                                                    | , kapazitivem Touch,                                                                                                    |  |
| Abmessungen (Breite x Höhe x Tiefe)      | 85 mm x 208 mm x 27 mm, ca. 20mm                                                                                                    | zusätzlich in UP-Dose                                                                                                    |  |
| Gewicht                                  | Basisgerät 550g zzgl. Wandhalterung                                                                                                    | sblech                                                                                                    |  |
| LCD                                      | TFT: 320 x 480 Pixel, active area 49,0 x                                                                                                    | 73,4 mm mit LED-Backlight                                                                                                    |  |
| Beleuchtetes Transpondersymbol           | 3-farbig weiß, grün, rot                                                                                                    |                                                                                                    |  |
| Art, Größe                               | Tastatur über kapazitivem Touch-Disp                                                                                                    | lay, Touchfläche 73,4 x 49,0mm,                                                                                                    |  |
| Individuelle Grafiken                    | Benutzeranzeigen über Grafiken individuell definierbar                                                                                                    |                                                                                                    |  |
| Integriertes Leuchtfeld                  | Individuell bedruckbare Frontscheibe mit Beleuchtungsfeld 56 x 37mm<br>Farbe immer wie Transpondersymbol                                                                                                    |                                                                                                    |  |
| 10 - 30V DC, max. 500mA                  |                                                                                                    |                                                                                                    |  |
| Edelstahl-Montageplatte, Leser wird eing | gehängt und gesichert.                                                                                                    |                                                                                                    |  |
| Umgebungstemperatur, Schutzart -20       | °C bis +70 °C, IP65                                                                                                    |                                                                                                    |  |
| RS485-Schnittstelle, phg_crypt, 16 Busac | lressen und Abschluss Widerstand über N                                                                                                    | Venü einstellbar                                                                                                    |  |
| Sabotageerkennung über Abstandserker     | inung zur Wandhalterung                                                                                                    |                                                                                                    |  |
| Türmodul                                 | Erweiterungsmodul mit Relais (Umsch<br>Diese Erweiterung sollte nicht im unge                                                                                                    | alter) und einem digitalen Eingang<br>esicherten Bereich eingesetzt werden.                                                                                                    |  |
| 125kHz                                   | Mifare                                                                                                    | Legic                                                                                                    |  |
| Hitag 1+2+S                              | Mifare Classic                                                                                                    | Legic prime                                                                                                    |  |
| Unique EM4102                            | Mifare Desfire                                                                                                    | Legic advant                                                                                                    |  |
| Titan EM4450                             | Mifare Ultralight                                                                                                    |                                                                                                    |  |
|                                          | Aufbau<br>Abmessungen (Breite x Höhe x Tiefe)<br>Gewicht<br>LCD<br>Beleuchtetes Transpondersymbol<br>Art, Größe<br>Individuelle Grafiken<br>Integriertes Leuchtfeld<br>10 - 30V DC, max. 500mA<br>Edelstahl-Montageplatte, Leser wird eing<br>Umgebungstemperatur, Schutzart -20<br>RS485-Schnittstelle, phg_crypt, 16 Busac<br>Sabotageerkennung über Abstandserker<br>Türmodul<br><b>125kHz</b><br>Hitag 1+2+S<br>Unique EM4102<br>Titan EM4450 | AufbauFront aus Alu mit gehärtetem Echtglas<br>Gehäuserückwand Kunststoff: PC-ABSAbmessungen (Breite x Höhe x Tiefe)85 mm x 208 mm x 27 mm, ca. 20mmGewichtBasisgerät 550g zzgl. WandhalterungLCDTFT: 320 x 480 Pixel, active area 49,0 xBeleuchtetes Transpondersymbol3-farbig weiß, grün, rotArt, GrößeTastatur über kapazitivem Touch-DispIndividuelle GrafikenBenutzeranzeigen über Grafiken indiviIntegriertes LeuchtfeldIndividuell bedruckbare Frontscheibe<br>Farbe immer wie Transpondersymbol10 - 30V DC, max. 500mAEdelstahl-Montageplatte, Leser wird eingehängt und gesichert.Umgebungstemperatur, Schutzart-20 °C bis +70 °C, IP65RS485-Schnittstelle, phg_crypt, 16 Busadressen und Abschluss Widerstand über for<br>Sabotageerkennung über Abstandserkennung zur WandhalterungTürmodulErweiterungsmodul mit Relais (Umsch<br>Diese Erweiterung sollte nicht im unge <b>125kHz</b> MifareHitag 1+2+SMifare ClassicUnique EM4102Mifare Ultralight |  |

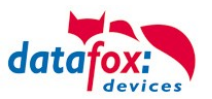

#### Verkabelungsplan für 1 Türen, 1 Relais in dem EVO-PC:

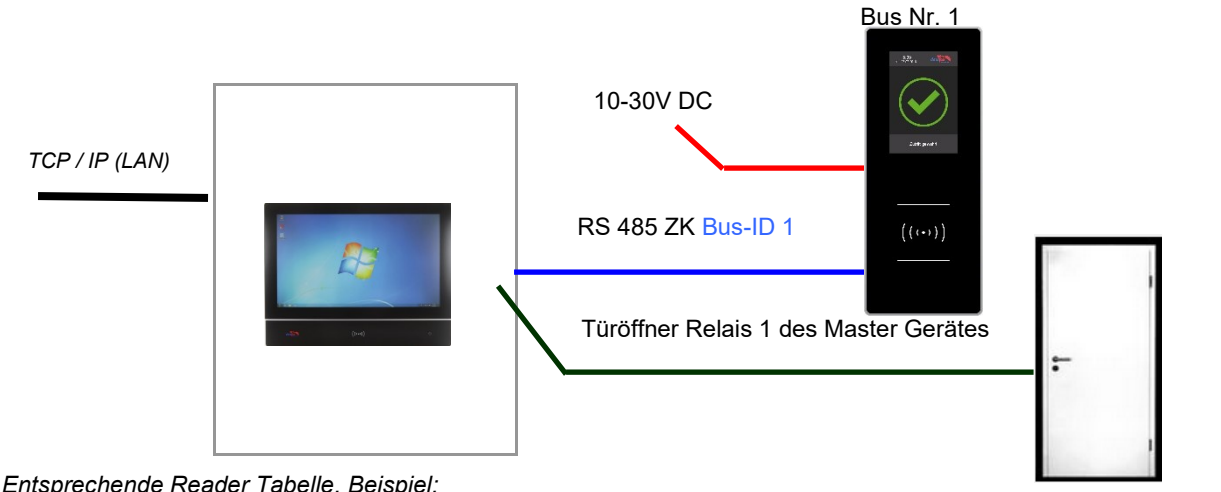

| _ |    |             |                 |             |           |            |                                        |
|---|----|-------------|-----------------|-------------|-----------|------------|----------------------------------------|
|   | ID | ZM / Bus-ID | TM (Busadresse) | RefLocation | RefAction | PinGeneral | Beschreibungstext                      |
|   | 1  | 1           | 010             | 1           | 1         | 0          | Leser an RS485 Modulplatz 1 = Bus ID 1 |
|   | 4  | 1           | 320             | 0           | 1         | 0          | ZK-Box V4 (Mastergerät)                |

#### Empfohlene Verdrahtung für einen Busanschluss mit einem EVO-Leser-Plus:

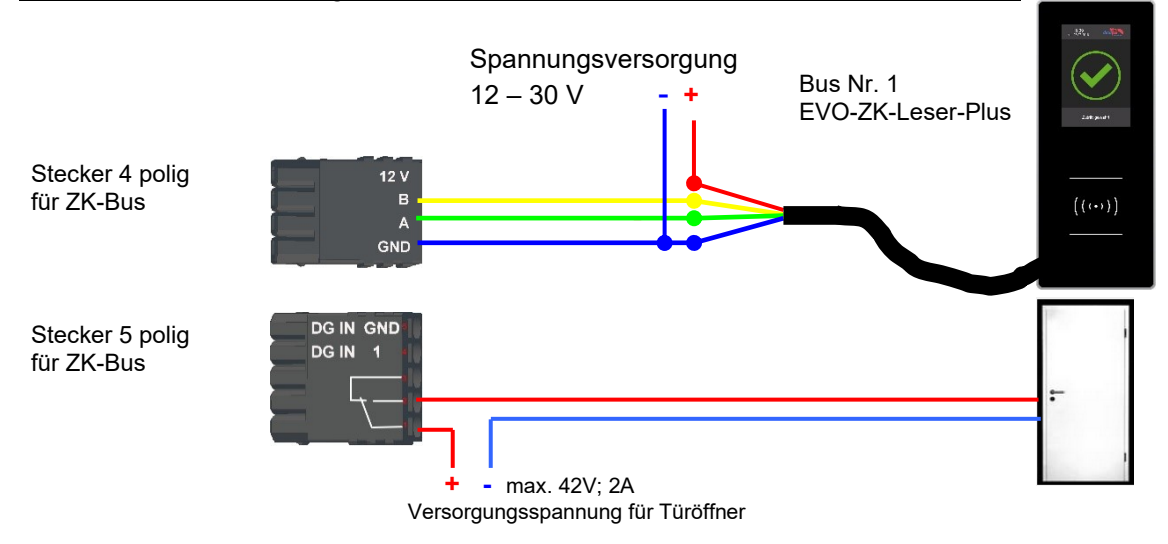

# Alternativ kann bei der Verwendung von nur einem Leser dieser an die Spannungsversorgung des RS485 Moduls aus dem Master genutzt werden.

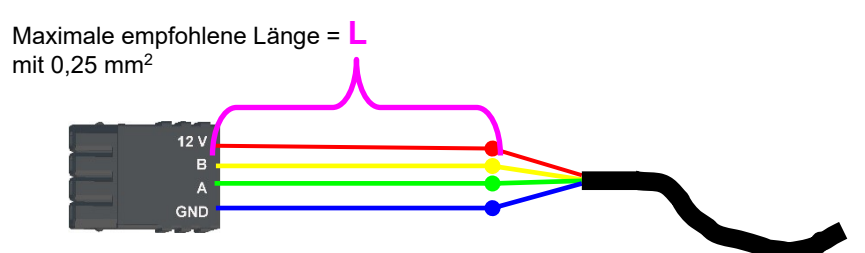

| Leser Typ | L in m | Strom in mA | Strom bei Start in mA | gf. Ergänzungen |
|-----------|--------|-------------|-----------------------|-----------------|
| Legic     | 50     | iA          | iA                    |                 |
| Mifare    | 100    | iA          | iA                    |                 |
| Unique    | 100    | iA          | iA                    |                 |

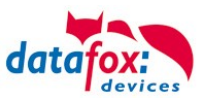

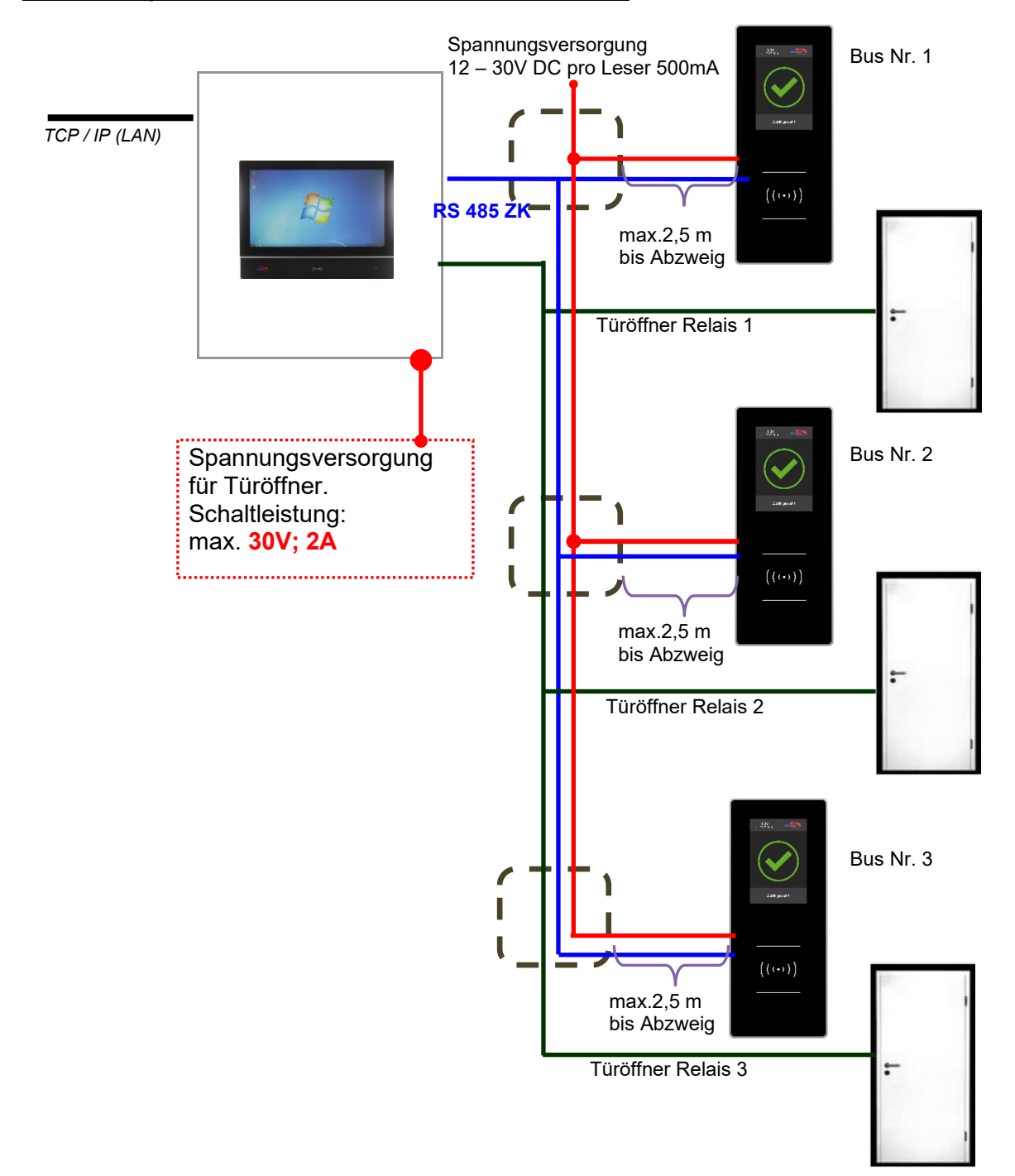

#### Verkabelungsplan für 3 Türen, 3 Relais in dem EVO-PC:

#### Entsprechende Reader Tabelle, Beispiel:

| ID | ZM / Bus-ID | TM (Busadresse) | RefLocation | RefAction | PinGeneral | Beschreibungstext   |
|----|-------------|-----------------|-------------|-----------|------------|---------------------|
| 1  | 1           | 010             | 1           | 1         | 0          | Leser mit Bus Nr. 1 |
| 2  | 1           | 020             | 2           | 2         | 0          | Leser mit Bus Nr. 2 |
| 3  | 1           | 030             | 3           | 3         | 0          | Leser mit Bus Nr. 3 |
| 4  | 1           | 320             | 0           | 1         | 0          | (Mastergerät)       |

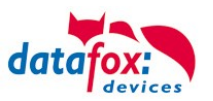

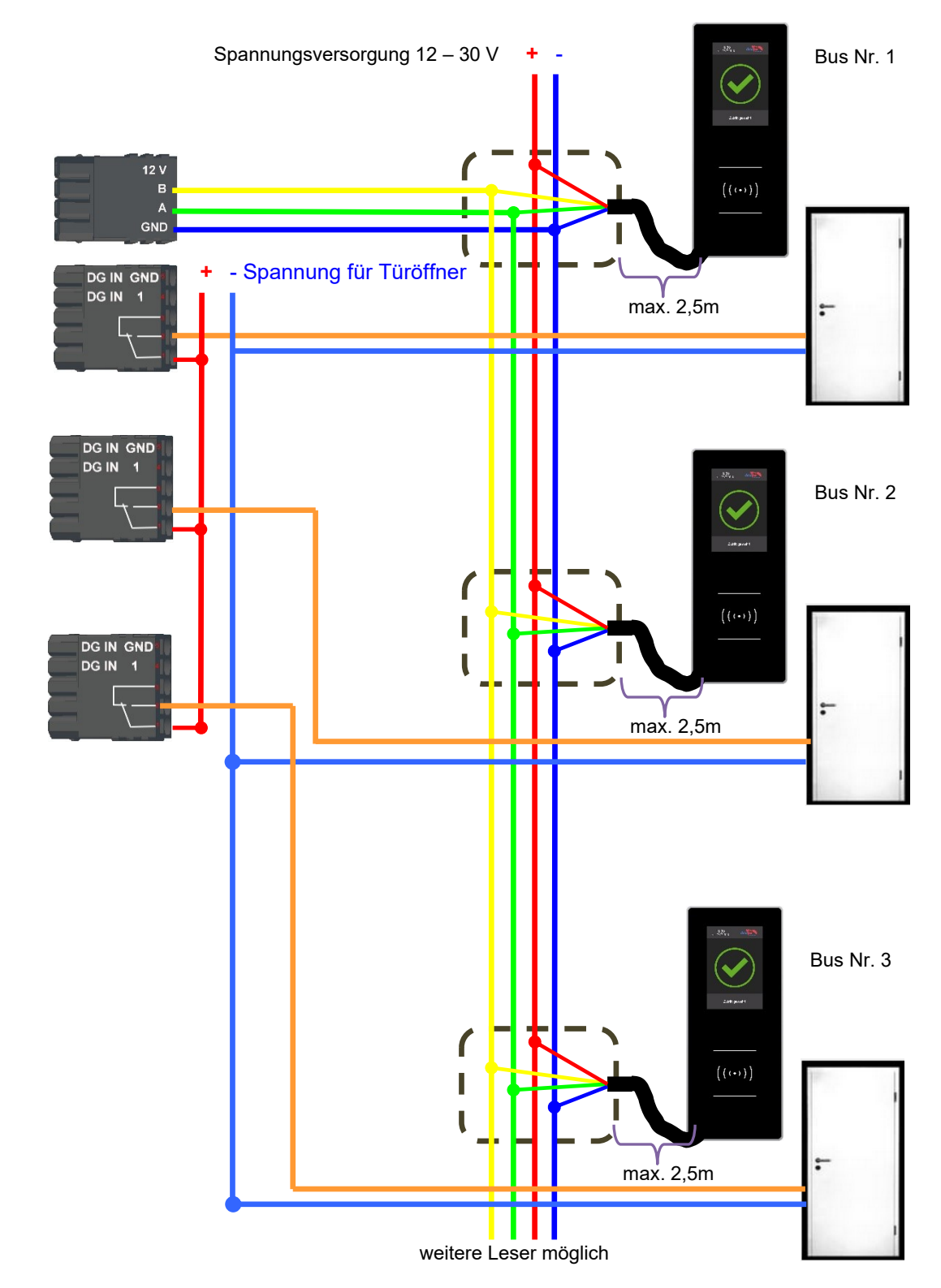

## Verdrahtungsplan für 3 Türen, 3 Relais in dem EVO-PC:

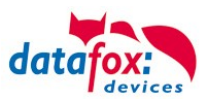

# 4.4.5.1. Zutrittskontrolle II mit EVO Agera

# 4.4.5.2. Aufbau der Anzeigen und Bedienung

Der Leser verfügt über einen kapazitiven Touch.

Alle dargestellten Bilder die vom Leser angezeigt werden und unten als Standard gekennzeichnet sind, können ausgetauscht werden.

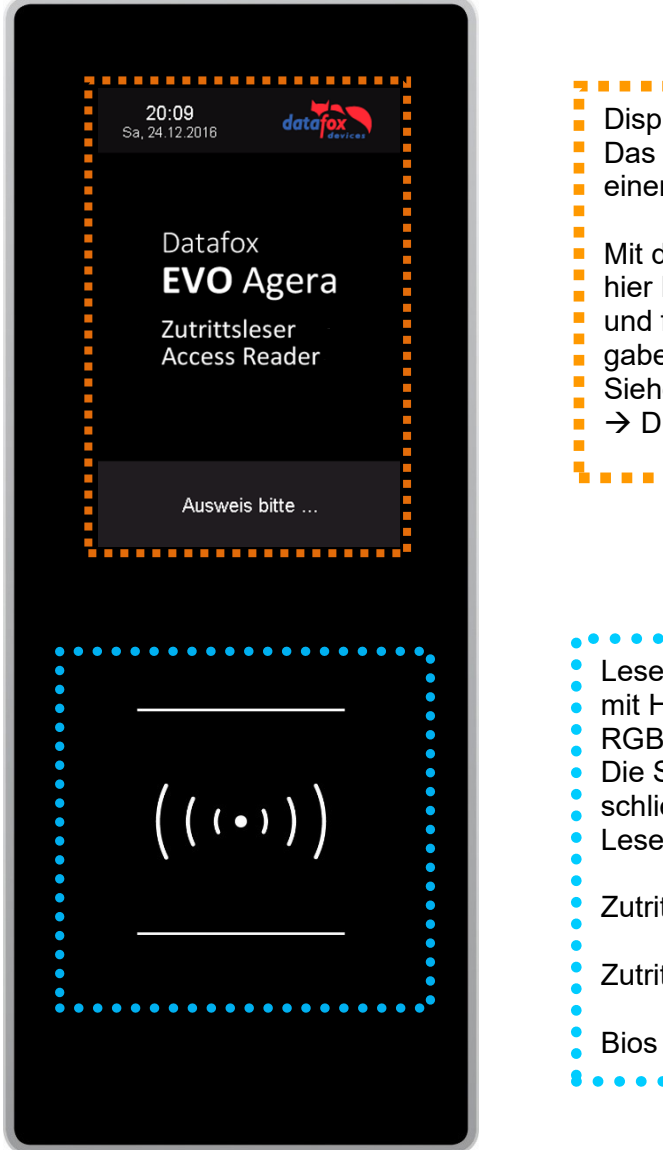

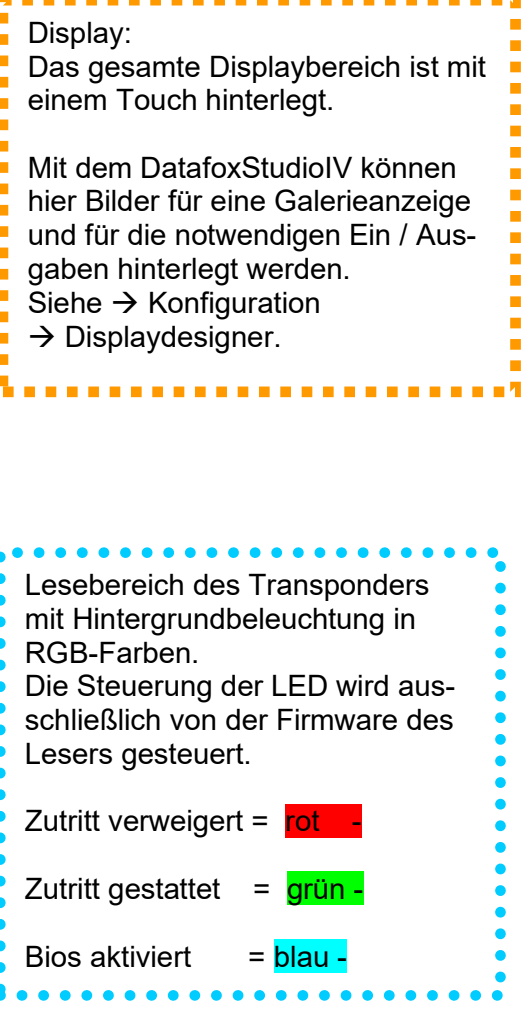

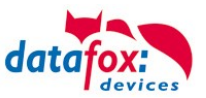

# 4.4.5.3. Anzeigen für den ZK-Status

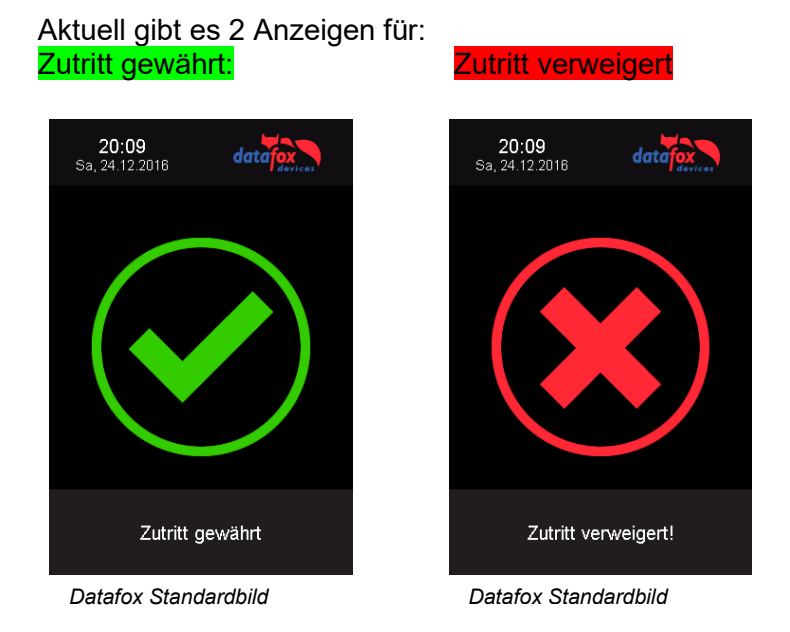

# 4.4.5.4. Anzeigen einer PIN-Tastatur

Wenn für den Zutritt noch eine zusätzliche PIN abgefragt wird, wird die Tastatur automatisch eingeblendet. Für den Zutritt nur über die Eingabe einer PIN genügt ein kurzes Antippen um die PIN-Anzeige zu aktivieren.

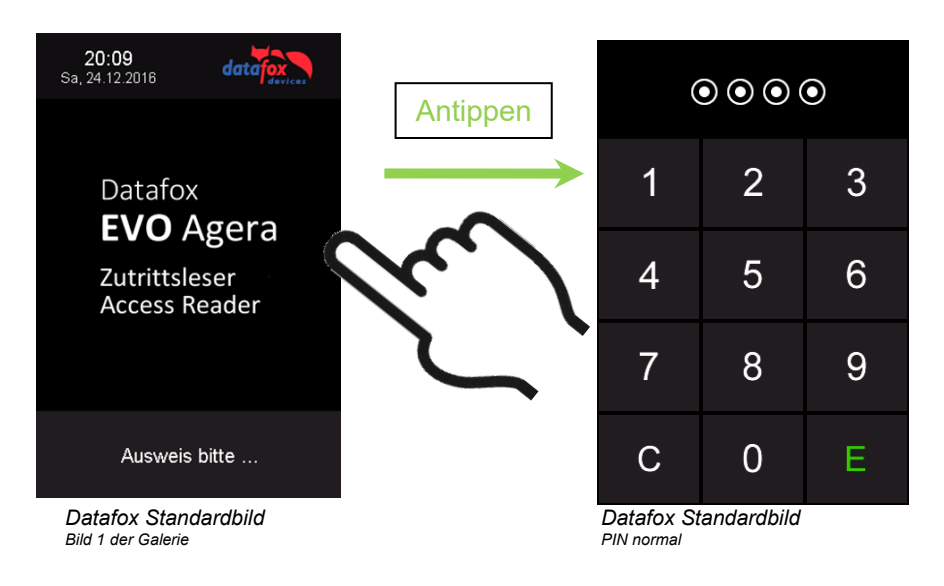

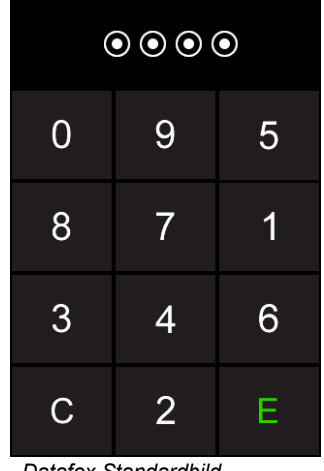

Datafox Standardbild PIN zufällige Anordnung

4.4.5.5. Fehlerausgaben

Der Leser steht in ständiger Kommunikation mit dem Master. Für den Fall das die Kommunikation unterbrochen wird, wird dies am Leser mit dem Text:Fehler Kommunikation.

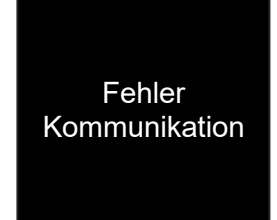

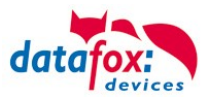

## 4.4.5.6. Bios-Menü

Schließen Sie den Leser mit dem Verbindungskabel an die 12V Spannungsversorgung an. Sobald dieser gestartet ist verbinden Sie den Leser per USB an einen PC oder auch einen kleinen Akku (Powerbank).

Nur wenn Spannung an dem USB-Anschluss anliegt, ist der Zugang zum Bios-Menü möglich.

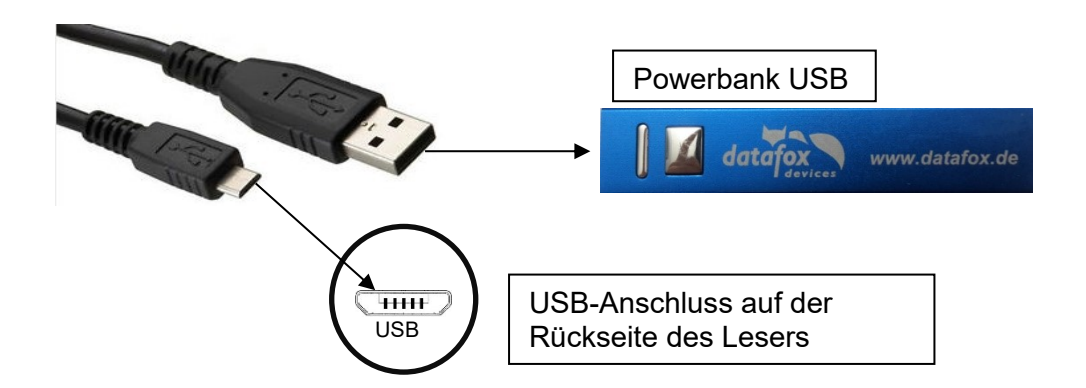

#### Tippen Sie gleichzeitig links oben und rechts unten.

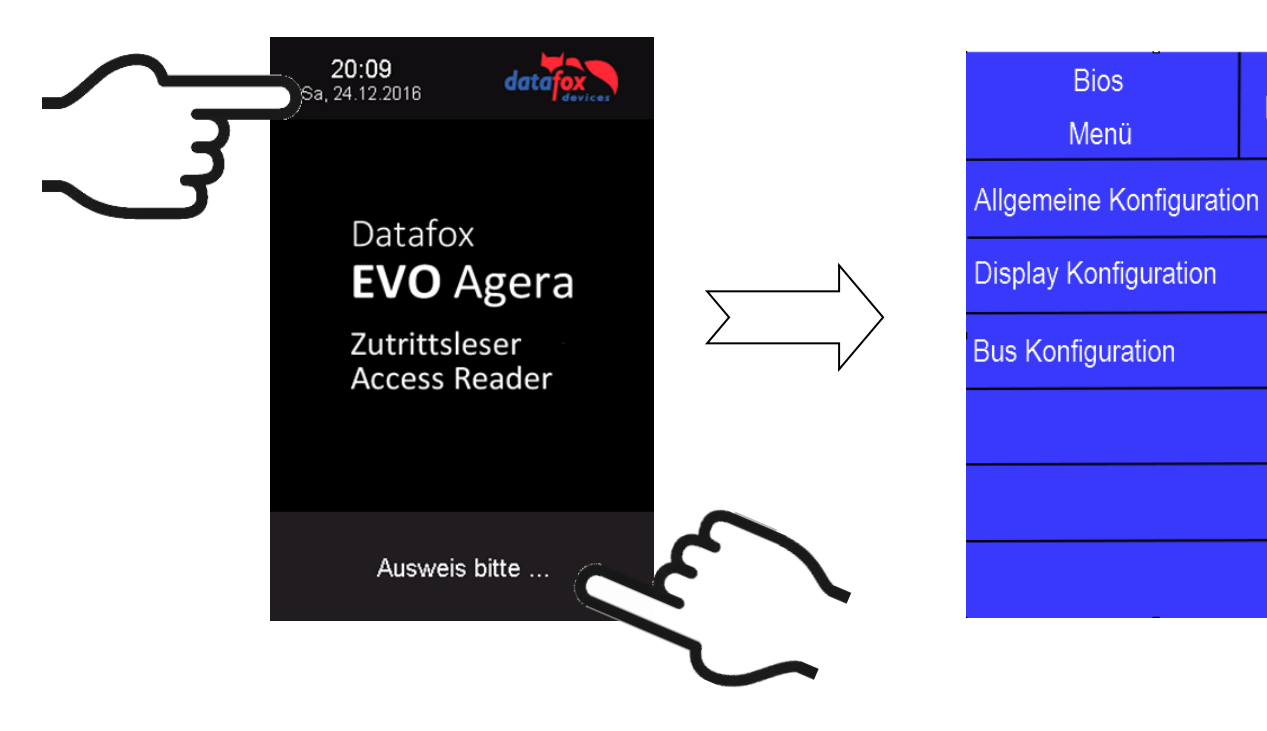

## 4.4.5.7. Allgemeine Konfiguration

In der Allgemeinen Konfiguration können folgende Informationen abgerufen werden:

- Installierte Firmware, Seriennummer

- Speicherbelegung für den Bilderspeicher

- Transpondertest für den Im Setup des Masters konfigurierten Transponder.

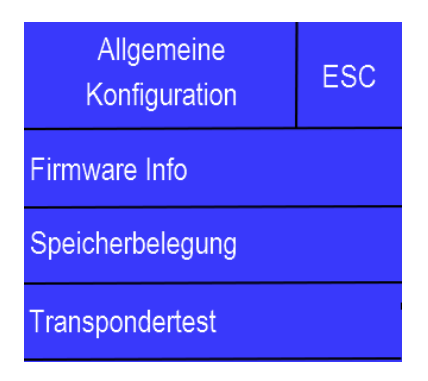

ESC

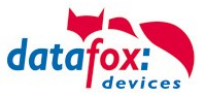

ESC

100%

Ein

Display

Konfiguration

**Display TouchPin** 

Helligkeit

# 4.4.5.8. Display Konfiguration

In der Display - Konfiguration kann folgendes parametriert werden:

- die Helligkeit des Gerätes
- die Zufällige Nummerntasten Anordnung bei der Pin Tastatur
- die grundsätzliche Aktivierung der Pin Tastatur

## 4.4.5.9. Bus Konfiguration

In der Bus Konfiguration werden die Initialen Parameter, die zur Inbetriebnahme des Lesers gesetzt werden müssen, konfiguriert.

## 4.4.5.10. Einstellen der Bus - Adresse

Die Bus – Adresse wird in der Bus Konfiguration unter "Bus Nummer" gesetzt. Zu beachten ist, dass nur Bus – Adressen zwischen 1 und 16 mög-

lich sind.

Die Eingabe der Bus – Nummer wird mit der "Enter" Taste (unten rechts) bestätigt.

Mit der Escape – Taste (unten links) kann der Vorgang abgebrochen werden.

Im Auslieferungszustand ist die Bus – Adresse 1 gesetzt.

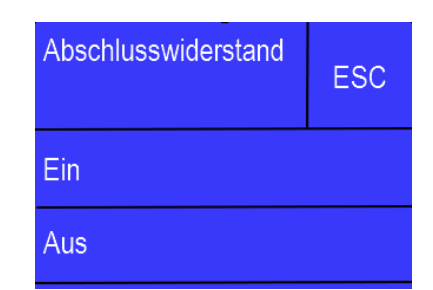

## 4.4.5.11. Aktivierung des Bus - Abschlusswiderstands

Der Bus – Abschlusswiderstand von 120  $\Omega$  wird in der Bus Konfiguration unter "Abschlusswiderstand" entweder ein – oder ausgeschaltet.

Hinweis: Handelt es sich um den letzten oder einzigen Leser im RS485 – Bus, so muss der Abschlusswiderstand eingeschaltet werden.

| Bus           | ESC |
|---------------|-----|
| Konfiguration |     |
| Bus Nummer    |     |

Zufällige Tastenanordnung Ein

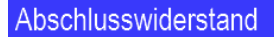

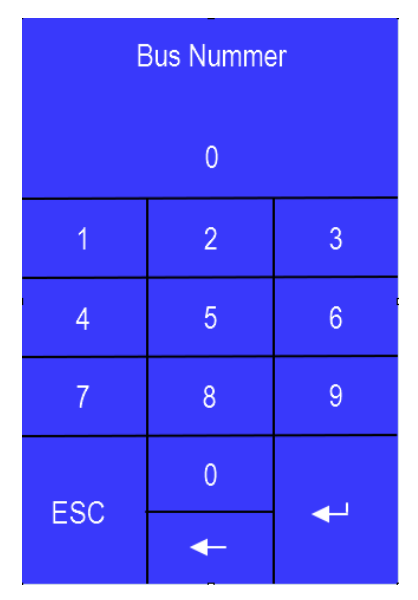

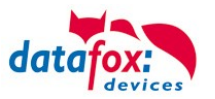

## 4.4.6. Berechnungsvorschrift für die Spannungsversorgung der ZK-Module

Beim Einsatz von Zutrittslesern, ist vor der Errichtung eines RS485-Netzwerkes für die Zutrittskontrolle der notwendige Leitungsquerschnitt bzw. die maximale mögliche Leitungslänge zu berechnen. Die Mindestspannung darf für den jeweiligen Leser darf dabei nicht unterschritten werden.

#### Max. Stromverbrauch und maximale und minimale Spannung der einzelnen Module:

| TS-TMR33-TR   | 56,5 mA  | 16 V max. | 8 V min. DC |
|---------------|----------|-----------|-------------|
| TS-TMR33-TM   | 156,0 mA | 16 V max. | 8 V min. DC |
| TS-TMR33-TMR  | 180,0 mA | 16 V max. | 8 V min. DC |
| EVO Intera    | 250,0 mA | 30 V max. | 9 V min. DC |
| EVO Intera II | 250,0 mA | 30 V max. | 9 V min. DC |
| EVO Agera     | 400,0 mA | 30 V max. | 9 V min. DC |
| PHG-ZK-Leser  | 250,0 mA | 24 V max. | 9 V min. DC |

Daraus ergibt sich ein max. zulässiger Stromverbrauch pro Datafox Gerätenetzteil von (8 x 180,0 mA + 8 x 56,5 mA) 1,9 Ampere. Um das zu gewährleisten, kann entweder für eine geplante Leitungslänge der notwendige Querschnitt oder zu einem gegebenen Leitungsquerschnitt die max. zulässige Leitungslänge berechnet werden.

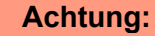

In jedem Fall ist eine Berechnung vor Errichtung und Inbetriebnahme eines ZK-Netzwerks durch geschultes Fachpersonal durchzuführen.

#### Der Leitungsquerschnitt berechnet sich wie folgt:

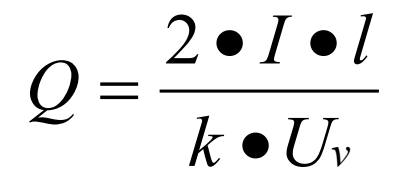

| Q | = | Leitungsquerschnitt in mm <sup>2</sup>                      |
|---|---|-------------------------------------------------------------|
| Ι | = | Stromstärke                                                 |
| 1 | = | Leitungslänge in m                                          |
| k | = | Leitfähigkeit für Kupfer 56 $\frac{m}{\Omega \bullet mm^2}$ |

## Für 12 V Spannungsversorgung gilt:

| Uv | = | Spannungsabfall max. 4 V TMR33              |
|----|---|---------------------------------------------|
| Uv | = | Spannungsabfall max. 3 V PHG und EVO Intera |

Uv errechnet sich aus Versorgungsspannung minus Mindestspannung für den Leser.

Daraus abgeleitet die Formel zur Berechnung der max. Leitungslänge bei gegebenem Leitungsquerschnitt:

$$l = \frac{Q \bullet k \bullet U_v}{2 \bullet I}$$

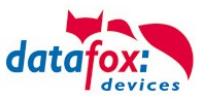

# 4.4.7. Leitungslängen für PHG und EVO Intera

#### Verkabelung und Leitungsführung:

Als Busleitungen können Leitungen mit einem Ader-Durchmesser von 0,6 oder 0,8 mm verwendet werden.

Folgende Leitungstypen eignen sich z.B. als Busleitung:

- J-Y(ST)Y (Fernmeldeleitung),
- YR (Klingelmantelleitung),
- A-2Y(L)2Y (Fernmeldekabel)
- CAT (Netzwerkkabel Installation)

Die maximale Gesamtleitungslänge BUS RS485 A und B Ader beträgt 1000 m. Hier sind unbedingt ein verdrilltes Adernpaar für die Datenleitung A und B zu verwenden.

Leitungslängen für die Spannungsversorgung der Zutrittsleser. Am Beispiel EVO Intera.

Spannungsversorgung 1 Leser des Zutritt-Controllers und dessen Netzteil 12V / POE:

- 0,6 mm Durchmesser: 200 m,
- 0,8 mm Durchmesser: 350 m.

Spannungsversorgung 1 Leser über separates Netzteil 12V:

- 0,6 mm Durchmesser: 250 m,
- 0,8 mm Durchmesser: 400 m.

Spannungsversorgung 2 Leser über separates Netzteil 12V:

- 0,6 mm Durchmesser: 125 m,
- 0,8 mm Durchmesser: 200 m.

Spannungsversorgung 3 Leser über separates Netzteil 12V:

- 0,6 mm Durchmesser: 65 m,
- 0,8 mm Durchmesser: 130 m.

usw.

Spannungsversorgung 1 Leser über separates Netzteil 24V:

- 0,6 mm Durchmesser: 500 m,
- 0,8 mm Durchmesser: 800 m.

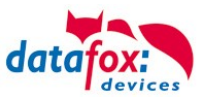

# 4.4.8. Funktionserweiterung für die Zutrittskontrolle 2

## 4.4.8.1. Allgemeine Informationen

Die Zutrittskontrolle wurde um einige Funktionalitäten erweitert. Dazu wurde die Tabelle "*Action2*" eingeführt. Diese ersetzt die bisher bekannte "*Action*"-Tabelle. Eine Beschreibung zum Aufbau der <u>Tabelle "Action2"</u> finden Sie am Ende dieses Kapitels. Aufgrund der zusätzlichen Referenzen sind nun sehr viele Szenarien darstellbar.

Die nachfolgenden Beispiele geben einen kurzen Überblick dazu:

## 4.4.8.2. Beispiele

#### Beispiel Werkstatt

Der Hausmeister kommt am Morgen um 7.00 Uhr und nutzt dabei einen Eingang 1.

> mit seinem Transponder wird der Eingang 1 für 5 Sekunden geöffnet.

 > weiter wird das Tor 3 für das Öffnen mit einem Taster über einen Schließerkontakt bis.16.00 Uhr (für 9 h) freigegeben,
 > und der Eingang 2 bleibt bis 16.00 Uhr (für 9h) für das Per-

sonal geöffnet.

Die Schließung erfolgt über:

- 1 einen Transponder der Gruppe 40
- 2 durch ein langes Vorhalten eines berechtigten Transponders an der jeweiligen Tür
- 3 automatisch um 16.00 Uhr (muss im Zeitmodel hinterlegt werden siehe Nr.2 in Spalte "RefTime")

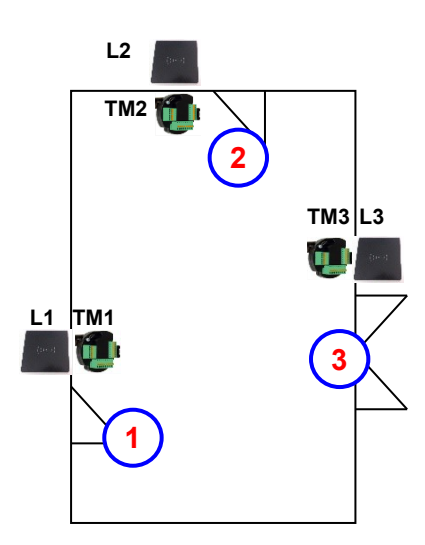

#### Der Aufbau der Reader-, Location-, Action2- und Identification-Tabellen könnte wie folgt aussehen: Tabelle Reader

| ID | ZM | ТМ  | RefLocation | RefAction | PinGeneral | Beschreibungstext                                                                                                    |
|----|----|-----|-------------|-----------|------------|----------------------------------------------------------------------------------------------------|
| 1  | 1  | 320 | 0           | 0         | 0          | Mastergerät                                                                                                    |
| 2  | 1  | 010 | 100         | 0         | 0          | Türmodul an RS485 (TM1)<br>Da dies nur ein Türmodul ist, muss hier keine Action ausge-<br>führt werden.                |
| 3  | 1  | 011 | 100         | 1000      | 0          | Leser über RS232 (L1)<br>Wird an diesem Leser eine Buchung getätigt, wird jede Ac-<br>tion mit der ID 1000 ausgeführt. |
| 4  | 1  | 020 | 200         | 0         | 0          | Türmodul an RS485 (TM2)<br>Da dies nur ein Türmodul ist, muss hier keine Action ausge-<br>führt werden.                |
| 5  | 1  | 021 | 200         | 2000      | 0          | Leser über RS232 (L2)<br>Wird an diesem Leser eine Buchung getätigt, wird jede Ac-<br>tion mit der ID 2000 ausgeführt. |
| 6  | 1  | 030 | 300         | 0         | 0          | Türmodul an RS485 (TM3)<br>Da dies nur ein Türmodul ist, muss hier keine Action ausge-<br>führt werden.                |
| 7  | 1  | 031 | 300         | 3000      | 0          | Leser über RS232 (L3)<br>Wird an diesem Leser eine Buchung getätigt, wird jede Ac-<br>tion mit der ID 3000 ausgeführt. |

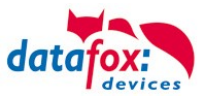

#### Tabelle Time

| ID | Weekdays | TimeStart | TimeEnd | Beschreibung                                  |
|----|----------|-----------|---------|-----------------------------------------------|
| 1  | 1234567  | 00:01     | 23:59   | 24h Buchungen möglich                         |
| 2  | 1234567  | 07:00     | 16:00   | Zeit für Daueröffnung                         |
| 3  | 1234567  | 16:00     | 16:05   | Zeitmodell für automatische Relaisabschaltung |

Tabelle Action2

| ID    | RefGroup             | RefTime   | RefReader<br>Relais | PortOut | Elapse | RefReader<br>LED | Ref-<br>Time<br>Relais | Beschreibung                                                                                                    |  |  |  |
|-------|----------------------|-----------|---------------------|---------|--------|------------------|------------------------|----------------------------------------------------------------------------------------------------|--|--|--|
| Buchu | Buchungen am Leser 1 |           |                     |         |        |                  |                        |                                                                                                    |  |  |  |
| 1000  | 10                   | 0         | 2                   | 1       | 5      | 3                | 0                      | Normales Öffnen für 5s.                                                                                                    |  |  |  |
| 1000  | 20                   | 0         | 2                   | 1       | 5      | 3                | 0                      | Gruppen (10; 20; 30) haben Zu-                                                                                               |  |  |  |
| 1000  | 30                   | 0         | 2                   | 1       | 5      | 3                | 0                      | gang. (immer)                                                                                                    |  |  |  |
| 1000  | 30                   | 2         | 4                   | 1       | 32400  | 5                | 0                      | Tür 2 wird für 9h geöffnet.                                                                                                  |  |  |  |
| 1000  | 30                   | 2         | 6                   | 1       | 32400  | 7                | 0                      | Tor 3 wird für 9h freigegeben.                                                                                               |  |  |  |
| 1000  | 40                   | 0         | 4                   | 1       | -1     | 3                | 0                      | Türöffnung wird mit Ausweis zu-<br>rückgenommen.                                                                             |  |  |  |
| 1000  | 40                   | 0         | 6                   | 1       | -1     | 5                | 0                      | Torfreigabe wird mit Ausweis<br>zurückgenommen.                                                                              |  |  |  |
| Buchu | ngen am Les          | ser 2     |                     |         |        |                  |                        |                                                                                                    |  |  |  |
| 2000  | 10                   | 0         | 4                   | 1       | 5      | 5                | 0                      | Normales Öffnen für 5s.                                                                                                    |  |  |  |
| 2000  | 20                   | 0         | 4                   | 1       | 5      | 5                | 0                      | Gruppen (10; 20; 30) haben                                                                                                   |  |  |  |
| 2000  | 30                   | 0         | 4                   | 1       | 5      | 5                | 0                      | (immer)                                                                                                    |  |  |  |
| 2000  | 30                   | 2         | 4                   | 1       | 32400  | 5                | 0                      | Tür 2 wird bis 16Uhr geöffnet.                                                                                               |  |  |  |
| 2000  | 30                   | 2         | 6                   | 1       | 32400  | 7                | 0                      | Tor 3 wird für 16Uhr freigege-<br>ben.                                                                                       |  |  |  |
| 2000  | 40                   | 0         | 4                   | 1       | -1     | 5                | 0                      | Türöffnung wird mit berechtig-<br>tem Ausweis zurückgenommen.                                                                |  |  |  |
| 2000  | 40                   | 0         | 6                   | 1       | -1     | 7                | 0                      | Torfreigabe wird mit berechtig-<br>tem Ausweis zurückgenommen.                                                               |  |  |  |
| 2000  | 0                    | 0         | 4                   | 1       | -1     | 5                | 3                      | Türöffnung wird automatisch um 16:00 Uhr über Zeitmodell zu-<br>rück genommen.                                               |  |  |  |
| 2000  | 0                    | 0         | 6                   | 1       | -1     | 7                | 3                      | Türöffnung wird automatisch um 16:00 Uhr über Zeitmodell zu-<br>rück genommen.                                               |  |  |  |
| Buchu | ngen am Tor          | (Leser 3) |                     |         |        |                  |                        |                                                                                                    |  |  |  |
| 3000  | 0                    | 0         | 6                   | 1       | 5      | 0                | 0                      | Für alle Gruppen die in der <i>Lo-<br/>cation</i> für das Tor (L3) eingetra-<br>gen sind, wird diese Action aus-<br>geführt. |  |  |  |

Tabelle Location

| ID  | refGroup | refTime | refTimeNoPin | Bemerkungen                                                                                          |
|-----|----------|---------|--------------|----------------------------------------------------------------------------------------------------|
| 100 | 10       | 1       | 0            |                                                                                                    |
| 100 | 20       | 1       | 0            | Cruppe 10, 20, 20 und 40 beben Zutritt en diesem Leser                                               |
| 100 | 30       | 1       | 0            | Gruppe 10, 20, 30 und 40 haben Zutnit an diesem Leser.                                               |
| 100 | 40       | 1       | 0            |                                                                                                    |
| 200 | 10       | 1       | 0            |                                                                                                    |
| 200 | 30       | 1       | 0            | Gruppe 20 kann den Eingang L2 nicht benutzen.                                                        |
| 200 | 40       | 1       | 0            |                                                                                                    |
| 300 | 10       | 1       | 0            | Nur der Werkstattleiter und der Hausmeister können das Tor                                           |
| 300 | 30       | 1       | 0            | öffnen. Der Hausmeister ist aber nicht berechtigt, die Dauer-<br>öffnung von hier aus zu aktivieren. |

Tabelle Identification

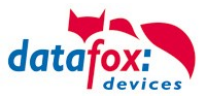

| ID   | Group | Pin | Menace | ActiveStart | ActiveEnd  | Active | Beschreibung                                   |
|------|-------|-----|--------|-------------|------------|--------|------------------------------------------------|
| 1111 | 10    | 0   | 0      | 2005-01-01  | 2099-12-31 | 1      | Werkstattleiter                                |
| 2222 | 20    | 0   | 0      | 2005-01-01  | 2099-12-31 | 1      | Angestellte                                    |
| 3333 | 30    | 0   | 0      | 2005-01-01  | 2099-12-31 | 1      | Hausmeister                                    |
| 4444 | 40    | 0   | 0      | 2005-01-01  | 2099-12-31 | 1      | Hausmeister 2, Transponder für Schlie-<br>ßung |

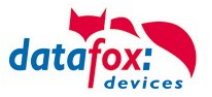

#### **Beispiel Aufzugsteuerung**

Ziel ist es, das die jeweiligen Mieter nur in ihre Etage fahren dürfen. Hält der Mieter seinen Transponder vor, so wird der Taster am Bedienfeld im Fahrstuhl für die Etage, in der der Mieter wohnt, für 20 Sekunden freigegeben.

In der Aufzugskabine ist ein Transponderleser angebracht und die Steuerung (EVO-PC) befindet sich auf der Kabine.

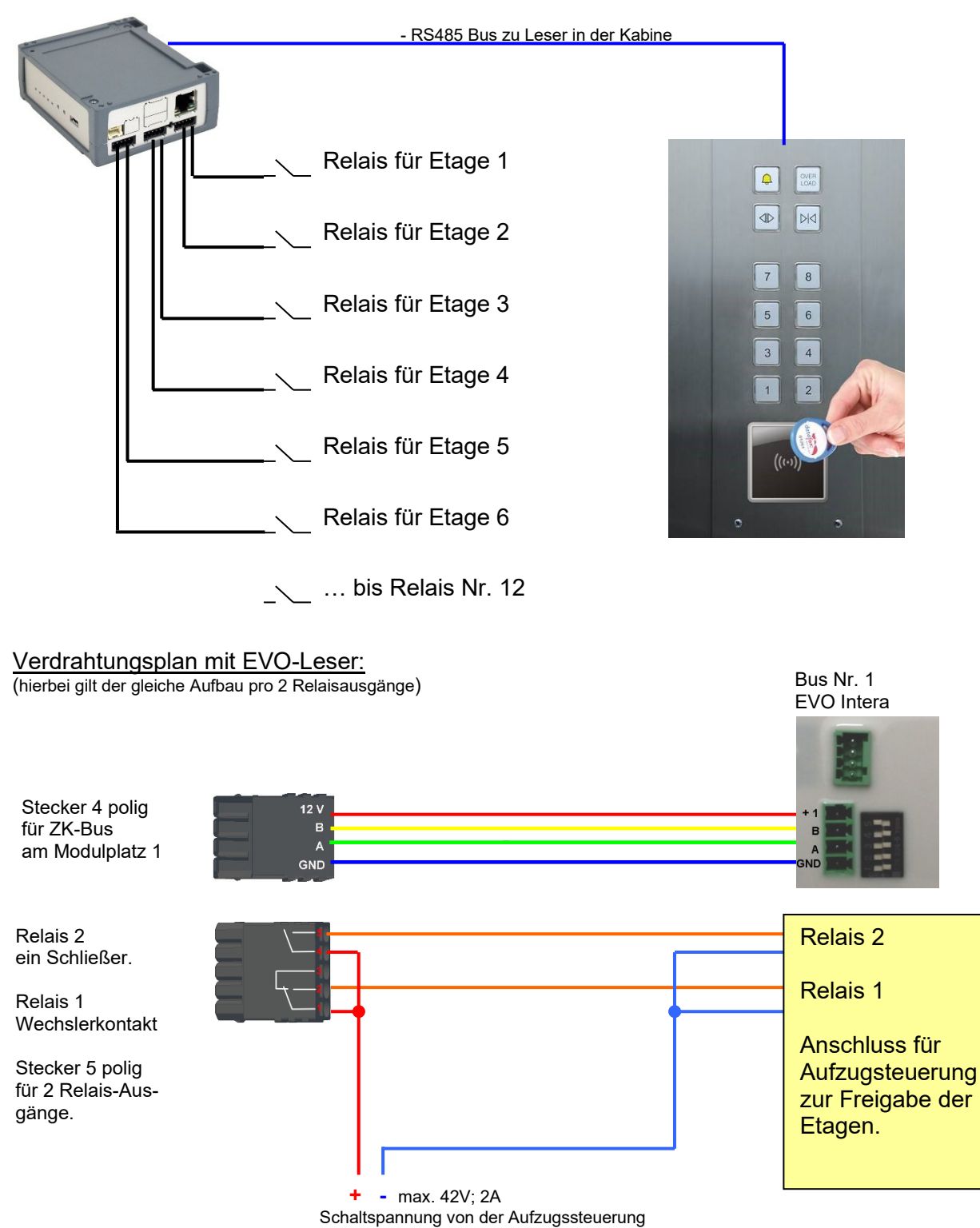

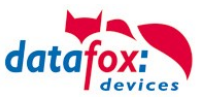

# Der Aufbau der Reader-, Location-, Action2- und Identification- Tabellen könnte folgendermaßen aussehen:

#### Tabelle Reader

| ID | ZM | ТМ  | RefLocation | RefAction | PinGeneral | Beschreibungstext |
|----|----|-----|-------------|-----------|------------|-------------------|
| 1  | 1  | 320 | 0           | 0         | 0          | Mastergerät       |
| 2  | 1  | 000 | 100         | 1000      | 0          | Leser an RS485    |

#### Tabelle Action2

| ID     | RefGroup                         | RefTime | RefReader<br>Relais | PortOut | Elapse | RefReader<br>LED | RefTime<br>Relais | Beschreibung                |  |
|--------|----------------------------------|---------|---------------------|---------|--------|------------------|-------------------|-----------------------------|--|
| Buchur | Buchungen am Leser in der Kabine |         |                     |         |        |                  |                   |                             |  |
| 1000   | 10                               | 0       | 1                   | 1       | 20     | 2                | 0                 | Gruppe 10 für Etage 1.      |  |
| 1000   | 20                               | 0       | 1                   | 2       | 20     | 2                | 0                 | Gruppe 20 für Etage 2.      |  |
| 1000   | 30                               | 0       | 1                   | 3       | 20     | 2                | 0                 | Gruppe 30 für Etage 3.      |  |
| 1000   | 40                               | 0       | 1                   | 4       | 20     | 2                | 0                 | Gruppe 40 für Etage 4.      |  |
| 1000   | 50                               | 0       | 1                   | 5       | 20     | 2                | 0                 | Gruppe 50 für Etage 5.      |  |
| 1000   | 60                               | 0       | 1                   | 6       | 20     | 2                | 0                 | Gruppe 60 für Etage 6.      |  |
| 1000   | 102                              | 0       | 1                   | 1       | 20     | 2                | 0                 | Gruppe 102 darf in die Eta- |  |
| 1000   | 102                              | 0       | 1                   | 2       | 20     | 2                | 0                 | gen 1 und 2 fahren.         |  |
| 1000   | 104                              | 0       | 1                   | 1       | 20     | 2                | 0                 |                             |  |
| 1000   | 104                              | 0       | 1                   | 2       | 20     | 2                | 0                 | Gruppe 104 darf in die Eta- |  |
| 1000   | 104                              | 0       | 1                   | 3       | 20     | 2                | 0                 |                             |  |

#### Tabelle Location

| ID  | refGroup | refTime | refTimeNoPin | Bemerkungen                                              |
|-----|----------|---------|--------------|----------------------------------------------------------|
| 100 | 10       | 1       | 0            |                                                          |
| 100 | 20       | 1       | 0            |                                                          |
| 100 | 30       | 1       | 0            |                                                          |
| 100 | 40       | 1       | 0            | Die Gruppen 10, 20, 30, 40, 50, 60,102 und 104 müssen am |
| 100 | 50       | 1       | 0            | Leser (Raum) zugelassen sein.                            |
| 100 | 60       | 1       | 0            |                                                          |
| 100 | 102      | 1       | 0            |                                                          |
| 100 | 104      | 1       | 0            |                                                          |

#### Tabelle Identification

| ID   | Group | Pin | Menace | ActiveStart | ActiveEnd  | Active | Beschreibung                          |
|------|-------|-----|--------|-------------|------------|--------|---------------------------------------|
| 1111 | 10    | 0   | 0      | 2005-01-01  | 2099-12-31 | 1      | Mieter Wohnung 1. Etage               |
| 2222 | 20    | 0   | 0      | 2005-01-01  | 2099-12-31 | 1      | Mieter Wohnung 2. Etage               |
| 3333 | 30    | 0   | 0      | 2005-01-01  | 2099-12-31 | 1      | Mieter Wohnung 3. Etage               |
| 4444 | 40    | 0   | 0      | 2005-01-01  | 2099-12-31 | 1      | Mieter Wohnung 4. Etage               |
| 5555 | 50    | 0   | 0      | 2005-01-01  | 2099-12-31 | 1      | Mieter Wohnung 5. Etage               |
| 6666 | 60    | 0   | 0      | 2005-01-01  | 2099-12-31 | 1      | Mieter Wohnung <mark>6</mark> . Etage |
| 1102 | 102   | 0   | 0      | 2005-01-01  | 2099-12-31 | 1      | Etage 1 und 2 erlaubt                 |
| 1104 | 104   | 0   | 0      | 2005-01-01  | 2099-12-31 | 1      | Etage 1, 2 und 3 erlaubt              |

## Tabelle Time

| ID | Weekdays | TimeStart | TimeEnd | Beschreibung                      |
|----|----------|-----------|---------|-----------------------------------|
| 1  | 1234567  | 00:01     | 23:59   | 24h gültig an 7 Tage in der Woche |

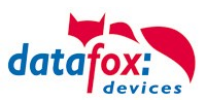

# 4.4.8.3. Beschreibung der Tabelle "Action2"

Das Umschalten der Tabelle "Action" in "Action2" erfolgt im DatafoxStudioIV.

| Setup Einstellungen für EVO 4.3 (EVO 4.3_1)                                                                                    |                                 |                                                                                                    |                                                                                                    |                                                                                                    |                                                                                                    | ×                 |
|----------------------------------------------------------------------------------------------------|---------------------------------|----------------------------------------------------------------------------------------------------|----------------------------------------------------------------------------------------------------|----------------------------------------------------------------------------------------------------|----------------------------------------------------------------------------------------------------|-------------------|
| Datei Kommunikation Logdatei Display-Desi                                                                                      | gner Handbuch                   |                                                                                                    |                                                                                                    |                                                                                                    |                                                                                                    |                   |
| EVO 4.3                                                                                                    | ]                               | Zutrittskontrolle                                                                                                    | Zusatzoptionen                                                                                                    |                                                                                                    |                                                                                                    |                   |
| Badensatztabellen für Datenauswahl (Schreiben)     Bedienung     Signalverarbeitung     Ereignisketten     Zutrittskontrolle 2 | Einfügen<br>zwischen<br>Löschen | Feiertage b     Zutrittsprüf     Hinweis: Nur ii     Zusatzfunk     Üffnen     Statusdate     PHG-Crypt - Z     Initalisierun     Session-Ke     Ermittlung -     Hinweis: Nur ii     Besc     Syste     Dien     wenr     abge     Abrul | ei der Zeitsteuerun<br>ung im Hauptmenü<br>ieinträge per Barcc<br>stionen für Action (<br>zurücknehmen nac<br>nsatz, wenn "Tür a<br>usatzeinstellungen<br>ugs-Vektor in der Ver<br>sys in der Verschlüs<br>angeschlossener Li-<br>n der Reader-Liste<br>hleunigt die Bereits<br>smithat und Aktualis<br>inhr Status mittels k<br>fragt wird. Dieses fi<br>ren ihres Status. | ng der Relais be<br>i möglich<br>nternen Lesers i<br>de/Transponde<br>Tabelle Action (<br>ch : 4<br>auf" für 30<br>erschlüsselung verwend<br>eser auf Readel<br>definierte Leser<br>schaft der Zutritt<br>sierung der Rea<br>ser werden erst -<br>chaft der Zutritt<br>sierung der Rea<br>ser werden erst -<br>unt zu Verzöge | rücksichtigen.<br>und wenn keine<br>er ausgewählt werde<br>wird zu Action2 geän<br>Sek. (3 - 65000)<br>Sek. (3 - 65000)<br>Sek. (3 - 65000)<br>verwenden.<br>den.<br>verwenden.<br>den.<br>werden gesucht,<br>skontrolle nach<br>der-Liste.<br>dann gesucht,<br>bibliottek<br>rungen beim | n.<br>dert )<br>0 |
|                                                                                                    |                                 |                                                                                                    |                                                                                                    |                                                                                                    |                                                                                                    | OK                |

| Bezeichner                                                    | Datentyp         | Länge | Beschreibung                                                                                                    |
|---------------------------------------------------------------|------------------|-------|----------------------------------------------------------------------------------------------------|
| ID                                                            | Nummer<br>(int)  | 4     | Enthält eine eindeutige ID. Sind mehrere gleiche IDs vergeben, werden alle Aktionen mit ID ausgeführt.                                                                                                    |
| RefGroup                                                      | Nummer<br>(int)  | 4     | Verweist auf die Gruppe für die diese Aktion durchgeführt werden darf.<br>0 = Alle Gruppen, die in der Location zugelassen sind, führen diese Action<br>aus.                                                                                                    |
| RefTime                                                       | Nummer<br>(int)  | 4     | Verweist auf den Zeitraum, an der die Aktion durchgeführt werden darf.<br>(0 = immer gültig)<br>! Nicht mit Zeitangaben in RefTimeRelais vermischen!                                                                                                    |
| RefReader<br>Relais                                           | Nummer<br>(int)  | 4     | Verweist auf die Reader Tabelle und gibt an, an welchem Modul oder Master das Relais geschaltet wird.                                                                                                    |
| PortOut                                                       | Nummer<br>(char) | 1     | Gibt an, welcher Relaisausgang geschaltet wird.<br>Mögliche Angaben: 1 -9 und A-W, entspricht Port 1-32 (digital out)                                                                                                    |
| Elapse                                                        | Nummer<br>(txt)  | 6     | Gibt die Zeit an, wie lange ein Relais geschaltet wird.<br>! Die Angabe erfolgt hier in Sekunden!<br>Ist hier (-1) eingetragen, werden die Relaisschaltungen sofort zurückgenom-<br>men<br>Ist hier (0) eingetragen, so werden die Relais für den unter RefTime angege-<br>benen Zeitraum ab der Buchung geöffnet.<br>"FRA" activates Free Access = Freier Zutritt an diesem Leser<br>"BLA" activates Blocked Access = Leser gesperrt. Dauerrot am Leser<br>"STD" returns to Standard mode.= Deaktivieren von FRA bzw BLA |
| RefReaderLED                                                  | Nummer<br>(int)  | 4     | Verweist auf die Reader Tabelle und gibt an, an welchem Modul zusätzlich die grüne LED parallel zum Relais geschaltet wird.                                                                                                    |
| RefTimeRelais<br>(nur für Auto-<br>matische<br>Zeitsteuerung) | Nummer<br>(int)  | 4     | Das Zeitmodel gibt an, wann der Ausgang dauerhaft geschaltet wird.<br>(0 = wird nicht verwendet). Wird ein Zeitmodell angegeben, so wird diese Ak-<br>tion zur angegebenen Zeit durchgeführt. (Automatische Zeitsteuerung)<br>Bei einer Zeitangabe (1 1234567 00:00-23:59) ist der Ausgang 24h 7 Tage eingeschaltet.<br>! Aktionen die hier ausgeführt werden, dürfen nicht mit Zutrittsaktionen gemischt werden!                                                                                                    |

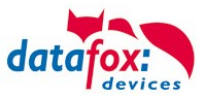

 Achtung: Durch Übertragen der Tabelle "Action2" an das Gerät, wird die Tabelle "Action" ersetzt. Somit werden nur noch Einträge der Tabelle "Action2" berücksichtigt.
 Achtung: Möchten Sie weiterhin nur mit der "Action" Tabelle arbeiten, so darf die Tabelle "Action2" nicht an das Gerät übertragen werden. Wurde bereits eine Tabelle "Action2" an das Gerät übertragen, muss diese durch das Einspielen eines Setups gelöscht werden.

# 4.4.8.4. Weitere Funktionen für ZK

Alle nachfolgenden beschriebenen Funktionen werden nur im Zusammenhang mit der Action 2 Tabelle unterstützt.

Mögliche Funktionen:

- Protokollieren, in einer internen Liste, in welchem Raum sich welcher Mitarbeiter befindet.
- Hard antipassback
- Soft antipassback (= es wird nur der Software mitgeteilt, dass ein Ausweis 2 mal in einen Raum betreten hat = Statusmeldung 251)
- EMA (Alarmanlage schalten)
- Automatische Relaisabschaltung nach Öffnung der Tür

Die Tabelle "ReaderProps" muss unter der Tabellenstruktur der Bedienung angelegt werden:

| Name      | Data type       | Length | Description                                                                                                    |
|-----------|-----------------|--------|----------------------------------------------------------------------------------------------------|
| RefReader | Number<br>(int) | 4      | Referenz auf die Reader Liste hier wird der Leser angegeben bei dem die Funktion angewendet wird.                                                                                                    |
| Туре      | Number<br>(int) | 2      | Type of the Property<br>0 = no additional functionality = keine Sonderfunktion aktiv<br>1 = anti-passback = antipassback aktiviert<br>2 = EMA-Steuerung<br>3 = EMA<br>4 = EMA<br>5 = Türüberwachung -> Relais aus nach Tür-Öffnung                                                                                                    |
| Mode      | Number<br>(int) | 1      | <ul> <li>Funktion</li> <li>Antipassback: <ol> <li>Protokollfunktion es wird ein Eintrag in der Liste ("presence" erstellt).</li> <li>Diese Liste kann dann per Software ausgelesen werden.</li> </ol> </li> <li>2 – Hard anti-passback (kein Zutritt gewährt, status code 250, erst nach Ablauf der Zeit Duration oder wenn der Zutritt in einem anderem Raum gebucht wird.)</li> <li>3 – Soft anti-passback (Zutritt wird gewährt, und Status code 251).</li> </ul> |
| Duration  | Number<br>(int) | 10     | Zutritt wird nach Ablauf der Duration Zeit wieder erlaubt.<br>Wert in Sekunden.<br>0 = Keine Ablaufzeit. Es muss zwingend der Zutritt zu einem anderen beliebi-<br>gen Raum erfolgen.                                                                                                    |

Die Tabelle "**ReaderProps**" im Setup angelegt:

# **Protokoll - Funktion**

Dient im Wesentlichen dazu, dass bei der Verwendung von mehreren Zutrittsmanagern dieser weiß, in welchem Raum sich eine Person befindet.

Über Ihre Software, wird diese Information zwischen den Zutrittsmanagern verteilt oder kann bei Bedarf auch ausgelesen werden.

Siehe hierzu Dokumentation DFComDLL

- DFCTable.....
- DFCPresence...

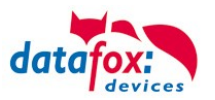

# Soft antipassback

Hier wird eine Statusmeldung 251 ausgegeben, wenn ein und der Selbe Ausweis mehr als einmal den gleichen Raum betritt. Der Zutritt wird trotzdem zugelassen!

# Hard antipassback

Ein Leser ist immer einem Raum zugeordnet. Dieser Raum darf dann mit demselben Ausweis nur einmal betreten werden. Wird der Selbe Ausweis noch einmal für den Zutritt in diesem Raum genutzt, wird dieser abgewiesen. Der Status 250 wird bei der ZK im Datensatz ausgegeben. Hier können Sie wählen, ob das Abweisen Zeitlich begrenzt wird, oder Hard aktiv bleibt. Für den Fall Hard-Aktiv wird der Zutritt erst wieder erlaubt, wenn der Zutritt in eine andere Raum ID erfolgt ist. Dies entspricht dann dem Verlassen des Vorhergehenden Raumes.

## 4.4.8.5. Liste Presence

Diese Liste wird vom ZK-Kontroller selbst angelegt.

Hiermit ist es möglich, eine Personen-Raumverfolgung über mehrere ZK-Kontroller zu ermöglichen. Soll die Funktion Antipassback über mehrere ZK-Kontroller genutzt werden, muss diese Liste immer durch die Software an alle ZK-Kontroller aktualisiert werden.

Die Liste wird im Gerät als "access.presence" verwaltet.

## Beispiel:

Ein Raum (Beispiel Raum-ID 10) hat mehrere Türen die von unterschiedlichen ZK-Boxen verwaltet werden.

Tritt nun eine Person in diesen Raum, so wird in der Presence-Liste an dieser Box ein Eintrag erstellt, dass diese Person sich im Raum befindet.

Die anderen ZK-Boxen, können nun ebenfalls darüber informiert werden, dass sich die Person mit der ID X im Raum 10 befindet.

Dazu muss über Ihre Software (mit DLL) in den anderen Boxen ein Eintrag in der Liste Presence erstellt werden.

Dies erfolgt über die Methode <u>DFCTableAppendRowData</u> Datenzeile an die Tabelle anfügen. Gleiches gilt, wenn eine Person den Raum verlässt, muss dieser Eintrag in den Anderen ZK-Boxen gelöscht werden.

| Name        | Datentyp        | Länge | Beschreibung                                                                                                    |
|-------------|-----------------|-------|----------------------------------------------------------------------------------------------------|
| ID          | Number<br>(int) | 20    | ID der Person die den Raum betreten hat. Die ID Indentification.                                                             |
| RefLocation | Number<br>(int) | 4     | Referens zur Raumliste Location.                                                                                             |
| TimeStamp   | Number<br>(int) | 10    | Zeitstempel, wann die Person den aktuellen Raum betrat<br>Integer Wert in Sekunden> Sekunden Wert ab dem 01.01.2000 00:00Uhr |

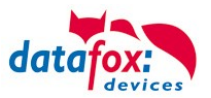

# 4.4.9. Statusmeldungen der Zutrittskontrolle

| Anzeige | ZK-mit<br>Vorprüfung | Zugeordnete Statusmeldung                                                                                                  |
|---------|----------------------|----------------------------------------------------------------------------------------------------|
| 0       |                      | Modul erkannt, alles OK.                                                                                                   |
| 3       |                      | Modul in der Liste nicht definiert, aber im Bus gefunden.                                                                  |
| 4       |                      | Modul in der Liste, aber nicht im Bus gefunden.                                                                            |
| 5       |                      | Falsches Verschlüsselungspasswort.                                                                                         |
| 6       |                      | Login-Passwort falsch.                                                                                                    |
| 7       |                      | Lesertyp (Mifare, Legic, Unique, etc.) falsch.                                                                             |
| 8       |                      | Fehler beim Konfigurieren des Moduls.                                                                                      |
| 9       |                      | Modul weder im Bus noch in der Liste gefunden.                                                                             |
| 10      |                      | Der Kommunikationsschlüssel für das PHG-Crypt-Protokoll wurde geändert.                                                    |
| 11      |                      | Der Kommunikationsschlüssel für das PHG-Crypt-Protokoll wurde nicht geändert.                                              |
| 12      |                      | Batteriezustand der Funkschließzylinder in Phase 0 (voll)                                                                  |
| 13      |                      | Batteriezustand der Funkschließzylinder in Phase 1                                                                         |
| 14      |                      | Batteriezustand der Funkschließzylinder in Phase 2                                                                         |
| 15      |                      | Batteriezustand der Funkschließzylinder in Phase 3 (leer)                                                                  |
| 16      |                      | Funkschließzylinder in Batteriewechselmodus gesetzt                                                                        |
| 17      |                      | Modul hat ein Update erhalten gilt für EVO Agera (ehem. EVO-Plus-Leser)                                                    |
| 18      |                      | Modul hat ein Neustart nach Update durchgeführt                                                                            |
| 19      | 519                  | Zutritt verweigert, weil BLA (blocked Access) an diesem Leser aktiv ist                                                    |
| 20      | 520                  | Ausweis korrekt, Zutritt gestattet.                                                                                        |
| 21      | 521                  | Ausweis nicht in der Liste Identification.                                                                                 |
| 22      | 522                  | ActiveGeneral passt nicht / gesperrter Ausweis                                                                             |
| 23      | 523                  | Gültigkeitszeitraum passt nicht. Zeitraum in der Identification abgelaufen oder noch nicht begonnen.                       |
| 24      | 524                  | Keinen passenden Raum gefunden. In der Reader angegebene Raum fehlt in Location oder die Gruppe darf nicht in diesen Raum. |
| 25      | 525                  | Keinen passenden Zeitbereich gefunden. Das in der Location angegebene Zeitmodell existiert nicht oder ist = "0".           |
| 26      | 526                  | Warte auf eine Pin-Eingabe.                                                                                                |
| 27      | 527                  | Pin falsch.                                                                                                    |
| 28      | 528                  | Bedrohungscode wurde eingegeben.                                                                                           |
| 29      | 529                  | Die PIN ist korrekt, Zutritt gestattet.                                                                                    |
| 30      | 530                  | Die Master-PIN wurde eingegeben, Zutritt gestattet.                                                                        |
| 31      | 531                  | PIN-Timeout wurde erreicht.                                                                                                |
| 32      | 532                  | Master-Ausweis korrekt, Zutritt gestattet.                                                                                 |
| 33      | 533                  | NUR-PIN-Eingabe ist korrekt, Zutritt gestattet.                                                                            |
| 34      |                      | Online-Transponder gelesen                                                                                                 |
| 35      |                      | Online-PIN.                                                                                                    |
| 36      | 536                  | Schließung durchgeführt                                                                                                    |
| 37      | 537                  | Freier Zutritt am Leser                                                                                                    |
| 38      | 538                  | Zutritt am Leser gesperrt / Leser blockiert /dauerhaft zu                                                                  |
| 39      |                      | Online-Ergebnis des Servers: Kein Zutritt gewährt                                                                          |
|         |                      |                                                                                                    |
|         | 256                  | Online-Ergebnis des Servers wurde ausgeführt.                                                                              |
|         | 257                  | Online-Ergebnis des Servers wurde nicht ausgeführt.                                                                        |

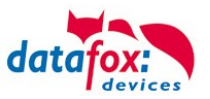

| Digitale | Ausgänge                                           |
|----------|----------------------------------------------------|
| 40       | Digitaler Ausgang 1 ist Low (Aus).                 |
| 41       | Digitaler Ausgang 1 auf HIGH.(An).                 |
| 42       | Digitaler Ausgang 1 für die Dauer ELAPSE auf HIGH. |
| 43       | Digitaler Ausgang 2 ist Low (Aus).                 |
| 44       | Digitaler Ausgang 2 auf HIGH.(An).                 |
| 45       | Digitaler Ausgang 2 für die Dauer ELAPSE auf HIGH. |
| 46       | Digitaler Ausgang 3 ist Low (Aus).                 |
| 47       | Digitaler Ausgang 3 auf HIGH.(An).                 |
| 48       | Digitaler Ausgang 3 für die Dauer ELAPSE auf HIGH. |
| 49       | Digitaler Ausgang 4 ist Low (Aus).                 |
| 50       | Digitaler Ausgang 4 auf HIGH.(An).                 |
| 51       | Digitaler Ausgang 4 für die Dauer ELAPSE auf HIGH. |
| 52 #     | Digitaler Ausgang 5 ist Low (Aus).                 |
| 53 #     | Digitaler Ausgang 5 auf HIGH.(An).                 |
| 54 #     | Digitaler Ausgang 5 für die Dauer ELAPSE auf HIGH. |
| 55 #     | Digitaler Ausgang 6 ist Low (Aus).                 |
| 56 #     | Digitaler Ausgang 6 auf HIGH.(An).                 |
| 57 #     | Digitaler Ausgang 6 für die Dauer ELAPSE auf HIGH. |

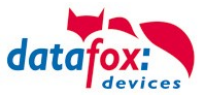

# Statusmeldungen der Zutrittskontrolle

| Anzeige  | Zugeordnete Statusmeldung                           |
|----------|-----------------------------------------------------|
| Digitale | Ausgänge                                            |
| 120#     | Digitaler Ausgang 7 ist Low (Aus).                  |
| 121#     | Digitaler Ausgang 7 auf HIGH.(An).                  |
| 122#     | Digitaler Ausgang 7 für die Dauer ELAPSE auf HIGH.  |
| 123#     | Digitaler Ausgang 8 ist Low (Aus).                  |
| 124#     | Digitaler Ausgang 8 auf HIGH.(An).                  |
| 125#     | Digitaler Ausgang 8 für die Dauer ELAPSE auf HIGH.  |
| 126#     | Digitaler Ausgang 9 ist Low (Aus).                  |
| 127#     | Digitaler Ausgang 9 auf HIGH.(An).                  |
| 128#     | Digitaler Ausgang 9 für die Dauer ELAPSE auf HIGH.  |
| 129#     | Digitaler Ausgang 10 ist Low (Aus).                 |
| 130#     | Digitaler Ausgang 10 auf HIGH.(An).                 |
| 131#     | Digitaler Ausgang 10 für die Dauer ELAPSE auf HIGH. |
| 132#     | Digitaler Ausgang 11 ist Low (Aus).                 |
| 133#     | Digitaler Ausgang 11 auf HIGH.(An).                 |
| 134#     | Digitaler Ausgang 11 für die Dauer ELAPSE auf HIGH. |
| 135#     | Digitaler Ausgang 12 ist Low (Aus).                 |
| 136#     | Digitaler Ausgang 12 auf HIGH.(An).                 |
| 137#     | Digitaler Ausgang 12 für die Dauer ELAPSE auf HIGH. |
| 138#     | Digitaler Ausgang 13 ist Low (Aus).                 |
| 139#     | Digitaler Ausgang 13 auf HIGH.(An).                 |
| 140#     | Digitaler Ausgang 13 für die Dauer ELAPSE auf HIGH. |
| 141#     | Digitaler Ausgang 14 ist Low (Aus).                 |
| 142#     | Digitaler Ausgang 14 auf HIGH.(An).                 |
| 143#     | Digitaler Ausgang 14 für die Dauer ELAPSE auf HIGH. |
| 144#     | Digitaler Ausgang 15 ist Low (Aus).                 |
| 145#     | Digitaler Ausgang 15 auf HIGH.(An).                 |
| 146#     | Digitaler Ausgang 15 für die Dauer ELAPSE auf HIGH. |
| 147#     | Digitaler Ausgang 16 ist Low (Aus).                 |
| 148#     | Digitaler Ausgang 16 auf HIGH.(An).                 |
| 149#     | Digitaler Ausgang 16 für die Dauer ELAPSE auf HIGH. |
| 300#     | Digitaler Ausgang 17 ist Low (Aus).                 |
| 301#     | Digitaler Ausgang 17 auf HIGH.(An).                 |
| 302#     | Digitaler Ausgang 17 für die Dauer ELAPSE auf HIGH. |
| 303#     | Digitaler Ausgang 18 ist Low (Aus).                 |
| 304#     | Digitaler Ausgang 18 auf HIGH.(An).                 |
| 305#     | Digitaler Ausgang 18 für die Dauer ELAPSE auf HIGH. |
| 306#     | Digitaler Ausgang 19 ist Low (Aus).                 |
| 307#     | Digitaler Ausgang 19 auf HIGH.(An).                 |
| 308#     | Digitaler Ausgang 19 tur die Dauer ELAPSE auf HIGH. |
| 309#     | Digitaler Ausgang 20 ist Low (Aus).                 |
| 310#     | Digitaler Ausgang 20 auf HIGH. (An).                |
| 311#     | Digitaler Ausgang zu tur die Dauer ELAPSE auf HIGH. |
| 312#     | Digitaler Ausgang 21 ist LOW (AUS).                 |
| 313#     | Digitaler Ausgang 2 i auf HiGH. (An).               |
| 314#     | Digitaler Ausgang 21 für die Dauer ELAPSE auf HIGH. |
| 315#     | Digitaler Ausgang 22 ist Low (Aus).                 |
| 316#     | Digitaler Ausgang 22 auf HIGH.(An).                 |
| 317#     | Digitaler Ausgang 22 für die Dauer ELAPSE auf HIGH. |

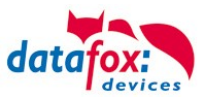

| Digitale | Eingänge                      |
|----------|-------------------------------|
| 160#     | Digitaler Eingang 7 auf Low   |
| 161#     | Digitaler Eingang 7 auf High  |
| 162#     | Digitaler Eingang 8 auf Low   |
| 163#     | Digitaler Eingang 8 auf High  |
| 164#     | Digitaler Eingang 9 auf Low   |
| 165#     | Digitaler Eingang 9 auf High  |
| 166#     | Digitaler Eingang 10 auf Low  |
| 167#     | Digitaler Eingang 10 auf High |
| 168#     | Digitaler Eingang 11 auf Low  |
| 169#     | Digitaler Eingang 11 auf High |
| 170#     | Digitaler Eingang 12 auf Low  |
| 171#     | Digitaler Eingang 12 auf High |
|          | fortlaufend bis:              |
| 210#     | Digitaler Eingang 32 auf Low  |
| 211#     | Digitaler Eingang 32 auf High |

# neu für die EVO-Line V4 Geräte

| EMA              | Beschreibung                                                                                                    |  |
|------------------|----------------------------------------------------------------------------------------------------|--|
| 258 <sup>1</sup> | Nach einer EMA-Buchung an einem entsprechend konfigurierten PIN-Leser wird auf die Identifizierung (Trans-<br>ponder + ggf. Pin) gewartet.                                                                                                    |  |
| 259              | Nach einer EMA-Buchung wurde nicht innerhalb von fünf Sekunden ein Ausweis vor den Leser gehalten, um die Buchung zu legitimieren.                                                                                                    |  |
| 260              | Der vorgehaltene Ausweis zur Legitimation der EMA-Buchung ist nicht zugelassen. Entweder ist die Ausweis-<br>nummer unbekannt, der Ausweis ist in der Identification-Tabelle nicht für EMA-Schaltungen freigeschaltet oder<br>die Gruppe hat keine EMA-Schaltberechtigung. (ActiveGeneral nicht auf 7) |  |
| 261              | Der eingegebene EMA-Bereich ist nicht richtig konfiguriert worden.                                                                                                    |  |
| 262              | Während einer Scharf- oder Unscharfschaltung eines EMA-Bereiches ist für diesen Bereich keine weitere EMA-<br>Aktion möglich.                                                                                                    |  |
| 263 <sup>1</sup> | Die EMA meldet per digitalem Eingang, dass sie zur Scharfschaltung bereit ist.                                                                                                    |  |
| 264 <sup>1</sup> | Die EMA meldet per digitalem Eingang, dass sie nicht zur Scharfschaltung bereit ist.                                                                                                    |  |
| 265              | Per Steuersignal (Relais) wird einem EMA-Bereich mitgeteilt, dass er scharf schalten soll.                                                                                                    |  |
| 266              | Per Steuersignal (Relais) wird einem EMA-Bereich mitgeteilt, dass er unscharf schalten soll.                                                                                                    |  |
| 267              | Der scharf zu schaltende EMA-Bereich ist bereits scharf geschaltet. Am Leser wird dennoch "grün" signalisiert, damit der Benutzer erkennt, dass die EMA scharf ist.                                                                                                    |  |
| 268              | Der unscharf zu schaltende EMA-Bereich ist bereits unscharf geschaltet. Am Leser wird dennoch "grün" signali-<br>siert, damit der Benutzer erkennt, dass die EMA unscharf ist.                                                                                                    |  |
| 269 <sup>1</sup> | Der EMA-Bereich ist jetzt scharf.                                                                                                    |  |
| 270 <sup>1</sup> | Der EMA-Bereich ist jetzt unscharf.                                                                                                    |  |
| 271              | Der EMA-Bereich konnte innerhalb von fünf Sekunden nicht scharf geschaltet werden. Der zugeordnete digitale Eingang meldet nach wie vor ,unscharf'.                                                                                                    |  |
| 272              | Der EMA-Bereich konnte innerhalb von fünf Sekunden nicht unscharf geschaltet werden. Der zugeordnete digi-<br>tale Eingang meldet nach wie vor ,scharf'.                                                                                                    |  |
| 273              | Die Zutrittsbuchung wird wegen eines scharf geschalteten EMA-Bereiches abgewiesen.                                                                                                    |  |
| 274              | Bei der Identifizierung wird zusätzlich eine PIN benötigt.                                                                                                    |  |
| 275              | Die eingegebene PIN passt nicht zu der hinterlegten.                                                                                                    |  |
| 276              | Die eingegebene PIN passt zu der hinterlegten.                                                                                                    |  |
| 277              | Timeout bei der Pin-Eingabe                                                                                                    |  |

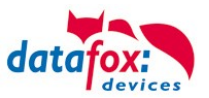

# Statusmeldungen der Zutrittskontrolle

| 101Die Zk is i daakrivier.101Die Zk kong z.k. de Aringe nicht secheten.102Die Zk kong z.g. de Aringe nicht secheten.103Die Zk kong z.g. de Aringe nicht zu den in Step einge-ten de Transporteeren de Arwearentetstacurur.104Fehrer in der Arwearentetstacurur. Handle-Fehrer in der Presene List105Ereignis, dass das Inbetriehnnimm-K-müt die ZK verlassen wurd.106Ereignis, dass das Inbetriehnnimm-K-müt die ZK verlassen wurd.107Ferignis, dass das Inbetriehnnimm-K-müt die ZK verlassen wurd.108Ereignis, dass der Inbetriehnnimm-K-müt die ZK verlassen wurd.109Ereignis, dass der Inbetriehnnimm-K-müt die ZK verlassen wurd.109Ereignis, dass der Inbetriehnnimm-K-müt die ZK verlassen wurd.101Genischter Betrie PHG und P-Luve.102Genischter Betriehn PHG und P-Luve.103Genischter Betriehn PHG und P-Luve.104Genischter Betriehn PHG und P-Luve.105Genischter Betriehn PHG und P-Luve.106Genischter Betriehn PHG und P-Luve.107Bijle Ingang Master Mit108Diglich Erignig 1 Leser Luke.108Diglich Erignig 2 Leser High109Giglich Erignig 2 Leser High109Giglich Gang Master High109Diglich Gang Master High109Diglich Gang Master High109Diglich Gang Master High109Giglich Gang Master High109Diglich Gang Master High109Diglich Gang Master High109Diglich Gang Master High109 <th>Anzeige</th> <th colspan="3">Zugeordnete Statusmeldung</th>                                                                                                    | Anzeige | Zugeordnete Statusmeldung                                                                                                    |                                                 |                                                               |  |  |
|----------------------------------------------------------------------------------------------------|---------|----------------------------------------------------------------------------------------------------|-------------------------------------------------|---------------------------------------------------------------|--|--|
| 101Dia X kan x 2.1 dia Anfinga ndi- U                                                                                                    | 100     | Die ZK ist deaktiviert.                                                                                                    |                                                 |                                                               |  |  |
| 192Die XL benötigt die Lisien.193Die XL benötigt die Lisien.194Petrier die Anwesenheitstaut=+HD, MyD, I-Codeetc.194Petrier die Anwesenheitstaut=-HD, MyD, I-Codeetc.195Ereignis, dass die hierheitenhamt-etter in die Preisene Lisi – Eusten196Ereignis, dass die hierheitenhamt-etter in die ZV verlassen wurde.197Ereignis, dass die hierheitenhamt-etter ür die ZX bei den Releis Anderen198Ereignis, dass die Inbetriebenham-etter ür die ZX gestartet wurde.199Ereignis, dass die Inbetriebenham-etter ür die ZX gestartet wurde.190Genischer Betrieb PHG und Furte-Etter MURD1910Genischer Betrieb PHG und Furte-Etter Steendet wurde.1911Genischer Betrieb PHG und Furte-Etter Steendet wurde.1912Mater CARO X MassenDiglafer Eingang 1 Leaer Hoj1914Digl. Eingang Maser LisiDiglafer Eingang 1 Leaer HojDigl. 1 (O-Box offen)1914Digl. Eingang Maser LisiDiglafer Eingang 2 Leaer HojDigl. 2 (O-Box offen)1914Digl. Eingang Maser LisiDiglafer Eingang 2 Leaer HojDigl. 2 (O-Box offen)1915Digl. Eingang Maser LisiDiglafer Eingang 3 Leaer HojDigl. 2 (O-Box offen)1914Digl. Eingang Maser LisiDiglafer Eingang 3 Leaer HojDigl. 3 Stochagothextontage Actor1915Digl. Eingang Maser LisiDiglafer Eingang 3 Sturde KurzgeDigl. Eingang 4 Maser Lisi1914Digl. Eingang Maser LisiDiglafer Eingang 3 Sturde KurzgeDiglafer Eingang 3 Leaer Hoj1915Digl. Eingang Maser LisiDigl                                                                                                    | 101     | Die ZK kann z.Zt. die Anfrage nicht                                                                                                    | bearbeiten.                                     |                                                               |  |  |
| 193PicturePicturePi                                                                                                    | 102     | Die ZK benötigt die Listen.                                                                                                    |                                                 |                                                               |  |  |
| 104     Feirin der Anwennetssteurung-Handler-Feiterin der Presence List       105     Ereignis, dass das inbriefnahme                                                                                                    | 103     | Der Bus-Typ (Datafox, PHG, ID-Tronic) passt nicht zu dem im Setup eingestellten<br>Transponderverfahren,. Z.B.: Mifare+ HID, MyD, I-Code…etc. |                                                 |                                                               |  |  |
| 195Ereignia, dass das Inbetriebnahme                                                                                                    | 104     | Fehler in der Anwesenheitssteuerung. Handle-Fehler in der Presence Liste                                                                      |                                                 |                                                               |  |  |
| 106     Ereigni, dass das Inbetriebnahme-Men für die ZK vertasen wurde.       107     Ereigni, dass im Inbetriebnahme-Murd für die ZK bei den Relais Änderurge-gemacht und beim Verlassen beibehalten wurde.       108     Ereigni, dass der Inbetriebnahme-Murd für die ZK gestartet wurde.       109     Ereigni, dass der Inbetriebnahme-Murd für die ZK gestartet wurde.       110     Genischer Betrieb PHC und F-WER (FSM) im gleichen Bus ist nicht ZW-Lesser       110     Genischer Betrieb PHC und F-WER (FSM) im gleichen Bus ist nicht ZW-Lesser       111     Genischer Betrieb PHC und F-WER (FSM) im gleichen Bus ist nicht ZW-Lesser       112     Master (Ze-Rov / ZK Master U)     Digl I-TS-Serie     PHG / EVO-ZK-Lesser       113     Digl Eingang1 Master High     Digliater Eingang Leser High     Digl-1 (IO-Box geschlossen)       114     Digl Eingang2 Master High     Digliater Eingang Leser High     Digl- (IO-Box geschlossen)       115     Digl Eingang3 Master Low     Digliater Eingang Leser High     Digl: Sebologebbrachtung -> Kommunikationskand OK       115     Digl Eingang3 Master High     Diglater Eingang 3 under kurz ge-<br>schlossen     Digl. Eingang4 Master Low     Not used       116     Digl Eingang5 Master Hogh     Not used     Not used     Not used       116     Digl Eingang5 Master Hogh     Not used     Not used       117     Digl Eingang5 Master Hogh     Not used     Not used       1                                                                                                    | 105     | Ereignis, dass das Inbetriebnahme-                                                                                                    | Menü für die ZK betreten wurde.                 |                                                               |  |  |
| 107     Ereignis, dass der Inderiednamme-Mur für die ZK beiden Relais Änderung                                                                                                    | 106     | Ereignis, dass das Inbetriebnahme-                                                                                                    | Menü für die ZK verlassen wurde.                |                                                               |  |  |
| 108     Ereignis, dass der Inbetriebnahme-Kodus für die ZK gestarkt wurde.       109     Ereignis, dass der Inbetriebnahme-Kodus für die ZK beendet wurde.       110     Gemischer Betrieb PHG und Funk                                                                                                    | 107     | Ereignis, dass im Inbetriebnahme-M                                                                                                    | lenü für die ZK bei den Relais Änderunge        | en gemacht und beim Verlassen beibehalten wurden.             |  |  |
| 1990     Ereignis, dass der Inbetriebnahmen-dus für die ZK beendet wurde.       110     Gemischter Betrieb PHG und Funkt-woll (FSM) im gleichen Bus ist nickt zulfster.       Anzeige     Zugeordnete Statusmeldurg.       Raceige     Digi. Eingang1 Master Low     Ols/ ITS-Serie     PHG / EVO-ZK-Leser       60     Digi. Eingang1 Master Low     Digitaler Eingang1 Leser Low     Digi. 1 (IO-Box geschlossen)       61     Digi. Eingang1 Master High     Digitaler Eingang1 Leser High     Digi. 2 (IO-Box offen)       62     Digi. Eingang2 Master High     Digitaler Eingang2 Leser High     Digi. 2 (IO-Box offen)       63     Digi. Eingang3 Master High     Digitaler Eingang3 Leser High     Digi. 2 (IO-Box offen)       64     Digi. Eingang3 Master High     Digitaler Eingang3 Leser High     Digi. 3; Sabotageüberwachung -><br>Kommunikation-unterbrochen       65     Digi. Eingang3 Master High     Digitaler Eingang3 unde unterbro-<br>chen     PHG not used       67     Digi. Eingang4 Master Low     not used     not used       68     Digi. Eingang5 Master High     not used     not used       70     Digi. Eingang5 Master High     not used     not used       71     Digi. Eingang6 Master High     not used     digi. Eingang1 am Leser Low<br>micht bei der Voxice-Senie       72     Digi. Eingang6 Master High     not used     digi. Eingang1 am Leser High<br>micht bei der Voxice-Senie                                                                                                    | 108     | Ereignis, dass der Inbetriebnahme-                                                                                                    | Modus für die ZK gestartet wurde.               |                                                               |  |  |
| 110     Gemischter Betrieb PHG und Furktworldul (FSM) im gleichen Bus ist nicht zulssig.       Anzeige     Zugeordnete Statusmeldung       Master (Zk-Box / ZK Master)     GlS / TS-Serie     PHG / EVO-ZK-Lesser       60     Digl. Eingang1 Master Low     Digitaler Eingang1 Leser High     Digi1 (IO-Box offen)       61     Digl. Eingang1 Master Low     Digitaler Eingang2 Leser High     Digi2 (IO-Box offen)       63     Digl. Eingang2 Master High     Digitaler Eingang2 Leser High     Digi2 (IO-Box offen)       64     Digl. Eingang3 Master High     Digitaler Eingang2 Leser Low     Digi2 (IO-Box offen)       65     Digl. Eingang3 Master High     Digitaler Eingang2 Leser Low     Digi2 (IO-Box offen)       66     Digl. Eingang3 Master High     Digitaler Eingang2 Leser Low     Digi2 (IO-Box offen)       67     Digl. Eingang4 Master High     Digitaler Eingang2 Leser High     Digi2 (IO-Box offen)       68     Digl. Eingang4 Master High     Digitaler Eingang3 Leser High     Digi2 (IO-Box offen)       69     Digl. Eingang4 Master High     Digitaler Eingang3 Aurde unterbro-<br>chen     PHG not used       70     Digl. Eingang4 Master High     not used     not used       71     Digl. Eingang4 Master High     not used     digl. Eingang1 an Leser Low<br>nicht Bei der Voxio-E-Serie       71     Digl. Eingang4 Master High     not used     not used <td>109</td> <td>Ereignis, dass der Inbetriebnahmen</td> <td>nodus für die ZK beendet wurde.</td> <td></td>                                                         | 109     | Ereignis, dass der Inbetriebnahmen                                                                                                    | nodus für die ZK beendet wurde.                 |                                                               |  |  |
| Anzeige         Zugeordnete Statusmeldum           Master (ZK-Box /ZK Master)         GIS /TS-Serie         PHG / EVO-ZK-Leser           60         Digi. Eingang1 Master Low         Digitaler Eingang1 Leser Low         Digit1 (IO-Box geschlossen)           61         Digi. Eingang2 Master Low         Digitaler Eingang2 Leser High         Digi2 (IO-Box offen)           63         Digi. Eingang2 Master High         Digitaler Eingang2 Leser High         Digi2 (IO-Box offen)           64         Digi. Eingang3 Master Low         Digitaler Eingang3 Leser Low         Digi2 (IO-Box offen)           65         Digi. Eingang3 Master Low         Digitaler Eingang3 Leser High         Digi2 (IO-Box offen)           66         Digi. Eingang4 Master Low         Digitaler Eingang3 Leser High         Digi2 (IO-Box offen)           67         Digi. Eingang4 Master Low         Digitaler Eingang3 wurde unterbro-<br>chen         PHG not used           67         Digi. Eingang4 Master Low         Digitaler Eingang 3 wurde kurz ge-<br>schlossen         PHG not used           68         Digi. Eingang5 Master Low         not used         not used           70         Digi. Eingang6 Master High         not used         not used           71         Digi. Eingang6 Master High         not used         digi. Eingang1 am Leser High<br>nicht bei der Voxoi-E-Serie <t< td=""><td>110</td><td>Gemischter Betrieb PHG und Funkr</td><td>nodul (FSM) im gleichen Bus ist nicht zul</td><td>ässig.</td></t<>                        | 110     | Gemischter Betrieb PHG und Funkr                                                                                                    | nodul (FSM) im gleichen Bus ist nicht zul       | ässig.                                                        |  |  |
| Master (ZK-Box / ZK Master)GIS / TS-SeriePHG / EVO-ZK-Leser60Digi. Eingang1 Master LowDigitaler Eingang1 Leser LowDigi 1 (IO-Box geschlossen)61Digi. Eingang2 Master HighDigitaler Eingang2 Leser LowDigi 1 (IO-Box offen)62Digi. Eingang2 Master HighDigitaler Eingang2 Leser LowDigi 2 (IO-Box offen)63Digi. Eingang3 Master HighDigitaler Eingang2 Leser HighDigi 2 (IO-Box offen)64Digi. Eingang3 Master LowDigitaler Eingang3 Leser HighDigi 2 (IO-Box offen)65Digi. Eingang3 Master HighDigitaler Eingang3 Leser HighDigi. 3. Sabotageüberwachung -><br>Kommunikationskanal OK66Digi. Eingang4 Master LowDigitaler Eingang 3 wurde unterbro-<br>ehenPHG not used67Digi. Eingang4 Master LowDigitaler Eingang 3 wurde kurz ge-<br>schlossenPHG not used68Digi. Eingang5 Master Lownot usednot used70Digi. Eingang6 Master Highnot usednot used71Digi. Eingang6 Master Highnot useddigi. Eingang 1 am Leser Low<br>nicht bei der Voxio-E-Serie72Digi. Eingang6 Master Highnot useddigi. Eingang 1 am Leser High<br>nicht bei der Voxio-E-Serie73Digi. Eingang6 Master Highnot useddigi. Eingang 2 am Leser High<br>nicht bei der Voxio-E-Serie74Aurenot usedsabotagekotnakt + Gerätezustand OK75not usedsabotagekotnakt + Gerätezustand OK76Zugeordnete Statusmeldumsabotagekotnakt + Gerätezustand OK77Zu                                                                                                    | Anzeige | Zugeordnete Statusmeldung                                                                                                    |                                                 |                                                               |  |  |
| 60     Digi. Eingang1 Master Low     Digitaler Eingang1 Leser Low     Digi.1 (IO-Box geschlossen)       61     Digi. Eingang2 Master High     Digitaler Eingang1 Leser High     Digi.2 (IO-Box offen)       62     Digi. Eingang2 Master Low     Digitaler Eingang2 Leser High     Digi.2 (IO-Box offen)       63     Digi. Eingang2 Master Low     Digitaler Eingang3 Leser High     Digi.2 (IO-Box offen)       64     Digi. Eingang3 Master Low     Digitaler Eingang3 Leser High     Digi.3 ; Sabotageüberwachung -><br>Kommunikation-sunder Orden       65     Digi. Eingang3 Master High     Digitaler Eingang3 Leser High     Digi.3 ; Sabotageüberwachung -><br>Kommunikation-unterbrochen       66     Digi. Eingang4 Master Low     Digitaler Eingang3 wurde unterbro-<br>kohen     PHG not used       67     Digi. Eingang5 Master Low     Digitaler Eingang 3 wurde kurz ge-<br>schlossen     PHG not used       68     Digi. Eingang5 Master Low     not used     not used       70     Digi. Eingang6 Master Low     not used     digi. Eingang 1 am Leser Low<br>micht bei der Voxio-E-Serie       71     Digi. Eingang6 Master Low     not used     digi. Eingang 2 am Leser Low<br>micht bei der Voxio-E-Serie       72     Digi. Eingang6 Master High     not used     digi. Eingang 2 am Leser Low<br>micht bei der Voxio-E-Serie       73     Digi. Eingang6 Master High     not used     Sabotagekontakt - Gerätezustand OK       74 <t< td=""><td></td><td>Master (ZK-Box / ZK Master)</td><td>GIS / TS-Serie</td><td>PHG / EVO-ZK-Leser</td></t<> |         | Master (ZK-Box / ZK Master)                                                                                                    | GIS / TS-Serie                                  | PHG / EVO-ZK-Leser                                            |  |  |
| 61     Digi. Eingang1 Master High     Digitaler Eingang1 Leser High     Digi. 1(iO-Box offen)       62     Digi. Eingang2 Master Low     Digitaler Eingang2 Leser High     Digi. 2 (IO-Box offen)       63     Digi. Eingang2 Master Low     Digitaler Eingang2 Leser High     Digi. 2 (IO-Box offen)       64     Digi. Eingang3 Master Low     Digitaler Eingang3 Leser Low     Digi. 3; Sabotageüberwachung -><br>Kommunikation-unterbrochen       65     Digi. Eingang3 Master High     Digitaler Eingang 3 urde unterbro-<br>chen     PHG not used       66     Digi. Eingang4 Master Low     Digitaler Eingang 3 wurde unterbro-<br>chen     PHG not used       67     Digi. Eingang4 Master Low     Digitaler Eingang 3 wurde unterbro-<br>chen     PHG not used       68     Digi. Eingang4 Master Low     not used     not used       70     Digi. Eingang5 Master Low     not used     not used       71     Digi. Eingang6 Master High     not used     digi. Eingang 1 am Leser Low<br>nicht bei der Voxio-E-Serie       71     Digi. Eingang6 Master Low     not used     digi. Eingang 1 am Leser High       72     Digi. Eingang6 Master High     not used     digi. Eingang 1 am Leser High       73     Digi. Eingang6 Master High     not used     sabotagekontakt + Gerätzustand OK       74     Aure     not     not used     Sabotagekontakt + Gerätzustand OK       75                                                                                                    | 60      | Digi. Eingang1 Master Low                                                                                                    | Digitaler Eingang1 Leser Low                    | Digi1 (IO-Box geschlossen)                                    |  |  |
| 62     Digi. Eingang2 Master Low     Digitaler Eingang2 Leser Low     Digi2 (IO-Box geschlossen)       63     Digi. Eingang2 Master High     Digitaler Eingang3 Leser High     Digi. 3; Sabotageüberwachung -><br>Kommunikationskanal OK       64     Digi. Eingang3 Master Low     Digitaler Eingang3 Leser High     Digi. 3; Sabotageüberwachung -><br>Kommunikationskanal OK       65     Digi. Eingang4 Master High     Digitaler Eingang3 Nurde unterbro-<br>chen     PHG not used       67     Digi. Eingang4 Master High     Digitaler Eingang3 Nurde kurz ge-<br>schlossen     PHG not used       68     Digi. Eingang5 Master Low     not used     not used       69     Digi. Eingang6 Master High     not used     not used       70     Digi. Eingang6 Master Low     not used     not used       71     Digi. Eingang6 Master High     not used     digi. Eingang 1 am Leser Low       71     Digi. Eingang6 Master High     not used     digi. Eingang 1 am Leser Low       72     Digi. Eingang6 Master High     not used     digi. Eingang 2 am Leser High<br>nicht bei der Voxio-E-Serie       73     Digi. Eingang6 Master High     not used     digi. Eingang 2 am Leser High<br>nicht bei der Voxio-E-Serie       74     Amem Eingang 1     not used     Sabotagekontakt + Gerätezustand OK       75     Tot used     Sabotagekontakt + Gerätezustand OK       76     Narm Eingang 3                                                                                                    | 61      | Digi. Eingang1 Master High                                                                                                    | Digitaler Eingang1 Leser High                   | Digi1 (IO-Box offen)                                          |  |  |
| 63     Digi. Eingang2 Master High     Digitaler Eingang2 Leser High     Digi. 2 (IO-Box Offen)       64     Digi. Eingang3 Master Low     Digitaler Eingang3 Leser Low     Digi. 3; Sabotageüberwachung -><br>Kommunikation-kanal OK       65     Digi. Eingang3 Master High     Digitaler Eingang3 Leser High     Digi. 3; Sabotageüberwachung -><br>Kommunikation-unterbrochen       66     Digi. Eingang4 Master Low     Digitaler Eingang 3 wurde unterbro-<br>chen     PHG not used       67     Digi. Eingang5 Master High     Digitaler Eingang 3 wurde kurz ge-<br>schlossen     PHG not used       68     Digi. Eingang5 Master Low     not used     not used       70     Digi. Eingang6 Master Low     not used     not used       71     Digi. Eingang6 Master Low     not used     digi. Eingang 1 am Leser Low<br>nicht bei der Voxio-E-Serie       72     Digi. Eingang6 Master High     not used     digi. Eingang 1 am Leser High<br>nicht bei der Voxio-E-Serie       73     Digi. Eingang6 Master High     not used     digi. Eingang 1 am Leser High<br>nicht bei der Voxio-E-Serie       74     Ander Eingang     not used     digi. Eingang 2 am Leser High<br>nicht bei der Voxio-E-Serie       74     Autor     not used     sabotagekontakt + Gerätezustand OK       75     Indu used     Sabotagekontakt + Gerätezustand OK       76     Nature Eingang 3     Sabotagekontakt + Gerät manipuliert       80                                                                                                    | 62      | Digi. Eingang2 Master Low                                                                                                    | Digitaler Eingang2 Leser Low                    | Digi2 (IO-Box geschlossen)                                    |  |  |
| 64     Digi. Eingang3 Master Low     Digitaler Eingang3 Leser Low     Digi. 3; Sabotageüberwachung-><br>Kommunikationskanal OK       65     Digi. Eingang3 Master High     Digitaler Eingang3 Leser High     Digi. 3; Sabotageüberwachung-><br>Kommunikation-unterbrochen       66     Digi. Eingang4 Master Low     Digitaler Eingang 3 wurde unterbro-<br>chen     PHG not used       67     Digi. Eingang4 Master High     Digitaler Eingang 3 wurde kurz ge-<br>schlossen     PHG not used       68     Digi. Eingang5 Master High     not used     not used       69     Digi. Eingang6 Master High     not used     not used       70     Digi. Eingang6 Master High     not used     not used       71     Digi. Eingang6 Master High     not used     digi. Eingang 1 am Leser Low<br>nicht bei der Voxio-E-Serie       72     Digi. Eingang6 Master High     not used     digi. Eingang 2 am Leser Low<br>nicht bei der Voxio-E-Serie       73     Ingl. Eingang6 Master High     not used     digi. Eingang 2 am Leser Low<br>nicht bei der Voxio-E-Serie       74     Ingl. Eingang 2 am Leser Low     nicht bei der Voxio-E-Serie       75     not used     Sabotagekontakt + Gerät manipuliert       Anzeige     Zugeordnete Statusmeldumg     ingl. Eingang 2 am Leser High<br>nicht bei der Voxio-E-Serie       80     Alarm Eingang 1     not used     Sabotagekontakt + Gerät manipuliert       Anzeige     Zugeordnete                                                                                                    | 63      | Digi. Eingang2 Master High                                                                                                    | Digitaler Eingang2 Leser High                   | Digi2 (IO-Box offen)                                          |  |  |
| 65     Digi. Eingang3 Master High     Digitaler Eingang3 Leser High     Digi. 3: Sabotageüberwachung -><br>Kommunikation-unterbrochen       66     Digi. Eingang4 Master Low     Digitaler Eingang 3 wurde unterbro-<br>chen     PHG not used       67     Digi. Eingang4 Master High     Digitaler Eingang 3 wurde kurz ge-<br>schlossen     PHG not used       68     Digi. Eingang5 Master Low     not used     not used       69     Digi. Eingang6 Master Low     not used     not used       70     Digi. Eingang6 Master Low     not used     digi. Eingang 1 an Leser Low<br>nicht bei der Voxio-E-Serie       71     Digi. Eingang6 Master Low     not used     digi. Eingang 1 an Leser High       72     Digi. Eingang6 Master High     not used     digi. Eingang 2 an Leser High       73     Digi. Eingang6 Master High     not used     digi. Eingang 2 an Leser High       74     Income Indused     not used     digi. Eingang 2 an Leser High       75     Income Indused     Sabotagekontakt + Gerät manipuliert       Anreeige       80     Alarm Eingang 1       81     Alarm Eingang 3       82     Alarm Eingang 3       83     Alarm Eingang 4       84     Alarm Eingang 6                                                                                                    | 64      | Digi. Eingang3 Master Low                                                                                                    | Digitaler Eingang3 Leser Low                    | Digi. 3; Sabotageüberwachung -><br>Kommunikationskanal OK     |  |  |
| 66     Digi. Eingang4 Master Low     Digitaler Eingang 3 wurde unterbro-<br>chen     PHG not used       67     Digi. Eingang4 Master High     Digitaler Eingang 3 wurde kurz ge-<br>schlossen     PHG not used       68     Digi. Eingang5 Master Low     not used     not used       69     Digi. Eingang5 Master Low     not used     not used       70     Digi. Eingang6 Master Low     not used     digi. Eingang 1 am Leser Low       71     Digi. Eingang6 Master High     not used     digi. Eingang 1 am Leser High       72     Digi. Eingang6 Master High     not used     digi. Eingang 2 am Leser High       73     Digi. Eingang6 Master High     not used     digi. Eingang 2 am Leser High       74     Inclassen     not used     digi. Eingang 2 am Leser High       75     Inclassen     not used     Sabotagekontakt + Gerätezustand OK       75     Inclassen     not used     Sabotagekontakt + Gerätezustand OK       76     Narm Eingang 1     Inclused     Sabotagekontakt + Gerätezustand OK       75     Inclassen     Nature Eingang 3     Sabotagekontakt + Gerätezustand OK       76     Narm Eingang 1     Sabotagekontakt + Gerätezustand OK       78     Alarm Eingang 1     Sabotagekontakt + Gerätezustand OK       79     Alarm Eingang 3     Sabotagekontakt + Gerätezustand OK       79<                                                                                                    | 65      | Digi. Eingang3 Master High                                                                                                    | Digitaler Eingang3 Leser High                   | Digi. 3; Sabotageüberwachung -><br>Kommunikation-unterbrochen |  |  |
| 67Digi. Eingang4 Master High<br>schlossenDigitaler Eingang 3 wurde kurz ge-<br>schlossenPHG not used68Digi. Eingang5 Master Lownot usednot used69Digi. Eingang5 Master Highnot usednot used70Digi. Eingang6 Master Lownot usednot used71Digi. Eingang6 Master Highnot useddigi. Eingang 1 am Leser Low<br>nicht bei der Voxio-E-Serie71Digi. Eingang6 Master Highnot useddigi. Eingang 1 am Leser High<br>nicht bei der Voxio-E-Serie72Image 1not useddigi. Eingang 2 am Leser Low<br>nicht bei der Voxio-E-Serie73Image 1not useddigi. Eingang 2 am Leser High<br>nicht bei der Voxio-E-Serie74Image 1not usedSabotagekontakt + Gerätezustand OK75Image 1not usedSabotagekontakt + Gerät manipuliertAlarm Eingang 1Image 2Image 280Alarm Eingang 3Image 2Image 281Alarm Eingang 3Image 3Image 383Alarm Eingang 4Image 3Image 384Alarm Eingang 5Image 3Image 385Alarm Eingang 6Image 386Alarm Eingang 6Image 487Alarm Eingang 6Image 488Alarm Eingang 6Image 4Image 6Image 4Image 6Image 4Image 6Image 4Image 6Image 6                                                                                                    | 66      | Digi. Eingang4 Master Low                                                                                                    | Digitaler Eingang 3 wurde unterbro-<br>chen     | PHG not used                                                  |  |  |
| 68Digi. Eingang5 Master Lownot usednot used69Digi. Eingang5 Master Highnot usednot used70Digi. Eingang6 Master Lownot useddigi. Eingang 1 am Leser Low<br>nicht bei der Voxio-E-Serie71Digi. Eingang6 Master Highnot useddigi. Eingang 1 am Leser High<br>nicht bei der Voxio-E-Serie72Digi. Eingang6 Master Highnot useddigi. Eingang 1 am Leser High<br>nicht bei der Voxio-E-Serie73Image 1not useddigi. Eingang 2 am Leser High<br>nicht bei der Voxio-E-Serie74Image 1not useddigi. Eingang 2 am Leser High<br>nicht bei der Voxio-E-Serie75Image 1not usedSabotagekontakt + Gerätezustand OK75Image 1not usedSabotagekontakt + Gerätezustand OK80Alarm Eingang 1Image 2Image 281Alarm Eingang 3Image 2Image 282Alarm Eingang 4Image 384Alarm Eingang 5Image 485Alarm Eingang 6                                                                                                    | 67      | Digi. Eingang4 Master High                                                                                                    | Digitaler Eingang 3 wurde kurz ge-<br>schlossen | PHG not used                                                  |  |  |
| 69Digi. Eingang5 Master Highnot usednot used70Digi. Eingang6 Master Lownot useddigi. Eingang 1 am Leser Low<br>nicht bei der Voxio-E-Serie71Digi. Eingang6 Master Highnot useddigi. Eingang 1 am Leser High<br>nicht bei der Voxio-E-Serie72Image 1not useddigi. Eingang 2 am Leser High<br>nicht bei der Voxio-E-Serie73Image 1not useddigi. Eingang 2 am Leser High<br>nicht bei der Voxio-E-Serie74Image 1not useddigi. Eingang 2 am Leser High<br>nicht bei der Voxio-E-Serie75Image 1not usedSabotagekontakt + Gerätezustand OK75Image 1not usedSabotagekontakt + Gerät manipuliert80Alarm Eingang 1Image 1Image 181Alarm Eingang 2Image 1Image 182Alarm Eingang 3Image 3Image 184Alarm Eingang 5Image 3Image 185Alarm Eingang 6Image 4                                                                                                    | 68      | Digi. Eingang5 Master Low                                                                                                    | not used                                        | not used                                                      |  |  |
| 70Digi. Eingang 6 Master Lownot useddigi. Eingang 1 am Leser Low<br>nicht bei der Voxio-E-Serie71Digi. Eingang 6 Master Highnot useddigi. Eingang 1 am Leser High<br>nicht bei der Voxio-E-Serie72not useddigi. Eingang 2 am Leser Low<br>nicht bei der Voxio-E-Serie73not useddigi. Eingang 2 am Leser High<br>nicht bei der Voxio-E-Serie74not useddigi. Eingang 2 am Leser High<br>nicht bei der Voxio-E-Serie74not usedsabotagekontakt - Gerätezustand OK75not usedSabotagekontakt - Gerät manipuliertAnzeigeZugeordnete Statusmeldumg80Alarm Eingang 181Alarm Eingang 382Alarm Eingang 483Alarm Eingang 484Alarm Eingang 6                                                                                                    | 69      | Digi. Eingang5 Master High                                                                                                    | not used                                        | not used                                                      |  |  |
| 71Digi. Eingang6 Master Highnot useddigi. Eingang 1 am Leser High<br>nicht bei der Voxio-E-Serie72Image: Image 1 am Leser High<br>nicht bei der Voxio-E-Seriedigi. Eingang 2 am Leser Low<br>nicht bei der Voxio-E-Serie73Image: Image 1 am Leser High<br>nicht bei der Voxio-E-Seriedigi. Eingang 2 am Leser High<br>nicht bei der Voxio-E-Serie74Image 1 am Leser High<br>nicht bei der Voxio-E-Serienot useddigi. Eingang 2 am Leser High<br>nicht bei der Voxio-E-Serie74Image 1 am Leser High<br>not usedSabotagekontakt -> Gerät ezustand OK75Image 2 am Leser High<br>not usedSabotagekontakt -> Gerät manipuliertAnzeigeZugeordnete Statusmeldung<br>Marm Eingang 1Sabotagekontakt -> Gerät manipuliert80Alarm Eingang 2Image 282Alarm Eingang 3Image 383Alarm Eingang 4Image 584Alarm Eingang 6Image 585Alarm Eingang 6                                                                                                    | 70      | Digi. Eingang6 Master Low                                                                                                    | not used                                        | digi. Eingang 1 am Leser Low<br>nicht bei der Voxio-E-Serie   |  |  |
| 72not useddigi. Eingang 2 am Leser Low<br>nicht bei der Voxio-E-Serie73not useddigi. Eingang 2 am Leser High<br>nicht bei der Voxio-E-Serie74not usedSabotagekontakt → Gerätezustand OK75not usedSabotagekontakt → Gerät manipuliert76Not usedSabotagekontakt → Gerät manipuliert80Alarm Eingang 181Alarm Eingang 282Alarm Eingang 383Alarm Eingang 484Alarm Eingang 585Alarm Eingang 6                                                                                                    | 71      | Digi. Eingang6 Master High                                                                                                    | not used                                        | digi. Eingang 1 am Leser High<br>nicht bei der Voxio-E-Serie  |  |  |
| 73not useddigi. Eingang 2 am Leser High<br>nicht bei der Voxio-E-Serie74Not usedSabotagekontakt → Gerätezustand OK75not usedSabotagekontakt → Gerätezustand OK76Zugeordnete StatusmeldungSabotagekontakt → Gerät manipuliert80Alarm Eingang 1Image 181Alarm Eingang 2Image 182Alarm Eingang 3Image 183Alarm Eingang 4Image 184Alarm Eingang 5Image 185Alarm Eingang 6Image 1                                                                                                    | 72      |                                                                                                    | not used                                        | digi. Eingang 2 am Leser Low<br>nicht bei der Voxio-E-Serie   |  |  |
| 74not usedSabotagekontakt + Gerätezustand OK75not usedSabotagekontakt + Gerät manipuliertAnzeigeZugeordnete Statusmeldung80Alarm Eingang 181Alarm Eingang 282Alarm Eingang 383Alarm Eingang 484Alarm Eingang 585Alarm Eingang 6                                                                                                    | 73      |                                                                                                    | not used                                        | digi. Eingang 2 am Leser High<br>nicht bei der Voxio-E-Serie  |  |  |
| 75not usedSabotagekontakt + Gerät manipuliertAnzeigeZugeordnete Statusmeldung80Alarm Eingang 181Alarm Eingang 282Alarm Eingang 383Alarm Eingang 484Alarm Eingang 585Alarm Eingang 6                                                                                                    | 74      |                                                                                                    | not used                                        | Sabotagekontakt → Gerätezustand OK                            |  |  |
| AnzeigeZugeordnete Statusmeldung80Alarm Eingang 181Alarm Eingang 282Alarm Eingang 383Alarm Eingang 484Alarm Eingang 585Alarm Eingang 6                                                                                                    | 75      |                                                                                                    | not used                                        | Sabotagekontakt → Gerät manipuliert                           |  |  |
| 80Alarm Eingang 181Alarm Eingang 282Alarm Eingang 383Alarm Eingang 484Alarm Eingang 585Alarm Eingang 6                                                                                                    | Anzeige | Zugeordnete Statusmeldung                                                                                                    |                                                 |                                                               |  |  |
| 81Alarm Eingang 282Alarm Eingang 383Alarm Eingang 484Alarm Eingang 585Alarm Eingang 6                                                                                                    | 80      | Alarm Eingang 1                                                                                                    |                                                 |                                                               |  |  |
| 82Alarm Eingang 383Alarm Eingang 484Alarm Eingang 585Alarm Eingang 6                                                                                                    | 81      | Alarm Eingang 2                                                                                                    |                                                 |                                                               |  |  |
| 83     Alarm Eingang 4       84     Alarm Eingang 5       85     Alarm Eingang 6                                                                                                    | 82      | Alarm Eingang 3                                                                                                    |                                                 |                                                               |  |  |
| 84     Alarm Eingang 5       85     Alarm Eingang 6                                                                                                    | 83      | Alarm Eingang 4                                                                                                    |                                                 |                                                               |  |  |
| 85 Alarm Eingang 6                                                                                                    | 84      | Alarm Eingang 5                                                                                                    |                                                 |                                                               |  |  |
|                                                                                                    | 85      | Alarm Eingang 6                                                                                                    |                                                 |                                                               |  |  |
| 220#   Alarm Eingang 7                                                                                                    | 220#    | Alarm Eingang 7                                                                                                    |                                                 |                                                               |  |  |
| 221# Alarm Eingang 8                                                                                                    | 221#    | Alarm Eingang 8                                                                                                    |                                                 |                                                               |  |  |
| fortlaufend bis:                                                                                                    |         | fortlaufend bis:                                                                                                    |                                                 |                                                               |  |  |
| 245# Alarm Eingang 32                                                                                                    | 245#    | Alarm Eingang 32                                                                                                    |                                                 |                                                               |  |  |
| 250 Anti-passback hard (ein doppelter Zutritt in einem Raum ist nicht möglich)                                                                                                    | 250     | Anti-passback hard (ein doppelter Zutritt in einem Raum ist nicht möglich)                                                                    |                                                 |                                                               |  |  |
| 251 Anti-passback soft, für eine angegebene Zeit unter Duration                                                                                                    | 251     | Anti-passback soft, für eine angegebene Zeit unter Duration                                                                                   |                                                 |                                                               |  |  |

# neu für die EVO-Line V4 Geräte

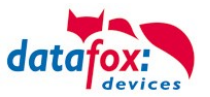

# Statusmeldungen einbinden:

| <b>Hinweis:</b><br>Um die Statusmeldungen zu erhalten, muss mit der Funktion im Setup "Zu-<br>tritt Status übernehmen", der Statuswert in den Datensatz geschrieben wer-<br>den. |  |  |  |
|----------------------------------------------------------------------------------------------------|--|--|--|
| Feldbezeichnung, entsprechend       Status         Datensatzbeschreibung:       Status         Feldfunktion :       Zutritt: Status übernehmen                                   |  |  |  |

# 4.4.10. Statusanzeige der Zutrittsmodule über LEDs

| Gelb   | Grün         | Rot           | Zustand des TS TMR33-xx                                                                                                    |  |
|--------|--------------|---------------|----------------------------------------------------------------------------------------------------|--|
| aus    | aus          | aus           | Es liegt keine Versorgungsspannung an                                                                                      |  |
| an     | aus          | aus           | Es liegt eine Versorgungsspannung an,<br>Leser vom Master erkannt und konfiguriert<br>Zustand nach Modultest = Status "OK" |  |
| an     | an (ca. 1 s) | an (ca. 1 s)  | Akustisches Signal durch Summer (ca. 1s) signalisiert Modultest                                                            |  |
| an     | aus          | an (ca. 10 s) | Die Listen des Zutrittsmasters werden aktualisiert                                                                         |  |
| an     | aus          | an (Dauer)    | Konfigurationsfehler über die Zutrittslisten (Prüfung der<br>Statusmeldungen notwendig.)                                   |  |
| blinkt | aus          | aus           | Signalisiert lesbare Karte im Bereich,<br>oder der Leser ist von Master nicht erkannt                                      |  |
| an     | an (ca. 1 s) | aus           | Gelesene Karte ist Zutrittsberechtigt,<br>zusätzlich akustisches Signal durch Summer (ca. 1s)                              |  |
| an     | an           | an 3 x kurz   | Gelesene Karte ist nicht Zutrittsberechtigt                                                                                |  |
| an     | blinkt       | aus           | Es wird eine PIN Eingabe erwartet                                                                                          |  |

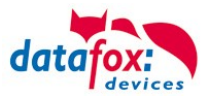

# 5. Montageanleitung

Die richtige Montage des EVO-PC's trägt wesentlich dazu bei, eine bequeme Bedienung des Gerätes zu ermöglichen. Die Montage des Gerätes kann durch direkten Einbau (z.B. in einen Schaltschrank) erfolgen oder unter Verwendung einer optional erhältlichen Wandkonsole oder eines Tragarms. Der Montageort sollte generell so gewählt werden, dass das Gerät keiner direkten Sonneneinstrahlung ausgesetzt ist bzw. möglichst wenig Reflexionen auftreten.

## 5.1. Lieferumfang

Bitte überprüfen Sie vor der Montage bzw. Inbetriebnahme die Lieferung auf Vollständigkeit und Unversehrtheit. Sollte die gelieferte Ware nicht komplett oder beschädigt sein, benachrichtigen Sie uns bitte innerhalb von 14 Tagen.

# 5.2. Umgebungsbedingungen

Die EVO-PC's können bei folgenden Umgebungstemperaturen betrieben werden:

| Gerät                     | Temperaturbereich |
|---------------------------|-------------------|
| IPC EVO 7"                | -20°C bis + 50°C  |
| IPC EVO 12.1"             | -20°C bis + 50°C  |
| IPC EVO 15"               | -20°C bis + 50°C  |
| IPC EVO 18.5"             | 0°C bis + 50°C    |
| IPC EVO 18.5" mit full HD | -20°C bis + 50°C  |
| IPC EVO 24"               | 0°C bis + 50°C    |

Warten Sie nach einem Transport des EVO-PC's solange mit der Inbetriebnahme, bis das Gerät die Umgebungstemperatur angenommen hat. Bei großen Temperatur- oder Feuchtigkeitsschwankungen kann es durch Kondensation zur Feuchtigkeitsbildung innerhalb des Gerätes kommen, die einen elektrischen Kurzschluss verursachen kann.

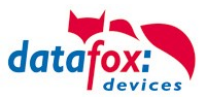

# 5.3. Montage-Arten

# 5.3.1. Montage mit Wandhalterung

Die Wandmontage erfolgt mittels eines Rahmens der an der Wand befestigt wird. Anschließend wird der EVO-PC an der Oberseite eingehangen und unten mit 2 Schrauben fixiert.

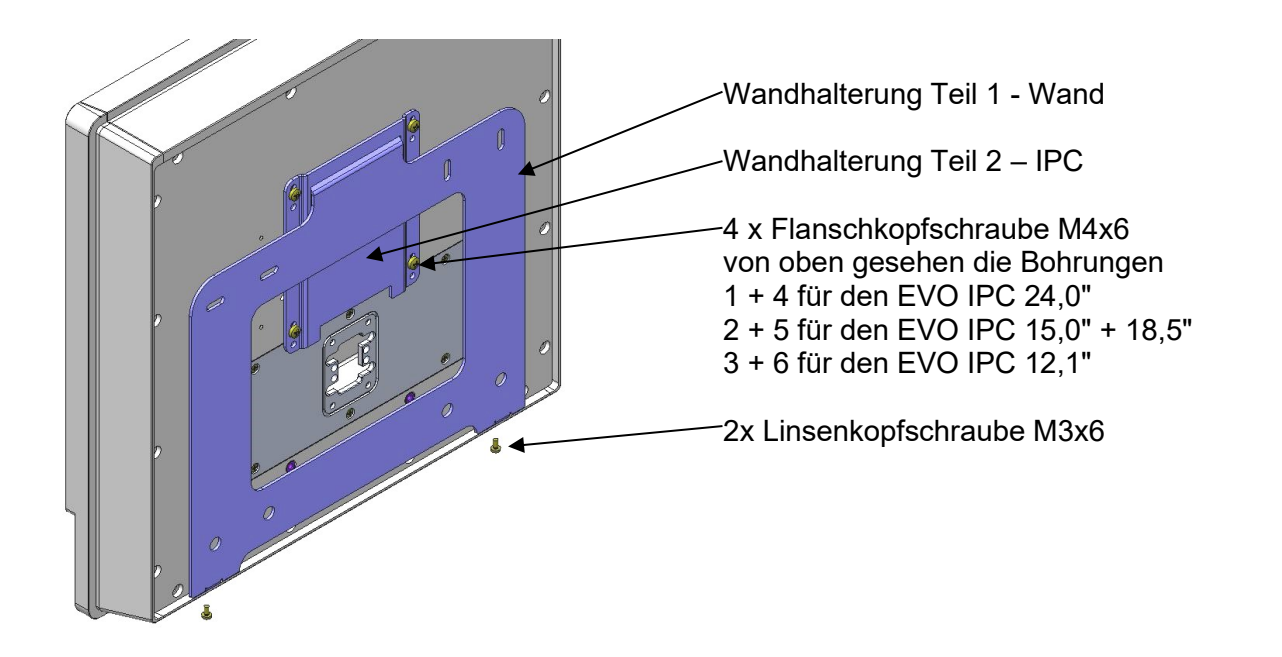

#### Montageschritte

- 1. Montieren Sie das Teil 2 IPC mit Flanschkopfschrauben entsprechend obiger Auflistung an der Rückwand des IPC. Prüfen Sie mit Teil 1 Wand, ob Sie die richtige Anschraubposition gewählt haben.
- 2. Befestigen Sie das Teil 1 Wand mit den Dübeln, den Holzbauschrauben und den beiden U-Scheiben an der Wand.
- 3. Nun den IPC in das Wandteil einhängen, und mit den Linsenkopfschrauben an den Laschen befestigen.

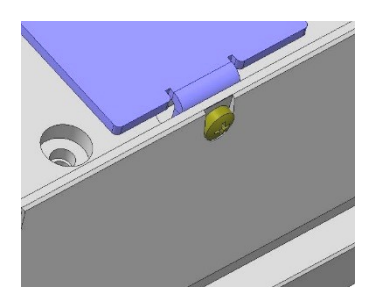
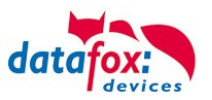

#### 5.3.2. Tragarm-Montage

Mit dem ebenfalls optional erhältlichen Tragarm besteht die Möglichkeit der Befestigung des IPCs an einem Tisch, einer Wand oder einer Maschine.

Über insgesamt vier Drehachsen kann der IPC in alle gewünschten Bedienpositionen gedreht werden.

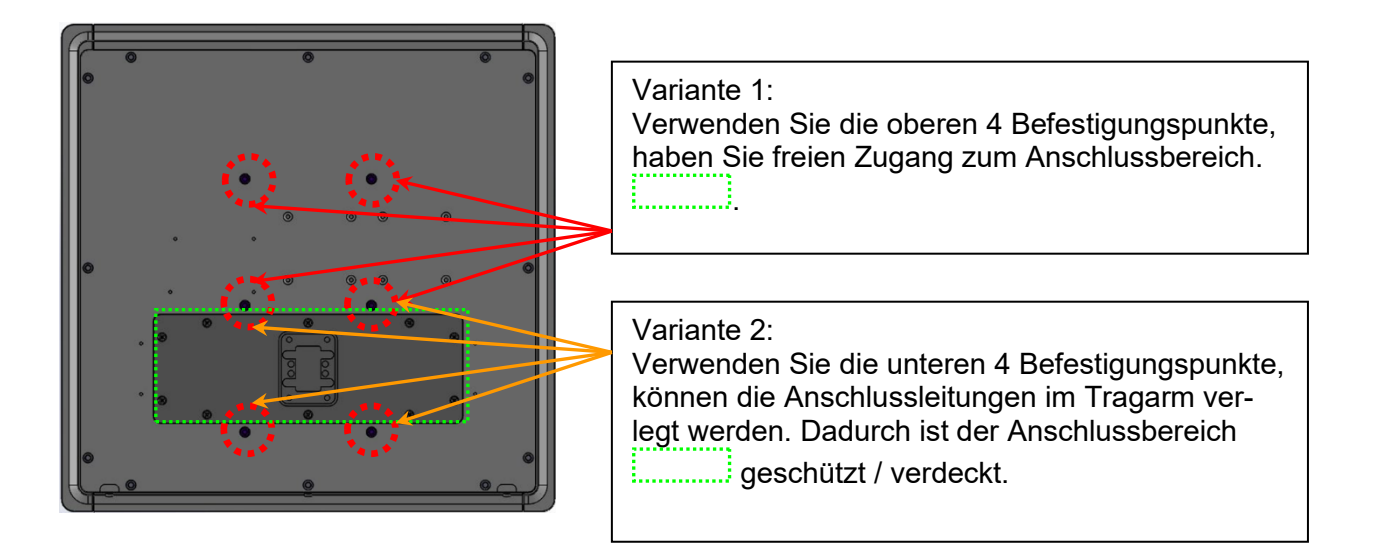

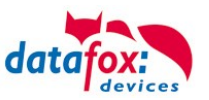

# 6. Inbetriebnahme-Anleitung

#### 6.1. IPC ein- und ausschalten

Durch einmaliges Drücken für mind. 2 Sekunden des Ein-/Aus-Tasters wird der IPC eingeschaltet. Bei installiertem Betriebssystem Windows<sup>®</sup> kann über die Energieverwaltung die Funktion des Tasters programmiert werden. Generell wird der PC ausgeschaltet, wenn der Taster länger als 4 Sekunden gedrückt wird.

#### Achtung:

Wird das Betriebssystem nicht ordnungsgemäß beendet, kann es beim Ausschalten des Gerätes zum Datenverlust kommen.

Über das Power Configuration Menü des BIOS kann bei Bedarf die sogenannte Advanced Power Management Konfiguration geändert werden (vgl. hierzu *Vario10\_Board\_man\_v1.00.pdf*).

#### 6.2. Bedienung

Zur Bedienung verfügt das Gerät standardmäßig über einen Touchscreen. Um eine zuverlässige Bedienung zu gewährleisten und mögliche Beschädigungen an den Bedienelementen zu vermeiden, sind nachfolgende Hinweise zu beachten:

- Die Bedienung des kapazitiven Touchscreens darf nur mittels Fingern, dünnen Handschuhen oder einem Touchscreen-Stift erfolgen.
- Bei Bedienung mit Handschuhen ist darauf zu achten, dass diese frei von scharfkantigen Anhaftungen, wie z.B. Glassplitter oder Metallspänen, sind.

#### 6.3. Ein-/Ausschalter

Die Funktion bzw. das Verhalten des Ein/-Ausschalters können Sie wie folgt einstellen:

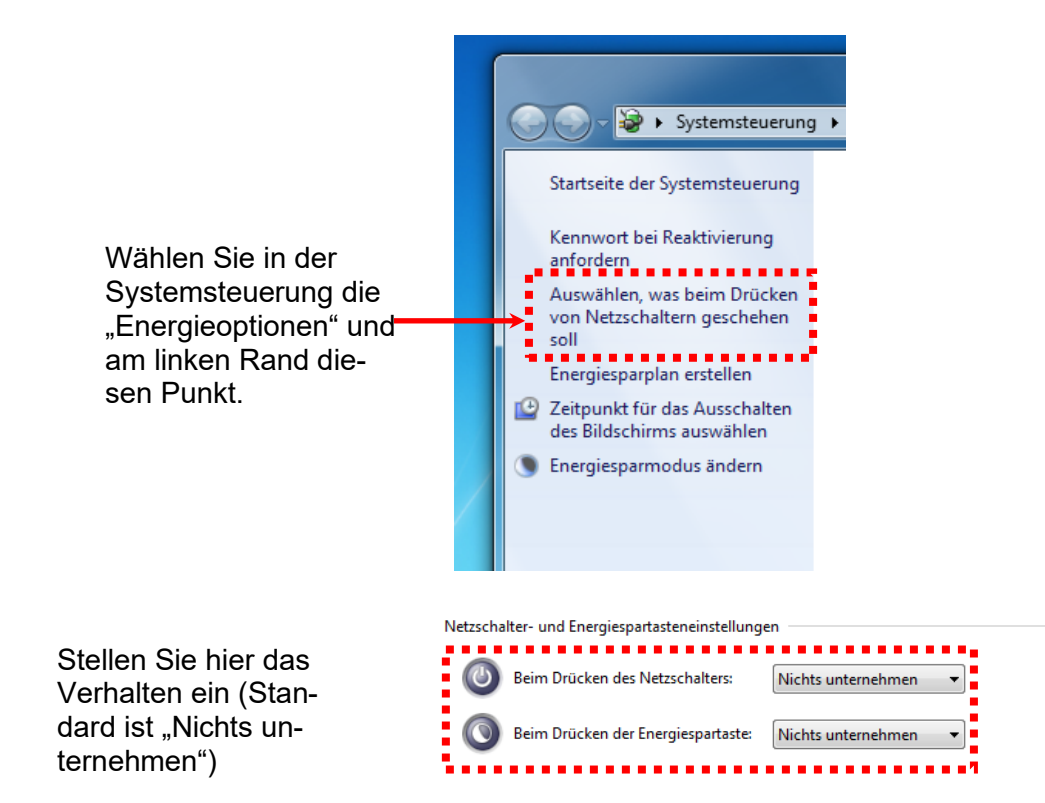

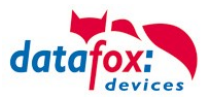

#### 6.4. Ersteinrichtung

Sofern Sie den IPC mit vorinstalliertem Betriebssystem Windows<sup>®</sup> bestellt haben, wird dieses bei der ersten Inbetriebnahme des Gerätes direkt von der Festplatte gestartet. Das System bootet die Windowsbenutzeroberfläche und kann somit direkt verwendet werden.

Nach dem Start steht Ihnen das Betriebssystem inklusive der bereits vorinstallierten Treiber und Software für den Datenaustausch mit den optional erhältlichen und bereits integrierten internen Zusatzmodulen zur Verfügung.

#### 6.5. Benutzeranmeldung

Im Auslieferungszustand erfolgt die Benutzeranmeldung automatisch. Für den Fall, dass Sie das nicht möchten können Sie die Automatische Benutzeranmeldung in der Benutzerkontosteuerung ändern.

Hierzu benötigen Sie auch das Passwort und den Anmeldenamen.

Im Ausliefeungszustand ist ein Benutzerkonto "EVO" eingerichtet. Das Passwort hierfür ist: "Evo-Line"

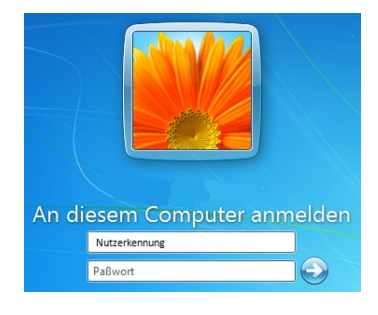

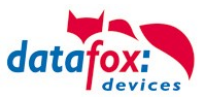

#### 6.6. Transponderleser-Einbindung

Die Einbindung eines RFID- Lesers am IPC erfolgt über das Konfigurationsprogramm DatafoxStudioIV. Hierzu wird mit der Hilfe des Programms ein sogenanntes Setup erstellt.

Das DatafoxStudioIV ist auf den PC-Systemen immer installiert. Starten Sie das Programm und lesen das Setup auf dem Virtuellen Datafox-Comport.

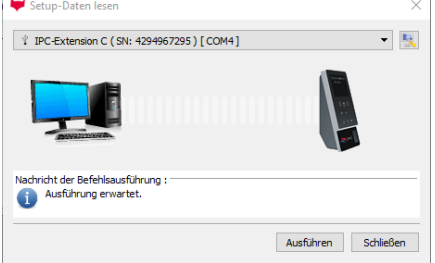

Unter "Setup" -> Setup bearbeiten" können Sie Einstellungen für den Transpondertyp und zu der Art der Übermittlung des gelesenen Wertes machen.

Die Verarbeitung des gelesenen Wertes erfolgt dann wie folgt:

#### Schritt-1: Lesen des Transponderwertes und speichern in einer GV (globale Variable).

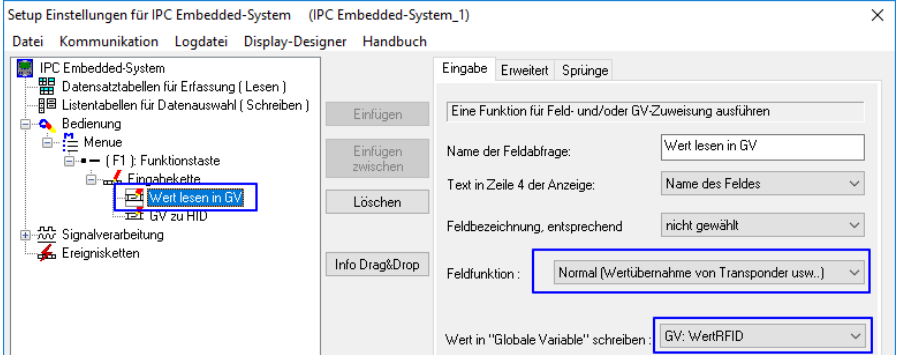

Schritt-2: Den Wert aus der GV an den PC übermitteln und die Art der Übermittlung einstellen.

| Setup Einstellungen für IPC Embedded-System (II                                                                                                    | PC Embedded-Syst                            | em_1)                                                                                                    | :                                                                          |
|----------------------------------------------------------------------------------------------------|---------------------------------------------|----------------------------------------------------------------------------------------------------|----------------------------------------------------------------------------|
| Datei Kommunikation Logdatei Display-Desi                                                                                                    | gner Handbuch                               |                                                                                                    |                                                                            |
| IPC Embedded-System     Datensatztabellen für Erfassung (Lesen)     Edienung     Edienung     Eingabekette     Fin Signalverarbeitung     Signalverarbeitung | Einfügen<br>Einfügen<br>zwischen<br>Löschen | Eingabe Sprünge<br>Eine Funktion für Feld- und/oder G<br>Name der Feldabfrage:<br>Text in Zeile 4 der Anzeige:<br>Feldbezeichnung, entsprechend | V-Zuweisung ausführen<br>GV zu HID<br>Name des Feldes ✓<br>nicht gewählt ✓ |
| <b>⊑fs.</b> Ereignisketten                                                                                                    | Info Drag&Drop                              | Feldfunktion : "Globale Variat "Globale Variable" die versendet wir                                                                             | ole" über Schnittstelle versenden. V<br>rd: GV: WertRFID V                 |
|                                                                                                    |                                             | HID     Zusätzlicher CDM-Port (Einste Endung der GV hinzufügen     Keine     Enter (CR)     Enter + Zeilenumbruch (CR+L                         | illung: 9600bd, 8, n, 1)                                                   |

Nutzen Sie für mehr Informationen bitte das Handbuch "DatafoxStudioIV" Kapitel "Transponderleser".

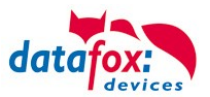

#### Nachfolgende Lesertypen werden unterstützt:

| Lesertyp                                                                                                    | DLL | HID | Com<br>port |
|----------------------------------------------------------------------------------------------------|-----|-----|-------------|
| Transponderleser integriert. Unique EM4102, Hitag1, Hitag2, HitagS, Hewi EM4450 Lese-<br>entfernung bis 8 cm. Lesen und Schreiben. | X   | X   | X           |
| Legic-Prime/Advant Transponder-Leser integriert, Leseentfernung bis 4 cm. Nur Lesen.                                               | X   | X   | X           |
| <b>Mifare-Desfire integriert</b> Leseentfernung bis 2,5 cm mit ISO-Karte. Ansteuerung per Protokoll.                               | X   | X   | X           |
| Leser für SimonsVoss Transponder. Nur lesen. Ansteuerung per Protokoll.                                                            | X   | X   | X           |

#### 6.6.1. HID-Mode

Die MasterIV (Embedded) Baugruppe ist über USB mit dem EVO-PC verbunden. Es handelt sich hierbei um ein USB Verbundgerät. Dieses unterstützt die Kommunikation über USB-Virtuell-Data-fox-Comport und die USB-Kommunikation HID-Mode (Tastatureingabe).

Im Setup (DatafoxStudioIV) für die Mikrokontroller Baugruppe wird das Gerät für HID-Mode (Tastatureingabe) konfiguriert.

| Schnittstelle |                                                   |
|---------------|---------------------------------------------------|
| ● HID         |                                                   |
| ○ Zusätzl     | ,<br>icher COM-Port (Einstellung: 9600bd, 8, n, 1 |

#### 6.6.2. Com-Port-Mode

Die MasterIV (Embedded) Baugruppe ist über USB mit dem EVO-PC verbunden. Um Die Übertragung auf einen Com.Port (Serielle Schnittstelle) zu ermöglichen, ist eine DatafoxVirtualComPort eingerichtet.

Mit einem Terminal-Programm können Sie dann auch Testen wie die Daten übermittelt werden.

| 📇 Geräte-Manager                                                                                                    |                                                                                                    |
|----------------------------------------------------------------------------------------------------|----------------------------------------------------------------------------------------------------|
| Datei Aktion Ansicht ?                                                                                                    |                                                                                                    |
| ←   →   📰   🔛   📝 🖬   晃                                                                                                    |                                                                                                    |
| V 🗄 Evo-IPC                                                                                                    |                                                                                                    |
| 🗸 🛱 Anschlüsse (COM & LPT)                                                                                                    |                                                                                                    |
| Communications Port (COM1)                                                                                                    |                                                                                                    |
| Datafox USB HID (COM3)                                                                                                    | Schnittstelle                                                                                                    |
| USB Serial Device (COM5)                                                                                                    |                                                                                                    |
| USB Serial Port (COM6)                                                                                                    | Currible COM Part (Einstellung: 9000bd 9 in 1)                                                                                                    |
|                                                                                                    | Cusatzlicher COM-Folt (Einstellung, Soudd, o, n, 1)                                                                                                    |
| 2 Terminal v1.9b - 20040714 - by Br@y++                                                                                                    |                                                                                                    |
| Connect         COM Port         Baud rate           Disconnect         C COM1         C 600         C 14400           Help         C COM3         C 1200         C 19200           About.         C COM6         C 4800         C 38400 | C 57600         C 5         Image: mone         Stop Bits         Handshaking           C 115200         C 6         Image: mone         Image: mone <td< td=""></td<> |
| Quit 6 56000 C 56000                                                                                                    | C custom C space C RTS on IX                                                                                                    |
| Settings Auto Dis/Connect Time Stream<br>Set font Stay on Top CR=LF                                                                                                    | am log custom BB Bx Clear ASCII table Graph                                                                                                    |
| CLEAR Reset Counter 13 Counter = 0                                                                                                    | HEX     String     StartLog StopLog                                                                                                    |
| 36079707183346948                                                                                                    |                                                                                                    |

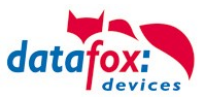

#### 6.6.3. Konstanten Wert an den PC senden

#### 6.6.3.1. Präfix senden

Um einen Präfix an den PC vor dem eigentlichen Wert an den PC zu senden, wird der gewünschte Präfix zuerst in eine GV geschrieben.

Hierzu wird die Feldfunktion "Konstante" genutzt. Siehe Bild:

| Setup Einstellungen für IPC Embedded-System (IPC Embedded-System_Handbuch_Setup.aes) |                |                                       |                                          |  |  |  |  |
|--------------------------------------------------------------------------------------|----------------|---------------------------------------|------------------------------------------|--|--|--|--|
| Datei Kommunikation Logdatei Display-Desi                                            | gner Handbuch  |                                       |                                          |  |  |  |  |
| IPC Embedded-System                                                                  |                | Eingabe                               |                                          |  |  |  |  |
| Batensatztabellen für Erfassung (Lesen)                                              |                |                                       |                                          |  |  |  |  |
| Bedienung                                                                            | Einfügen       | Eine Funktion für Feld- und/oder GV-2 | Zuweisung ausführen                      |  |  |  |  |
| Menü                                                                                 | Einfügen       | Name der Feldabfrage:                 | Präfix setzen                            |  |  |  |  |
| Brand Start                                                                          | ZVHSCHEN       | Text in Zeile 4 der Anzeige:          | Name des Feldes $\qquad \lor$            |  |  |  |  |
|                                                                                      | Loschen        | Feldbezeichnung, entsprechend         | nicht gewählt $\checkmark$               |  |  |  |  |
| ⊐răfix anPC send<br>⊒t Chip an PC HID                                                | Info Drag&Drop | Feldfunktion: Konstante               | ~                                        |  |  |  |  |
| ાં ા⊇ી Suffix an PC send<br>⊞-∰ Signalverarbeitung                                   |                |                                       |                                          |  |  |  |  |
| 🛵 Ereignisketten                                                                     |                | Wert in "Globale Variable" schreiben: | GV: Päřix 🗸 🗸                            |  |  |  |  |
|                                                                                      |                | Konstanter Wert der übernommen wird   | 123                                      |  |  |  |  |
|                                                                                      |                |                                       | Zeichenkette (ASCII), max.<br>16 Zeichen |  |  |  |  |

Nun wird vor dem eigentlichen Wert die Konstante "123" an den PC gesendet.

| Setup Einstellungen für IPC Embedded-System (IP                                                                                                    | C Embedded-Syst                             | em_Handbuch_S                                                                                                    | etup.aes)                                                                                                    |                                                                                                    | ×     |
|----------------------------------------------------------------------------------------------------|---------------------------------------------|----------------------------------------------------------------------------------------------------|----------------------------------------------------------------------------------------------------|----------------------------------------------------------------------------------------------------|-------|
| Datei Kommunikation Logdatei Display-Desig                                                                                                    | gner Handbuch                               |                                                                                                    |                                                                                                    |                                                                                                    |       |
| PCEndedded System     PCEndedded System     PCEndeddedSystem     PCEndeddedSystem     PC | Einfügen<br>Einfügen<br>zwischen<br>Löschen | Eingabe Sprüng<br>Eine Funktion fü<br>Name der Feldat<br>Text in Zeile 4 de<br>Feldbezeichnung<br>Feldburktion : | pe<br>ir Feld- und/oder GVQ<br>drage:<br>ar Anzeige:<br>(), entsprechend<br>()'Globale Variable<br>()' die versendet wird: | Zuweisung ausführen<br>Frañs anPC send<br>Name des Foldes<br>nicht gewählt<br>"über Schnitstelle versenden.<br>GV: Pärk | > > > |
|                                                                                                    |                                             | Schnittstelle<br>HID<br>Zusätzliche                                                                              | er COM-Port (Einstellu                                                                                                    | ng: 9600bd, 8, n, 1)                                                                                                    |       |

#### 6.6.3.2. Suffix senden

Um einen Suffix an den PC nach dem eigentlichen Wert an den PC zu senden, wird der gewünschte Suffix zuerst in eine GV geschrieben. Hierzu wird die Feldfunktion "Konstante" genutzt.

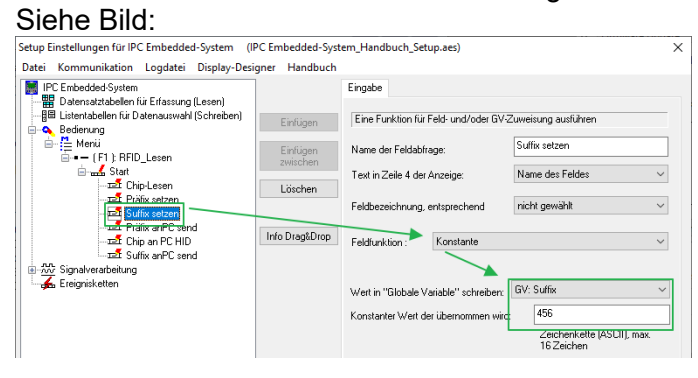

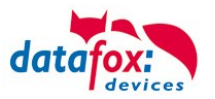

Nun wird nach dem eigentlichen Wert die Konstante "456" an den PC gesendet.

| Setup Einstellungen für IPC Embedded-System (IPC Embedded-System_Handbuch_Setup.aes)                                                                                                    |                                             |                                                                                                  |                                                                       |                                                                             |     |  |  |
|----------------------------------------------------------------------------------------------------|---------------------------------------------|--------------------------------------------------------------------------------------------------|-----------------------------------------------------------------------|-----------------------------------------------------------------------------|-----|--|--|
| Datei Kommunikation Logdatei Display-Desig                                                                                                    | gner Handbuch                               |                                                                                                  |                                                                       |                                                                             |     |  |  |
| IPC Embedded System<br>→ III Datenstatabelen für Erfassung (Lesen)<br>→ IIII Litentabelen für Jatenauswahl (Schreiben)<br>→ Bederung<br>→ Hwrii<br>→ - (F1 FRID_Lesen<br>→ - Statt<br>→ Statt<br>→ F1 FriD_Lesen<br>→ - Statt<br>→ - Statt setzen<br>→ Statt setzen | Einfügen<br>Einfügen<br>zwischen<br>Löschen | Eingabe Sprüng<br>Eine Funktion für<br>Name der Feldab<br>Text in Zeile 4 der<br>Feldbezeichnung | e<br>r Feld- und/oder GV-2<br>frage:<br>r Anzeige:<br>, entsprechend  | Guweisung ausführen<br>Suffix anPC send<br>Name des Feldes<br>nicht gewählt | × × |  |  |
|                                                                                                    | Info Drag&Drop                              | Feldfunktion :<br>"Globale Variable<br>Schnittstelle<br>IID<br>Zusätzliche                       | "Globale Variable"<br>" die versendet wird:<br>r COM-Port (Einstellur | über Schnittstelle versenden.<br>GV: RFID                                   | ~   |  |  |

#### 6.6.4. DFCom-DLL

Die MasterIV (Embedded) Baugruppe ist mit allen anderen MasterIV Baugruppen kompatibel. Um die vom Transponder gelesenen Werte zu übernehmen, muss der Datensatz mit der DFCom-DLL von der MasterIV (Embedded) abgeholt werden.

# 7. Hilfe bei Störungen

Überprüfen Sie bei Störungen als erstes alle Kabelverbindungen auf Unversehrtheit und korrekten Sitz. Störungen bzw. Fehlfunktionen haben manchmal ganz triviale Ursachen. Sollten die nachfolgend angeführten Maßnahmen zur Störungsbeseitigung ohne Erfolg bleiben, wenden Sie sich bitte an Ihren Händler.

#### 7.1. Störungsbeseitigung

| Störung             | Mögliche Ursache             | Maßnahmen                                   |
|---------------------|------------------------------|---------------------------------------------|
| Betriebsanzeige     | - keine Stromversorgung      | <ul> <li>Stromversorgung pr üfen</li> </ul> |
| leuchtet nicht      |                              |                                             |
| IPC startet nicht   | - keine Stromversorgung      | - Stromversorgung prüfen                    |
| Bildschirm ist      | - IPC ist ausgeschaltet      | - IPC einschalten                           |
| schwarz             | - keine Stromversorgung      | - Stromversorgung prüfen                    |
|                     | - IPC im Stand-by Modus      | - Touchscreen berühren                      |
| Bildschirm flackert | - defekte Leuchtstofflampe   | - Service anrufen                           |
|                     | - defekte Ansteuerelektronik |                                             |

# (F

#### Hinweis:

Prinzipiell kann ein TFT-Display Pixelfehler aufweisen. Diese sind auf den Produktionsprozess zurückzuführen und stellen somit keinen Reklamationsgrund dar.

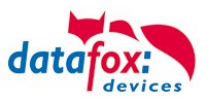

# 8. Betriebsystemupgrade auf Win 10

Durch das Ende des Supportes für Windows 7 ist es aus Sicherheitsgründen zu empfehlen ein Umstieg auf Windows 10 durchzuführen. Bei dem Upgrade von Windows Embedded Standard 7 und 8 sieht Microsoft kein klassisches Upgrade wie bei Windows Home oder Professional vor. Es handelt sich um eine komplette Neuinstallation des Betriebssystems, bei dem keine Daten aus dem "alten" Windows übernommen werden.

#### Voraussetzungen

Um das Upgrade durchzuführen, muss im IPC mindestens das Rechnerboard mit dem Intel Atom E3815 oder E3845 verbaut sein. Die Rechnerboards Intel Atom N2600, Intel Atom N270 und der Intel Atom E640T werden auf Grund fehlender Treiber für Windows 10 nicht unterstützt. Sollten Sie trotzdem ein Upgrade auf Windows 10 machen wollen, muss vorher ein Hardwareupgrade des Rechnerboards auf ein aktuelleres Rechnerboard durchgeführt werden.

Welches Rechnerboard bei Ihnen im IPC verbaut ist können Sie am Lieferschein des Gerätes erkennen. Es ist auch möglich in der "Systemsteuerung" unter "System" zu erkennen, welches Rechnerboard verbaut ist.

| Rechnerboard  computer board | Upgrade möglich   Upgrade possible |
|------------------------------|------------------------------------|
| Intel Atom N270              | nein   no                          |
| Intel Atom N2600             | nein   no                          |
| Intel Atom E640              | nein   no                          |
| Intel Atom E3815             | ja   yes                           |
| Intel Atom E3846             | ja   yes                           |

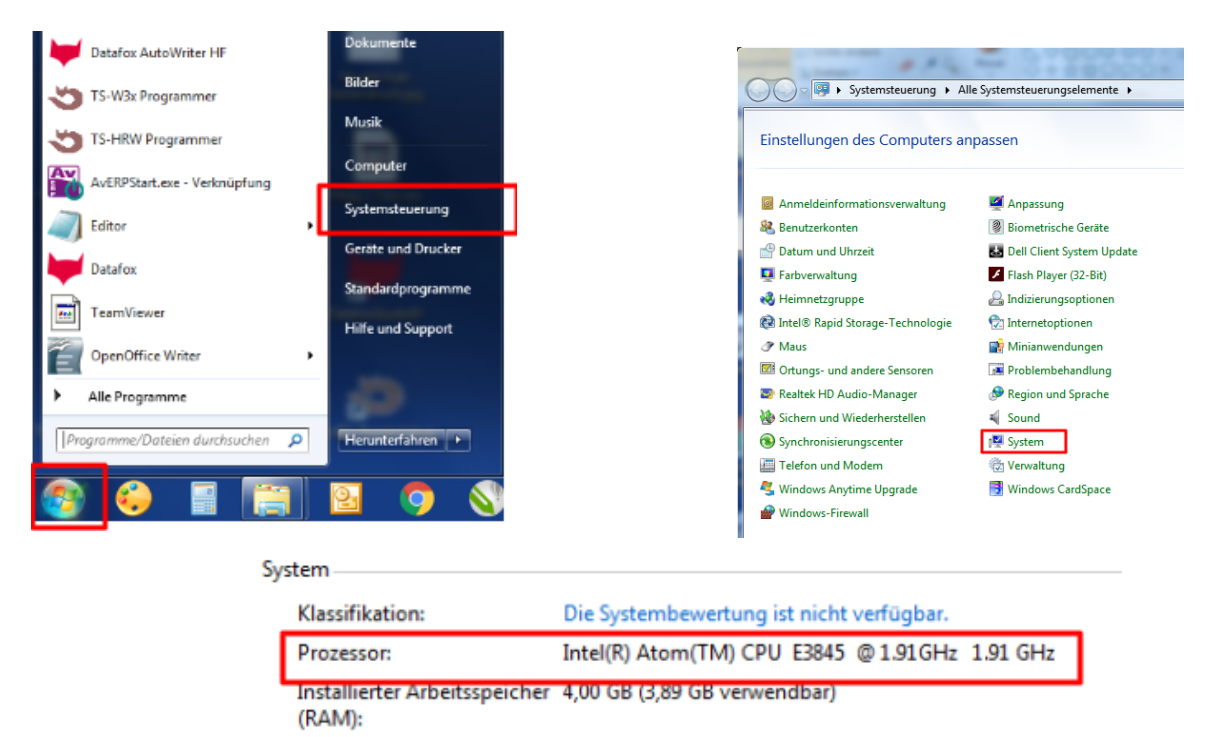

Systemtyp: 64 Bit-Betriebssystem Stift- und Fingereingabe: Einzelfingereingabe verfügbar

Vor der Installation ist zu prüfen ob Ihre Kundensoftware Windows 10 kompatibel ist.

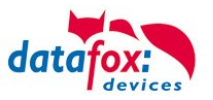

Durchführung

Sie bekommen von uns einen Downloadlink über den Sie das Installationsimage herunterladen können. Es handelt sich dabei um ein .zip-Archiv in dem eine .iso-Datei zur Installation und eine Installationsanleitung enthalten sind.

Per Post senden wir Ihnen die Lizenzaufkleber, welche auf dem IPC zusätzlich zum ursprünglichen Lizenzaufkleber angebracht werden müssen.

Alternativ können Sie die Geräte auch zu uns senden und wir führen das Upgrade für Sie durch.

Wenn Sie eine Home oder Professional Version des Windows verwenden, müssen Sie sich die Upgrade Lizenz selbst besorgen.

Nach der Installation

Nach der Installation des Betriebssystems muss der IPC neu eingerichtet werden. Die Einstellungen der Embedded-Baugruppe sind von dem Upgrade nicht betroffen.

Bestellinformationen

Windows 10 Field Upgrade Lizenz: (Angabe von Seriennummer und Gerätetyp notwendig)Artikel-Nummer:A1801010Endkundenverkaufspreis:84,00 Euro (Produktgruppe 2)Lieferzeit:ca. 14 Tage

Hardwareupgrade:

|                          |          | Auf   to |
|--------------------------|----------|----------|
|                          | 1.)      | 2.)      |
| Von   from               | Q7 E3930 | Q7 E3950 |
| Intel Atom N270 (Wafer)  |          | 750€     |
| Intel Atom N2600 (Wafer) |          | 750€     |
| Intel Atom E640 (Q7)     | 260€     |          |
| Intel Atom E3815 (Q7)    | 260€     |          |
| Intel Atom E3845 (Q7)    |          | 390€     |

 IPC EVO 7 Webterminal IPC Vario 5.7
 IPC EVO 12.1 - 24.0 IPC Vario 10 - 17

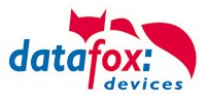

# 9. Kommunikation mit der E. Baugruppe unter Linux

Die Embedded Baugruppe ist über USB mit dem PC-Teil des Industrie-PC verbunden. Damit steht die Kommunikation mit dieser Komponente zunächst nur im Industrie-PC selbst zur Verfügung, typischer Weise über das Gerät "/dev/ttyACM0".

Die Embedded-Baugruppe nutzt auf dieser Verbindung das Datafox Kommunikationsprotokoll, wie dieses in der <u>DFCom-Dokumentation</u> beschrieben ist.

**Vorteil:** Die Kommunikationsverbindung zwischen dem PC und der Embedded Baugruppe kann nur von einer Anwendung gleichzeitig genutzt werden. Sollte es zu Kommunikationsfehlern beim Verbindungsaufbau kommen, kann die Ursache sein, dass eine andere Anwendung gerade mit dem Microcontroller kommuniziert.

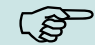

Eine weitere mögliche Ursache ist, dass der Linux-Benutzer keine Rechte für die Nutzung des Linux-Gerätes /dev/ttyACM0 hat:

root@IPC:/home/evo# ls -alF /dev/ttyACM0
crw-rw---- 1 root dialout 166, 0 Nov 18 09:01 /dev/ttyACM0

In der Standard-Einrichtung sind hierzu nur der root-User sowie Nutzer mit Gruppenzugehörigkeit "dialout" berechtigt.

Als unseres Erachtens gebräuchlichste Lösung liefern wir Industrie-PCs mit eingerichtetem Seria-Bridge-Service aus.

#### 9.1. Option 1: Eigene Anwendung

Sofern Sie eine eigene Abwendung haben, die unter Linux lauffähig ist und die DFCom bereits einbindet, kann diese direkt mit der Embedded Baugruppe kommunizieren.

#### 9.2. Option 2: Serial Bridge Service – Zugriff aus dem Netzwerk

Wir liefern Industrie-PCs mit einer vorinstallierten Anwendung aus, die die Kommunikation der Embedded-Baugruppe direkt auf den Netzwerk-Port 8000 des PCs tunnelt.

Diese "Serial Bridge" wird beim Systemstart durch den Systemd gestartet. Folgende Dateien gehören zur Anwendung:

/opt/local/bin/DFCSerialBridge
/opt/local/etc/DFCSerialBridge.cfg
/etc/systemd/system/dfc-serial-bridge.service

#### Sie können den Status der Anwendung über

systemctl status dfc-serial-bridge.service erfragen und per

```
journalctl -f -u dfc-serial-bridge.service
auf die Protokolldaten der Anwendung zugreifen.
```

Der Zugang zur "Embedded Baugruppe" kann jetzt direkt über das Netzwerk erfolgen – sie können sowohl eine eigene Anwendung einsetzen oder Datafox Studio zur Konfiguration der Embedded-Baugruppe einsetzen (nutzen Sie bitte die IP-Adresse des IPC und den Standard-Port 8000):

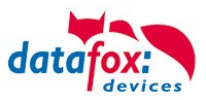

| 🖹 🐡 🖽 🖬                          | TCP Default 1 [ 192.168.1.53 ]                                         |                                                                                                    |                                                                                                    |                                                       |                             | ~                            |                            |
|----------------------------------|------------------------------------------------------------------------|----------------------------------------------------------------------------------------------------|----------------------------------------------------------------------------------------------------|-------------------------------------------------------|-----------------------------|------------------------------|----------------------------|
|                                  | Cerat (1951001155) Cerat Status Status BIOS LAN MasteriV WLAN MasteriV | Bezeichnung         i) Gerätename         ii) Seriennummer         ii) Firmware-Version         ii) Bootloaderversion         ii) Passwortschlüssel         iii) Hauptplatine         I' Transponderleser         Standardmodul         Kommunikation         Standardmodul         Standardmodul         Leuchtfläche         I Leuchtfläche         I Leuchtfläche         Prozessor | Wert<br>IPC Embedded-System (<br>1895<br>04.03.21.15<br>04.03.03.21<br>00000000000000<br>Motherboard Q7 IPC<br>TWN4 Reader<br>015 Mobile Phone Plug<br>EG95 LTE<br>020 Touch Key<br>010 Backlight Control<br>White LED Backlight<br>Color LED Backlight<br>Color LED Backlight<br>Color LED Backlight<br>Color LED Backlight | [P] [<br>5<br>3<br>1<br>10<br>18<br>1<br>2<br>3<br>19 | M] Zusatzinfo<br>Vers. 2.1a |                              | n)<br>2 💥<br>ste imp<br>us |
| e Updates<br>ityp-Filter<br>Typ  |                                                                        |                                                                                                    |                                                                                                    |                                                       |                             | Aus Textdatei lesen          |                            |
| Ookumentation<br>DFCom<br>DFCom  |                                                                        | Informationen als <u>Textdatei s</u><br>Nachricht der Befehlsausfühn<br>Ausführung wurde ert                                                                                                    | peichern oder <u>Supportmail se</u><br>ung:<br>folgreich beendet.                                                                                                    | <u>nden</u> .                                         |                             |                              |                            |
| DatafoxStudioIV<br>Dokumentation |                                                                        |                                                                                                    |                                                                                                    |                                                       |                             | Lesen In BIOS-Modus wechseln |                            |

#### 9.3. Option 3: Kommunikations-Beispielanwendung aus der DFCom-Bibliothek

In der DFCom-Bibliothek ist mit dem Beispiel 3 eine Anwendung verfügbar, mit der die DFCom-Bibliothek direkt von der Kommandozeile aus genutzt werden kann. Die Anwendung liegt der DFCom im Quellcode bei, Sie können die aktuelle Version der DFCom-Quellen bequem über das Datafox Studio herunterladen – dazu nutzen Sie bitte die "Verfügbaren Updates" im unteren Bereich des Hauptfensters des Datafox Studios:

| Ve | rfügbare Upd   | ates                   |                                 |                                                           |         |                           |   |                                                                                       |                                | 8    | × |
|----|----------------|------------------------|---------------------------------|-----------------------------------------------------------|---------|---------------------------|---|---------------------------------------------------------------------------------------|--------------------------------|------|---|
| Ī  | ein Dateityp-F | ilter                  | ✓ Alle Element                  | te darstellen 🗸 Such                                      | : Quell |                           |   |                                                                                       |                                |      |   |
|    | Typ            | Version<br>04.03.21.12 | Veröffentlicht am<br>2023-10-27 | Änderungen in der Version<br>Quellcode der DFCom Biblioth | ⊧k ✔ ⊦  | Status<br>Ieruntergeladen | ¢ | DFCom<br>Datei ignorieren<br>Erneut herunterladen<br>Datei löschen<br>Ordner anzeigen |                                |      |   |
| L  |                |                        |                                 |                                                           |         |                           |   |                                                                                       | 🖄 Ausgewählte Dateien herunter | aden | ĺ |

Das Makefile zum Erstellen der DFCom-Bibliothek finden Sie im Unterverzeichnis Release\_DatafoxLibraryIVSource/DatafoxLibraryIV, mit "make" und "make bin/Example3" können Sie die Bibliothek sowie das Beispiel 3 übersetzen. Neben dem Make-Tool ist hierzu lediglich ein C/C++ Compiler erforderlich.

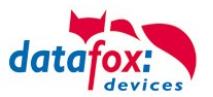

```
Nach dem Übersetzen informiert das Beispiel 3 wie folgt über seine Möglichkeiten:
```

```
$ ./bin/Example3 --help
Synopsis ./bin/Example3 [...]
 General parameters:
    --dump
                                  Print current setting parameters to console
    --help
                                  Show this help
                                  Show steps of data processing step by step
    --verbose
    --output <filename>
                                  Write application output to <filename> in
                                  addition to stdout. Append if possible,
                                  if not, create it.
 Device definition:
    --serial-device <com-port> Use device connected to COM port <com-port>
                           Set Baud Rate for COM attached device.
    --baud-rate <baudrate>
    --tcp-device <address> <port> Use TCP/IP connected passive mode device
    --communication-timeout <time ms>
                                  Set Timeout for TCP/IP based communication
    --comm-password <password> Sets the communication password for the device
  Device Maintenance:
    --print-lists
                                  Prints the lists present on the device
                                  (including access control lists)
    --read-device-log
                                  Read the device' log and print it to stdout
    --read-records
                                  Reads the data records from the device and
                                  prints them to stdout.
    --read-record
                                  Reads a single data record from the device
                                  and prints it to stdout.
    --read-sys-var <name>
                                 Reads the current value of a device's system
                                  variable.
    --read-setup-list <name>
                                  Reads a setup lists and prints its content to
                                  stdout.
    --read-access-control-list <name>
                                  Reads an access control list and prints its
                                  content to stdout.
 Action definition:
    --backlight <id> <duration> <red> <green> <blue> <white>
                                  Set the color of a device backlight for a
                                  specified duration
    --download-file <type> <filepath>
                                  Download a file from the device. The file type
                                  is defined by the DFCom, see DFCFileDownload().
```

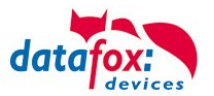

```
--send-message <text> <duration> <bell>
                              Sends a message to the device. Text is a
                              multiline message, duration the time to
                              display it in seconds and bell an audio
                              notification code
--start-chain <id> <flag>
                              Starts an input chain from the setup.
                              Pass <id> as 1..15 for chains F1 to F15.
                              If <flag> is
                              * 1, the chain is only run when the device
                                is showing the main menu,
                              * 0, the chain is executed always
--upload-firmware <filepath> Uploads a firmware to the device
--upload-file <type> <filepath>
                              Upload a file to the device. The file type is
                              defined by the DFCom, see DFCFileUpload().
--upload-setup <filepath>
                              Uploads a setup to the device
--upload-setup-list <name> <filepath>
                              Uploads a list data file at <filepath> as
                              list <name> to the device. The list <name>
                              Uploads a list data file at <filepath> as
                              to be a 'normal' setup defined list.
--upload-access-control-list <name> <filepath>
                              Uploads a list data file at <filepath> as
                              list <name> to the device. The list <name>
                              Uploads a list data file at <filepath> as
                              to be one of the predefined access control
                              lists.
--write-sys-var <name> <value>
                              Sets the value of a system variable.
--reset [<mode>]
                              Resets the device. If <mode> is omitted,
                              reset mode 1 is used.
--ac2-online-action <master-id> <reader-id> <mask> <tvpe> <duration>
                              Runs an online action on the device's access
                              control subsystem. See access control
```

#### 9.3.1. Beispiele

Im oben skizzierten Kontext des Industrie-PCs ist es somit möglich, per

\$ ./Example3 --serial-device /dev/ttyACM0 --read-records
das Datensätze vom Geräts auszulesen oder mittels

\$ ./Example3 --serial-device /dev/ttyACM0 --upload-setup ipc.aes
Das Setup "ipc.aes" auf die Embedded Baugruppe zu übertragen.

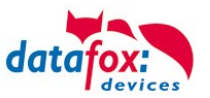

# 10. Umgang mit AOSP (Android)

Dieses Kapitel beschreibt Besonderheiten der Datafox Industrie-PCs (IPCs), wenn diese mit dem Android Open Source Project (AOSP) als Betriebssystem ausgestattet sind.

Der Aufbau des IPCs ist dabei unabhängig vom Betriebssystem: Der PC-Kern, auf dem Android, Linux oder Windows läuft, kontrolliert den Zugang zum Netzwerk, Display, Massendatenspeicher, USB-Schnittstellen, etc. und hat darüber hinaus noch eine Embedded Baugruppe als weitere Einheit. Diese Embedded Baugruppe ist vergleichbar mit einer Datafox IOBox oder einem Zutrittscontroller – sie realisiert unabhängig vom Haupt-PC das Erfassen von Daten.

#### 10.1. Zugang zur Embedded Baugruppe

Da die Embedded Baugruppe in der Systemarchitektur abgesetzt ist, wird der Zugang zu dieser über den PC realisiert. Hier steht entweder die Datafox Kommunikationsbibliothek als plattform-unabhängiges C/C++-Source-Code-Paket bereit oder – im Fall von Android – kann die Anwendung "COM-Server" eingesetzt werden.

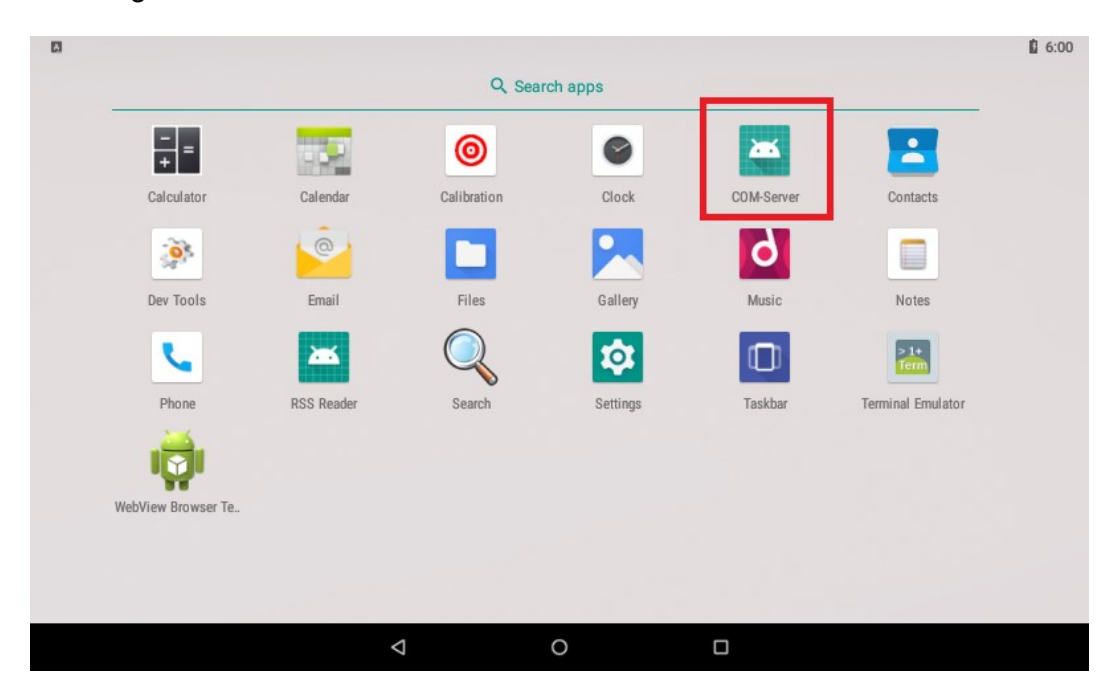

Diese Anwendung "COM-Server" ist auf Ihrem IPC bereits durch Datafox vorinstalliert:

Der COM-Server realisiert die Umsetzung der Kommunikations-Schnittstelle der Embedded-Baugruppe auf einen Netzwerk-Port des AOSP-Betriebssystems. Ist dieses Anwendung aktiv, so kann auf die Embedded Baugruppe zugegriffen werden als ob diese direkt mit dem Netzwerk verbunden wäre.

Starten Sie dazu die COM-Server Anwendung. Die Anwendung präsentiert sich im gewohnten Android-Design:

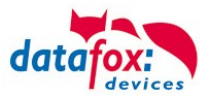

| a          |                              |                  |           | 6:02 |
|------------|------------------------------|------------------|-----------|------|
| COM-Server |                              |                  |           |      |
|            |                              |                  |           |      |
|            | C                            | OM-Brücke starte | en        |      |
|            |                              |                  |           |      |
|            | CC                           | )M-Brücke stopp  | en        |      |
|            |                              |                  |           |      |
|            |                              |                  |           |      |
|            |                              |                  |           |      |
|            |                              |                  |           |      |
|            |                              |                  |           |      |
|            |                              | <b>—</b>         |           |      |
|            |                              | Brücke gestoppt  |           |      |
|            | → <del>←</del><br>COM-Server | Einstellungen    | i<br>Info |      |
|            | 1                            | 0                |           |      |

Im Einstellungs-Menü können Sie den Netzwerk-Port vorgeben – als Standard-Port ist Port 8000 für die Kommunikation vorgegeben:

| A                                                |                         |    |        |      |   | 6:02 |
|--------------------------------------------------|-------------------------|----|--------|------|---|------|
| Einstellungen                                    |                         |    |        |      |   |      |
| TCP-Port<br>TCP Portnummer, über die Datafox Str | udio kommunizieren soll |    |        |      |   |      |
| _                                                |                         |    |        |      |   |      |
|                                                  | TCP-Port                |    |        |      |   |      |
|                                                  | 8000                    |    |        | _ 11 |   |      |
|                                                  |                         |    | CANCEL | ок   |   |      |
|                                                  |                         |    |        |      |   |      |
|                                                  |                         |    |        |      |   |      |
|                                                  | _ <b>←</b>              | \$ | 0      | _    | _ |      |
|                                                  |                         |    | Info   |      |   |      |
|                                                  | $\bigtriangledown$      | 0  |        |      |   |      |
|                                                  |                         |    |        |      |   |      |

Nach dem Einstellen / der Kontrolle des Netzwerk-Ports wechseln Sie bitte zurück auf die "COM-Server" Hauptseite und starten den Brücke-Betrieb über die Schaltfläche "COM-Brücke starten". Android prüft auf Betriebssystem-Ebene, dass die notwendige Aktion durchgeführt werden darf:

| COM-Server<br>Allow the app COM-Server to access the USB device? |        |    |
|------------------------------------------------------------------|--------|----|
| Use by default for this USB device                               |        |    |
|                                                                  | CANCEL | ок |

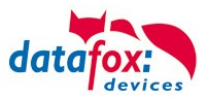

Bitte bestätigen Sie diese – danach wechselt die Betriebsanzeige der COM-Brücke in den Status "grün":

| A 🖬                |                            |                       |           | 6:02 |
|--------------------|----------------------------|-----------------------|-----------|------|
| Datafox COM-Server |                            |                       |           |      |
|                    |                            |                       |           |      |
|                    | C                          | OM-Brücke starte      | en        |      |
|                    |                            |                       |           |      |
|                    | CC                         | OM-Brücke stopp       | en        |      |
|                    |                            |                       |           |      |
|                    |                            |                       |           |      |
|                    |                            |                       |           |      |
|                    |                            |                       |           |      |
|                    |                            |                       |           |      |
|                    |                            |                       |           |      |
|                    | Brü                        | icke gestartet, Port: | 8000      |      |
|                    | _ <b>→</b> ←<br>COM-Server | Einstellungen         | i<br>Info |      |
|                    | $\bigtriangledown$         | 0                     |           |      |

Für den Verbindungsaufbau zur Embedded-Baugruppe ist es erforderlich, die Netzwerk-Adresse des IPCs zu kennen. Diese können Sie z.B. über das Terminal ermitteln:

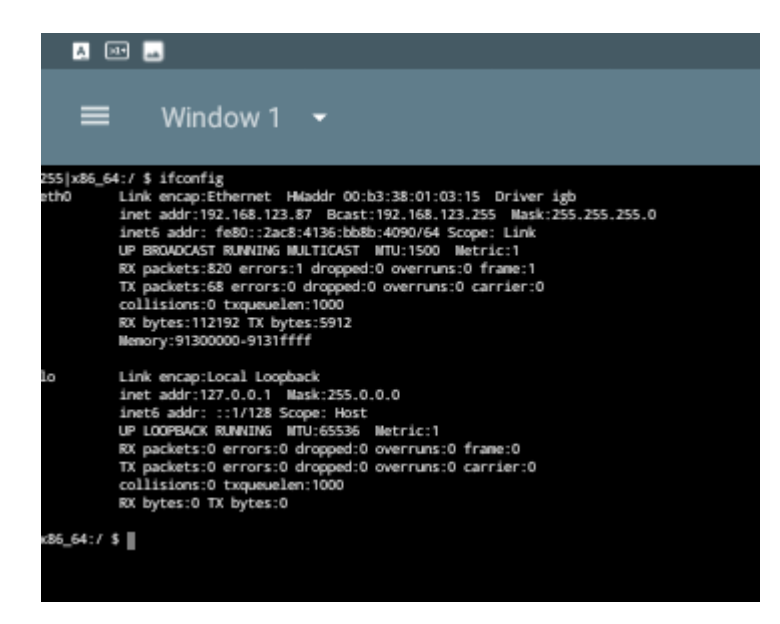

Richten Sie im Datafox Studio die Kommunikation zum ermittelten Netzwerk-Endpoint des IPC ein:

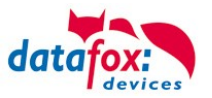

| escription:                                  | IP                                                |                         |                  | ~ 🛉 🖛           |
|----------------------------------------------|---------------------------------------------------|-------------------------|------------------|-----------------|
|                                              | erial COM port                                    |                         |                  |                 |
| <ul> <li>Using 5</li> <li>Using T</li> </ul> | CP/IP network                                     |                         |                  |                 |
| Interface:                                   | COM3                                              | ✓ Baud:                 | 38400 V Timeout: | 1200            |
|                                              | View all                                          |                         | ✓ Autobaud       |                 |
| IP address:                                  | 192 . 168 . 123 . 87                              | Port:                   | 8000 Timeout:    | 3000            |
|                                              | Enter a host name                                 |                         |                  |                 |
|                                              | Accessibility testing with ping before conn       | ect.                    |                  |                 |
| Bus number                                   | of the device to be first:                        | 254                     |                  | *<br>*          |
| Number of                                    | devices to be addressed:                          | 1                       |                  | *<br>*          |
| Note:<br>The bus nu                          | umber 254 is used for single devices as well as s | single docking stations | V1.              |                 |
|                                              |                                                   |                         |                  | Default setting |

Anschließend können Sie mit dem Datafox Studio auf die Embedded-Baugruppe zugreifen, so als ob diese direkt am Netzwerk angeschlossen wäre:

| 152.100.125.07 ] |                                              |                                         |     |     |                        |      |                 |
|------------------|----------------------------------------------|-----------------------------------------|-----|-----|------------------------|------|-----------------|
| ice<br>Status    | Description                                  | Value                                   | [P] | [M] | Additional info        |      |                 |
| c                | Device name                                  | IPC Embedded-System C                   |     |     |                        |      |                 |
| LAN Masterly     | Serial number                                | 1607                                    |     |     |                        |      |                 |
| WI AN MasterlV   | Firmware version                             | 04.03.15.06                             |     |     |                        |      |                 |
| WEAR MOSTERY     | Bootloader version                           | 04.03.03.21                             |     |     |                        |      |                 |
|                  | Password key                                 | 000000000000000000000000000000000000000 |     |     |                        |      |                 |
|                  | Mainboard                                    | Motherboard Q7                          |     |     | Vers. 1.9a             |      |                 |
|                  | 🖌 Barcode                                    | Internal Barcode EM3296                 | 7   |     |                        |      |                 |
|                  | nodule 🧳 Default module                      | 006 Digital Input                       | 1   | M1  | DI 1, DI 2, DI 3, DI 4 |      |                 |
|                  | sefault module 🧳                             | 010 Backlight Control                   | 2   |     |                        |      |                 |
|                  | 🖌 🧹 Backlight                                | White LED Backlight                     | 1   |     |                        |      |                 |
|                  | 🖌 🧹 Backlight                                | Color LED Backlight                     | 2   |     |                        |      |                 |
|                  | 🖌 🧹 Backlight                                | Color LED Backlight                     | 3   |     |                        |      |                 |
|                  | nodule 🧳 Default module                      | 005 Relay Output                        | 3   | M3  | DO 1, DO 2             |      |                 |
|                  | nodule 🧳 Default module                      | 005 Relay Output                        | 4   | M4  | DO 3, DO 4             |      |                 |
|                  | nodule 🧳 Default module                      | 020 Touch Key                           | 10  |     |                        |      |                 |
|                  |                                              |                                         |     |     |                        |      | Read from te    |
|                  | Information <u>save as text</u> or <u>Se</u> | end support mail.                       |     |     |                        |      |                 |
|                  | Command message:<br>Execution was completed  | ted successfully.                       |     |     |                        |      |                 |
|                  |                                              |                                         |     |     |                        | Read | 🕺 Switch to BIC |

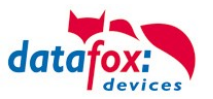

#### 10.2. Debugging von Android-Anwendungen im IPC

Die Micro-USB-Schnittstelle im Industrie-PC ist nicht zum Debuggen über die Android Debug Bridge nutzbar. Eine Alternative während der Entwicklungszeit ist es, die Android Debug Bridge des Geräts an einen Netzwerk-Port zu binden.

Zum Vorgehen gibt es viele Hinweise im Internet. Unter <u>https://qastack.com.de/program-</u> <u>ming/2604727/how-can-i-connect-to-android-with-adb-over-tcp</u> ist beispielsweise beschrieben, dass (als root) mit den Kommandos

setprop service.adb.tcp.port 5555 stop adbd start adbd

die Debug-Bridge auf den Netzwerk-Port 5555 konfiguriert und neu gestartet wird.

Seit Android 4.4.2 erfordert die Nutzung der ADB, dass das Gerät den Zugang vom PC aus erlaubt. Dazu ist es erforderlich, dass das Gerät den Public Key der ADB auf der PC-Seite kennt. Dieser befindet sich (typischerweise) unterhalb des Home-Verzeichnisses des aktuellen Benutzers in der Datei .android/adbkey.pub, also

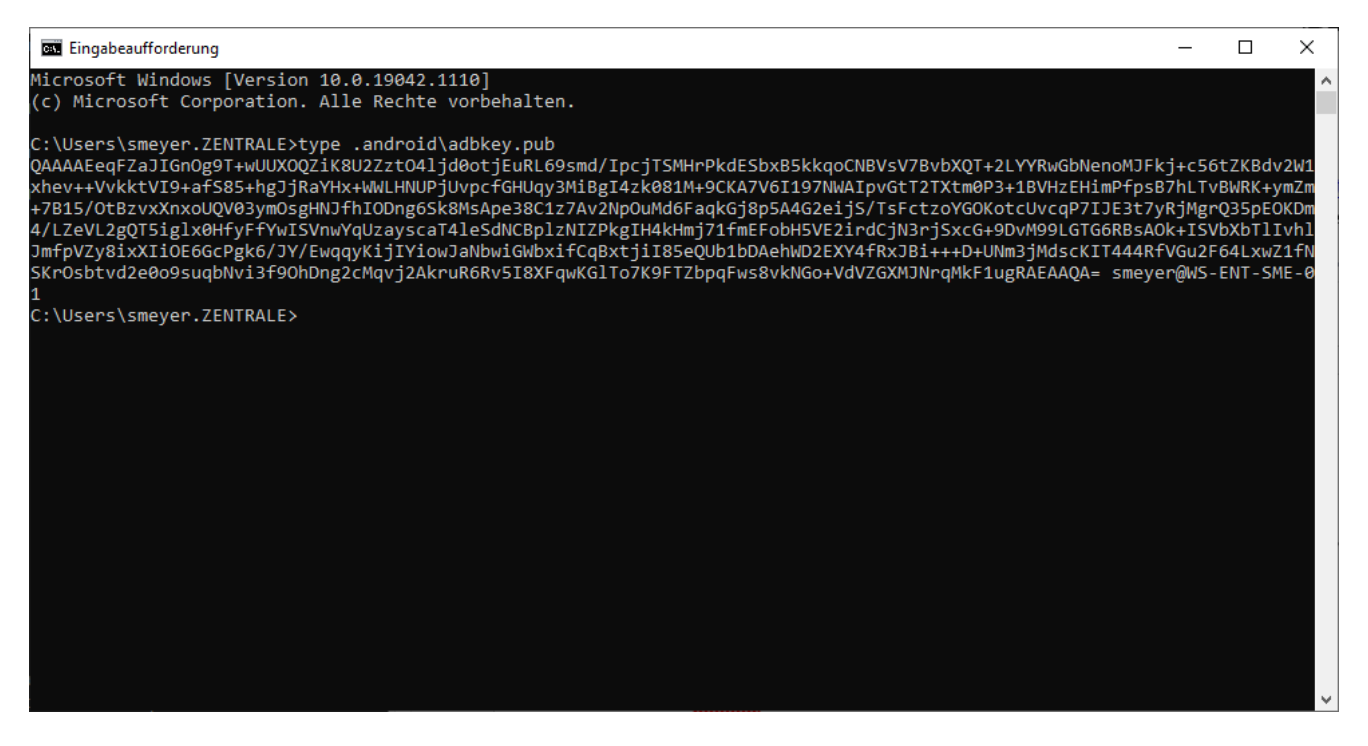

Der Inhalt dieser Daten muss auf dem Gerät in der Datei /data/misc/adb/adb\_keys abgelegt werden – in dieser Datei merkt sich das Android-Gerät die Gegenstellen, von denen es debugged werden darf.

Bitte kopieren Sie die Datei auf einen USB-Stick und bringen Sie sie so auf das Gerät. Auf dem Gerät kann dann mittels der Terminal-Anwendung als root-User die Datei vom USB-Medium an die richtige Stelle kopiert werden.

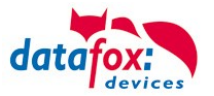

ACHTUNG: Setzen Sie die Berechtigung der Datei /data/misc/adb/adb\_keys auf 766, so dass alle Anwendungen Zugriff auf die Datei haben.

D:\work\Android\platform-tools>.\adb.exe connect 192.168.123.87:5555 connected to 192.168.123.87:5555

Ist der Zugang erfolgreich hergestellt worden, können Sie auf der PC-Seite, mittels des ADB-Kommandos, den Verbindungsstatus nachvollziehen:

```
D:\work\Android\platform-tools≻adb devices
List of devices attached
192.168.123.87:5555 device
```

#### 10.3. Troubleshooting

Sollte die Schlüssel-Datei nicht die richtigen Zugriffsrechte im Gerät besitzen oder der Schlüssel Ihres PCs nicht enthalten sein, so wird das adb connect mit dem Hinweis auf fehlenden Autorisierung fehlschlagen:

D:\work\Android\platform-tools>.\adb.exe connect 192.168.123.87:5555 failed to authenticate to 192.168.123.87:5555

D:\work\Android\platform-tools>.\adb devices List of devices attached 192.168.123.87:5555 unauthorized

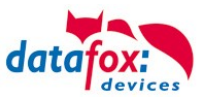

#### 10.4. IPC-Android Open Source Projects

#### Nutzung der Android Debug-Bridge (ADB)

Der Micro-USB-Anschluss der Datafox IPC Geräte kann leider nicht für das Debuggen von Android genutzt werden. Statt dieses Anschlusses kann ADB über das TCP/IP-Netzwerk genutzt werden. Das Vorgehen ist auf Stack-Overflow gut beschrieben und dokumentiert:

# Using the Android Debug Bridge (ADB)

The micro-USB connector of the Datafox IPC device cannot be used to debug Android. Instead of using USB, debugging over TCP/IP networks may be used. The procedure is well documented by the following Stack-Overflow article:

https://stackoverflow.com/questions/2604727/how-can-i-connect-to-android-with-adb-overtcp/44460975

# Zitat / Quote: Manual Process

#### From your device, if it is rooted

According to <u>a post on xda-developers</u>, you can enable ADB over Wi-Fi from the device with the commands:

su

setprop service.adb.tcp.port 5555

stop adbd

start adbd

And you can disable it and return ADB to listening on USB with

setprop service.adb.tcp.port -1

stop adbd

start adbd

#### From a computer, if you have USB access already (no root required)

It is even easier to switch to using Wi-Fi, if you already have USB. From a command line on the computer that has the device connected via USB, issue the commands

adb tcpip 5555

adb connect 192.168.0.101:5555

Be sure to replace 192.168.0.101 with the IP address that is actually assigned to your device.

#### Nutzung von WLAN-Debugging

Sollte Ihr Gerät über eine WLAN-Anbindung verfügen (Achtung: Hier genügt die LAN-Schnittstelle **nicht**, sie benötigen im Zweifelsfall einen USB-WIFI-Adapter!), können Sie unter in den Developer-Options das Wi-Fi-Debugging aktivieren.

#### **Using Wi-Fi-Debugging**

Should your device have access to Wi-Fi networking (Attention: Using the LAN device is not sufficient, you will need a USB-Wi-Fi adapter in case), you can activate "Wi-Fi Debugging" in the developer menu.

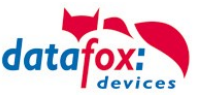

Aktivieren Sie zunächst den Entwickler-Modus auf dem Gerät. Dazu gehen Sie in der "Settings"-Anwendung im Bereich "About Tablet" und drücken wiederholt auf die "Build Version". bis der Hinweis bezüglich des Aktivierens der "Developer Options" erscheint.

Please activate the developer mode first. To do so, please launch the "Settings" application and go to "About Table" section. Repetitively activate the "Build Version" until the notice on the "Developer Options" having been activated is displaved.

< System **Die Developer** Options finden Sie danach im in der "Settings" Anwendung im Bereich "System": Wireless debuaaina 1

Enter the section "System" in the "Settings" app:

The menu "De-

can be used to

activate "Wire-

now.

less Debugging"

Please consider

if you want to

activate "Stay

development

device as well.

awake" on your

veloper Options"

Im Menü "Developer Options" kann das "Wireless Debugging" nun aktiviert werden.

Überlegen Sie, ob Sie auf einem Entwicklungsgerät nicht auch evtl. Die Option "Stay awake" aktivieren möchten.

Nach dem Aktiveren des "Wireless Debugging" muss zunächst der PC mit den Android-Tools mit dem Android IPC verbunden werden. Auf der Android-Seite aktivieren Sie hier "Pair device with pairing code"

After activating "Wireless Debugging" you have to connect the Android tools on your PC to the Android IPC first. To do so, choose the option "Pair device with pairing code" on the Android device.

Das Gerät stellt nun die notwendigen Informationen für das Pairing dar:

| lse         | Peir with de       | deo |      | -      |
|-------------|--------------------|-----|------|--------|
|             | Wi-Fi pairing code | •   |      |        |
| IVIC<br>169 | IP address & Port  |     |      |        |
| ad          | 192.100.20.7139    |     |      |        |
| 16          |                    |     | ni i | Cancel |

The device displays the necessary parameter for pairing now:

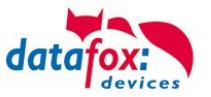

Auf der PC-Seite können Sie nun den Pairing-Prozess starten, z.B. durch "adb pair 192.168.28.71:39889" gefolgt von der Eingabe des Pairing Codes PC und Android IPC bekannt machen. Der Erfolg des Prozesses wird dann per "Successfully paired to <IP>" quittiert.

Die Verbindung zwischen PC und dem Gerät erfordert ein Kommando analog zu "adb connect 192.168.28.71:46751" – die erforderlichen Parameter sind im "Wireless Debugging"-Bereich der "Settings" Anwendung dargestellt. At the PC you now may perform the pairing processing using the shown parameters, e.g. "adb pair 192.168.28.71:39889" followed by the pairing code. The PC will show "Successfully paired to <IP>" upon success.

Attaching the local Android Debug Bridge to the device requires a command similar to "adb connect 92.168.28.71:46751" – the parameters are shown in the "Wireless Debugging" section of the "Settings" Application.

"adb devices" listet das Gerät nur auf, als ob es über USB direkt mit dem PC verbunden wäre. Die Debug-Bridge kann ab jetzt direkt mit dem Gerät kommunizieren.

Using "adb devices" you can now observe, that the device is accessible locally as if it were connected locally using an USB cable.

#### Konfiguration der Embedded-Baugruppe

Aktuell steht kein DatafoxStudioIV für Android zur Verfügung, mit dem die Embedded Baugruppe direkt auf dem Gerät konfiguriert werden kann.

Stattdessen steht unter Android die Anwendung "Datafox Com Server" zur Verfügung. Wenn Sie diese starten, kann die Embedded-Baugruppe über den eingestellten TCP/IP-Port auf dem Gerät direkt konfiguriert werden.

# Android und Bluetooth

Um Bluetooth-Funktionalität unter Android zu realisieren, setzen wir aktuell den "USB 2.0 Bluetooth Adapter V3.0 + EDR" (61772) von Delock ein. Dieser wird in der von uns geprüften Variante mit Vendor-ID 0A5C Product-ID 2198 (Rev. 0391) geliefert.

#### Geräte-Start mit Android

Aktuelle Geräte (Herbst 2023) mit Intel x6245-CPU werden mit vorinstalliertem Ubuntu-Linux ausgeliefert. Dessen Bootloader Grub ist dazu

# Setting up the embedded device

Currently DatafoxStudioIV is not available for Android. The embedded device can thus not be configured directly within the device.

For Android, we offer the "Datafox Com Server" instead. When launching this application, you can select a TCP/IP-Port that can be used to configure the embedded device using network communication.

#### Android and Bluetooth

In order to use Bluetooth on Android, we choose to use the "USB 2.0 Bluetooth Adapter V3.0 + EDR" (61772) from Delock. This device has been tested by us (Vendor-ID 0A5C, Product-ID 2198 (Rev. 0391))

#### **Device startup with Android**

Current devices (autumn 2023) with Intel x6245 CPU have Ubuntu Linux preinstalled. Its bootloader Grub is able to launch Android directly –

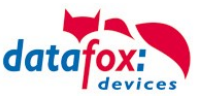

in der Lage, das Android-System ebenfalls direkt zu starten, so dass diese Geräte den Eintrag "BlissOS" im Grub-Startmenü haben. Der Eintrag "BlissOS" ist dabei als Standard-Eintrag ausgewählt.

Damit können Sie beim Start auswählen, ob Sie entweder Ubuntu Linux oder Android (in der Variante BlissOS) nutzen. these devices have an entry "BlissOS" in their Grub bootmenu. The "BlissOS" entry is selected by default.

You can thus select at boot time, if you want to use either Ubuntu Linux or Android (flavour BlissOS).

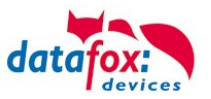

# 11. Technische Daten EVO\_PC

# 11.1. PC\_Daten

| Datafox IPC EVO / IPC                  | EVO Pure                                                                                                    |                                                                                                    |                                                                                             | 3                        | 0.05.202                 | 3 DE   TECHNISCHE D                         | ATEN |  |  |  |
|----------------------------------------|----------------------------------------------------------------------------------------------------|----------------------------------------------------------------------------------------------------|---------------------------------------------------------------------------------------------|--------------------------|--------------------------|---------------------------------------------|------|--|--|--|
| Gehäuse IPC EVO                        | Material                                                                                                    | Aluminiumge                                                                                                    | häuse mit Echtglasfront und                                                                 | d kapaziti               | ivem Tou                 | ch                                          | •    |  |  |  |
| Gehäuse IPC EVO<br>Pure                | Material                                                                                                    | Kunststoff Po<br>Aluminium                                                                                                    | C/ABS UL94-V0 mit Echtgla                                                                   | isfront un               | d kapazit                | ivem Touch, Rückwand                        |      |  |  |  |
| Display                                | EVO 12.1                                                                                                    | 30,7 cm [12,                                                                                                    | 1"] TFT 1024 x 768 (XGA)                                                                    | - 480 co                 | d/m², Tou                | ich 25,0x 18,9cm                            | ٠    |  |  |  |
|                                        | EVO 15                                                                                                    | 38,1 cm [15,                                                                                                    | 0"] TFT 1024 x 768 (XGA)                                                                    | - 400 co                 | d/m², Tou                | ich 30,9x 23,3cm                            | ٠    |  |  |  |
|                                        | EVO 18.5                                                                                                    | 47,0 cm [18,5"] TFT 1920 x 1080 (HD) - 350 cd/m <sup>2</sup> , Touch 41,4x 23,5cm                                                                              |                                                                                             |                          |                          |                                             |      |  |  |  |
|                                        | EVO 24                                                                                                    | 60,9 cm [24,                                                                                                    | 0"] TFT 1920 x 1080 (HD)                                                                    | - 3                      | 00 cd/m <sup>2</sup>     | , Touch 53,7 x 30,4cm                       | •    |  |  |  |
| Touch                                  |                                                                                                    | Kapazitiver T                                                                                                    | ouch für bis zu 10 Finger, 0                                                                | Größe sie                | he Displa                | γ                                           | ٠    |  |  |  |
| Rechner-Variante                       | E3845 A2 V4                                                                                                    |                                                                                                    | E3950 A2 V4                                                                                 |                          | X6425                    | A2 V4                                       |      |  |  |  |
| CPU                                    | Intel® Atom E3845 quad<br>cessor, 4 x 1,91 GHz                                                                                                    | Jad core pro-<br>cessor 4 x 2,0 GHz, integrierte In-<br>tel Gen. 9 HD Grafik<br>Intel® Atom x6425 quad<br>processor 4 x 2,0/3,0 GH<br>grierte Intel Gen. 10 HD |                                                                                             |                          |                          |                                             | ٠    |  |  |  |
| Speicher                               | 4 GB DDR3                                                                                                    | 8 GB DDR3 8 GB I PDDR4                                                                                                    |                                                                                             |                          |                          |                                             |      |  |  |  |
| Schnittstellen                         | 2 x Ethernet [GhE]: 3 x I                                                                                                    |                                                                                                    | licro-LISB 2 0: 1xLISB 3 0: 1                                                               | 1xRS232                  | /485: 1xS                | Sound [Snk/Mic]                             | •    |  |  |  |
| Festplatte                             | SSD (Solid State Drive)                                                                                                    | 64 GB (MLC)                                                                                                    |                                                                                             | TXINOZOZ                 | 400, 170                 |                                             | •    |  |  |  |
| i estplatte                            | SSD (Solid State Drive)                                                                                                    | 128 GB (MLC)                                                                                                    | )                                                                                           |                          |                          |                                             | 0    |  |  |  |
| Betriebssystem                         | OS Treiber für Windows                                                                                                    | 7/8/10/11 μη                                                                                                    | /                                                                                           |                          |                          |                                             | •    |  |  |  |
| Dethebssystem                          | Windows Embedded St                                                                                                    | andard 7 / Win                                                                                                    | dows Embedded Standard                                                                      | 8 / Windo                | we 10 lo                 | T / Windows 11 IoT /                        | 0/0  |  |  |  |
|                                        | Android (AOSP)                                                                                                    |                                                                                                    |                                                                                             | o / windo                |                          |                                             | 0/0  |  |  |  |
| Spezifikationen                        | Schutzklasse                                                                                                    | ßer Rückseit                                                                                                    | 66 (frontseitig) / IP65 kompl<br>e                                                          | lett und II              | 966 au-                  | IPC EVO Pure: IP54                          | •/0  |  |  |  |
|                                        | Leistungsaufnahme                                                                                                    | Basisgerät (*<br>= 40W                                                                                                    | 12V DC) EVO 12.1 = 30W, E                                                                   | EVO 15 =                 | : 32W, E\                | /O 18.5 = 35W, EVO 24                       | •    |  |  |  |
|                                        | BetriebstempBereich                                                                                                    | -20 °C bis 50 °C                                                                                                    |                                                                                             |                          |                          |                                             |      |  |  |  |
|                                        | Abmessungen EVO (B<br>x H, T)                                                                                                    | 12.1: 323 x 3<br>mm, Tiefe 60                                                                                                    | 12.1: 323 x 333 mm, 15: 370 x 365 mm, 18.5: 475 x 365 mm, EVO 24: 606 x 438 mm, Tiefe 60 mm |                          |                          |                                             |      |  |  |  |
|                                        | Abmessungen EVO<br>Pure                                                                                                    | omessungen EVO 12.1: 328 x 339 mm, 15: 375 x 370 mm, 18.5: 480 x 370 mm, Tiefe 60 mm<br>ure                                                                    |                                                                                             |                          |                          |                                             |      |  |  |  |
|                                        | Gewicht (Basisaus-<br>stattung) ca.                                                                                                    | EVO 12.1: 5,<br>EVO 12.1 Pu                                                                                                    | 4kg , EVO 15: 7,4kg, EVO <sup>-</sup><br>ıre: 4,5kg , EVO 15 Pure: 6,                       | 18.5: 9,1ł<br>0kg, EVC   | kg EVO 2<br>0 18.5 Pu    | 4: 12,5kg<br>Ire: 7,5kg                     | •    |  |  |  |
|                                        | Zulassungen                                                                                                    | CE nach EN 55022, EN 55024                                                                                                    |                                                                                             |                          |                          |                                             |      |  |  |  |
| Optionen                               | Transponderleser<br>(EBS)                                                                                                    | integriert (Unique, Titan, Hitag, Legic, Mifare, SimonsVoss, iButton, HID, Nedap,)                                                                             |                                                                                             |                          |                          |                                             |      |  |  |  |
|                                        | Transponderleser<br>(USB)                                                                                                    | Integriert, Buchung nur bei laufendem PC-Kern (Mifare)                                                                                                    |                                                                                             |                          |                          |                                             |      |  |  |  |
|                                        | Fingerprintleser                                                                                                    | integriert: IdenCom Biokey Zeilensensor oder Saturn optischer Flächensensor                                                                                    |                                                                                             |                          |                          |                                             |      |  |  |  |
|                                        | bis zu 4 x I/O-Karte                                                                                                    | Daten siehe unten bei Embedded-Baugruppe                                                                                                    |                                                                                             |                          |                          |                                             |      |  |  |  |
|                                        | Beleuchtetes Logo                                                                                                    | Logofeld 90 x 42mm im D-Tile (nur IPC EVO)                                                                                                    |                                                                                             |                          |                          |                                             |      |  |  |  |
|                                        | GPS                                                                                                    | 50 Channels, GPS L1 frequency C/A, GALILEO Open Service L1                                                                                                    |                                                                                             |                          |                          |                                             |      |  |  |  |
| Zubehör                                | Netzteil                                                                                                    | Tischnetzteil 100 V - 240 V AC / Netzteil 6 V - 24 V (für Einsatz in Fahrzeugen, auf 12V einstellen!)                                                          |                                                                                             |                          |                          |                                             |      |  |  |  |
|                                        | Barcode                                                                                                    | Barcodeleser (USB-Schnittstelle) oder integriert 1D/2D/QR O                                                                                                    |                                                                                             |                          |                          |                                             |      |  |  |  |
|                                        | Wandhalterung O                                                                                                    |                                                                                                    |                                                                                             |                          |                          |                                             |      |  |  |  |
| Embedded Baugruppe<br>/ Datafox Hybrid | Zur Sicherstellung der Echtzeitfähigkeit und zur einfachen Einbindung in die PC Software erfolgt die Verar-<br>beitung der Ein- und Ausgangssignale sowie der verschiedenen Eingabequellen über eine eigenständige<br>integrierte MasterIV Baugruppe. Es stehen optional in verschiedener Belegung bis zu 4 I/O-Plätze zur Ver- |                                                                                                    |                                                                                             |                          |                          |                                             | •    |  |  |  |
|                                        | Datenspeicher                                                                                                    | 4 MB Flach                                                                                                    | 100 000 Schreibzyklen                                                                       |                          |                          |                                             | •    |  |  |  |
|                                        | Fchtzeituhr                                                                                                    | Pufferund ca                                                                                                    | 7 Tage bei Stromausfall                                                                     |                          |                          |                                             | •    |  |  |  |
|                                        | Kommunikation zum                                                                                                    | HID (Human                                                                                                    | Interface Device) über USP                                                                  | B: CDC (C                | Communi                  | cation Device Class)                        | •    |  |  |  |
|                                        | PC                                                                                                    | über USB<br>COM-Port fü                                                                                                    | r direkten Zugriff auf Module                                                               | e                        | Johnnan                  |                                             |      |  |  |  |
|                                        | 4 Modul-Plätze für                                                                                                    | 4 x digitale E                                                                                                    | ingänge 250 Hz (0-1,5 V Ei                                                                  | ngang log                | gisch 0; 3               | 8,5 V - 30V Eingang lo-                     | 0    |  |  |  |
|                                        |                                                                                                    | gisch 1)<br>2 x Relais m<br>4 x analoger                                                                                                    | (1 x Schließer, 1 x Wechsle<br>Eingang, 0-5 V, 0-10 V, 0-2                                  | er, 30 V A<br>20 V, 0-40 | .C, 30 V [<br>) V / 0-25 | DC, 2 A, max. 60 W)<br>mA Aufl. 15 Bit, Ge- |      |  |  |  |
|                                        |                                                                                                    | 4 x digitaler /<br>1,4A), siehe                                                                                                    | Ausgang Transistor, aktiv 12<br>Infoblatt                                                   | 2V (bis zu               | ı 0,8A) oc               | der aktiv GND (bis zu                       |      |  |  |  |

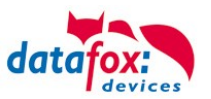

## 11.2. MasterIV / Embedded Baugruppe

| Allgemein<br><i>General</i>                                        | Zur Sicherstellung der Echtzeitfähigkeit und zur einfachen Einbindung in die PC<br>Software erfolgt die Verarbeitung der Ein- und Ausgangssignale sowie der ver-<br>schiedenen Eingabequellen über eine eigenständige MasterIV Baugruppe, die in<br>die IPCs integriert ist. |                                                                                                    |               |                                  |                                                                                                    |                                                                    |   |  |  |  |
|--------------------------------------------------------------------|----------------------------------------------------------------------------------------------------|----------------------------------------------------------------------------------------------------|---------------|----------------------------------|----------------------------------------------------------------------------------------------------|--------------------------------------------------------------------|---|--|--|--|
|                                                                    | An independent MasterIV unit is built-in the IPCs for easy integration and real-<br>time capabilities of the processing of the input an output signals. Also the differ-<br>ent input sources are managed by this unit.                                                      |                                                                                                    |               |                                  |                                                                                                    |                                                                    |   |  |  |  |
| Datenspeicher<br>Data Memory                                       | 4 MB Flash; 100.000 S                                                                                                    | MB Flash; 100.000 Schreibzyklen / 100.000 read-write cycles                                                                                                    |               |                                  |                                                                                                    |                                                                    |   |  |  |  |
| Echtzeituhr<br>Real Time Clock                                     | Pufferung der Uhr für ca. 7 Tage bei Stromausfall<br>buffering of the clock for 7 days with mains failure                                                                                                    |                                                                                                    |               |                                  |                                                                                                    |                                                                    |   |  |  |  |
| Kommunikation zum<br>PC<br><i>Communication to</i><br><i>PC</i>    | HID (Human Interface<br>CDC (Communication<br>COM-Port für direkten<br><i>ules</i>                                                                                                    | HD (Human Interface Device) über / via USB<br>CDC (Communication Device Class) über / via USB<br>COM-Port für direkten Zugriff auf Module / <i>COM-Port for direct access to mod-</i><br>//es |               |                                  |                                                                                                    |                                                                    |   |  |  |  |
| Fingerprint                                                        | Fingerprint Modul integ                                                                                                    | Fingerprint Modul integriert; Sensor oberhalb des LCD / <i>fingerprint module built-in; sensor above LCD</i>                                                                                  |               |                                  |                                                                                                    |                                                                    |   |  |  |  |
| Transponder                                                        | Unique, Titan, Hitag, L                                                                                                    | egic, Mifare                                                                                                    | e, Simo       | onsV                             | oss, iButton, I                                                                                                    | Nedap                                                              | 0 |  |  |  |
| GPS                                                                | 50 Channels, GPS L1                                                                                                    | frequency (                                                                                                    | C/A, G        | ALIL                             | EO Open Ser                                                                                                    | vice L1                                                            | 0 |  |  |  |
| Modul digitale Ein-<br>gänge<br><i>Module digital Inputs</i>       | 4 x Eingang; Funktionsisolierung 230 V<br>max. Frequenz 100 kHz für Zählim-<br>pulse<br>0 - 1,5 V Eingang logisch 0; 3,5 V- 30V<br>Eingang logisch 1                                                                                                    |                                                                                                    |               |                                  | 4 x input; functional isolation 230 V om<br>request<br>max. frequency 100 kHz for counter<br>pulses<br>0 - 1,5 V input low; 3,5 – 30 V input<br>high |                                                                    |   |  |  |  |
| Modul Relais-<br>Ausgänge<br><i>Module Relay Out-<br/>puts</i>     | 1 x Schließer, 1 x Wec<br>30 V AC, 30 V DC, 2 A                                                                                                    | 1 x Schließer, 1 x Wechsler<br>30 V AC, 30 V DC, 2 A, max. 60 W                                                                                                    |               |                                  | normally oper<br>V AC, 30 V D                                                                                                    | n, 1 x changeover<br>C, 2 A, max. 60 W                             | 0 |  |  |  |
| Modul digitale<br>Ausgänge                                         | 4x output                                                                                                    | per out-<br>put                                                                                                    | per m<br>dule | 10-                              | per device,<br>40°C                                                                                                    | per device,<br>60°C                                                | 0 |  |  |  |
| Module digital Out-<br>puts                                        | Active 12V:                                                                                                    | max. 0,8A                                                                                                    | max.<br>0,8A  |                                  | max. 1,4A                                                                                                    | max. 1,0A                                                          |   |  |  |  |
|                                                                    | Active GND: (< 30V)                                                                                                    | max. 1,4A                                                                                                    | max.<br>2,0A  |                                  | max. 4,0A                                                                                                    | max. 2,0A                                                          |   |  |  |  |
| Modul analoge Ein-<br>gänge<br><i>Module analogue In-<br/>puts</i> | 4 x Eingang; Auflösung<br>igkeit ±2 %,<br>Messbereiche 0-5 V, 0<br>40 V<br>Funktionsisolierung 23                                                                                                    | 4 x Eingang; Auflösung 15 Bit, Genau-<br>igkeit ±2 %,<br>Messbereiche 0-5 V, 0-10 V, 0-20 V, 0-<br>40 V<br>Eunktionsisolierung 230 V auf Anfrage                                              |               | 4 x<br>requ<br>reso<br>mea<br>20 | input; functior<br>uest<br>olution 15 Bit,<br>asurement rar<br>V, 0-40 V                                                                             | nal isolation 230 V on<br>accuracy ±2 %,<br>nge  0–5 V, 0–10 V, 0- |   |  |  |  |
| Modul analoge Ein-<br>gänge<br><i>Module analog In-<br/>puts</i>   | 4 x Eingang; Auflösung<br>igkeit ±2 %,<br>Messbereich 0-25 mA<br>Funktionsisolierung 23                                                                                                    | g 15 Bit, Ge<br>0 V auf Anf                                                                                                    | nau-<br>rage  | 4 x<br>requ<br>reso<br>mea       | input; functior<br>uest<br>olution 15 Bit,<br>asurement rar                                                                                          | nal isolation 230 V on<br>accuracy ± 2%,<br>nge 0-25 mA            | 0 |  |  |  |

• serienmäßig / serial O optional geplant / intended Technische Änderungen vorbehalten / Subject to technical change without notice.

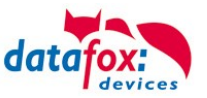

Tabellenbeschreibung 26 Zutritt mit PHG 31 Zutrittskontrolle 23, 61

# 12. Index

## Α

analoge Eingänge 19 Android 82

# С

Com-Port Seriell 73 COM-Server 82

# D

Digitale Eingänge 20

# Ε

Entsorgung 7 EVO 40

# F

Feiertagssteuerung ZK 23

# Н

HID 73

# L

Leitungslänge 51 Berechnung für ZK 51

#### Ρ

PHG 29

#### R

Reinigung 5 Relais 20

#### S

Schutzart 3

# Т

Tastatureingabe 73

## Ζ

Zeitsteuerung 23 Zutritt 22 Anschluss 22 Leitungsquerschnitt 51 Statusmeldungen 60